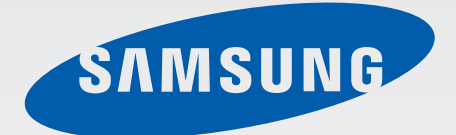

# GT-18190N

# **คู่**มือการใช้งาน

www.samsung.com

# เกี่ยวกับคู่มือเล่มนี้

เครื่องนี้ให้คุณได้รับการสื่อสารและความบันเทิงคุณภาพสูงด้วยมาตรฐานระดับสูงและความเชี่ยวชาญทางเทคโนโลยีของ ซัมซุง คู่มือผู้ใช้นี้ออกแบบมาเป็นพิเศษเพื่อที่จะให้รายละเอียดฟังก์ชั่นและคุณสมบัติของเครื่อง

- โปรดอ่านคู่มือเล่มนี้ก่อนใช้งานเครื่องของคุณเพื่อให้แน่ใจว่ามีการใช้งานที่ปลอดภัยและถูกต้อง
- คำอธิบายต่างๆ ใช้การตั้งค่าปกติของเครื่อง
- รูปภาพและภาพหน้าจอต่างๆ อาจแตกต่างจากที่ปรากฏบนผลิตภัณฑ์จริง
- เนื้อหาอาจแตกต่างออกไปจากผลิตภัณฑ์ที่เสร็จสมบูรณ์ หรือแตกต่างจากซอฟท์แวร์ที่จัดให้โดยผู้ให้บริการหรือผู้ให้ บริการโครงข่าย และอาจมีการเปลี่ยนแปลงโดยไม่ต้องแจ้งให้ทราบล่วงหน้า สำหรับรุ่นล่าสุดของคู่มือนี้ โปรดดูจากเว็บ ไซท์ของซัมซุงที่ www.samsung.com
- คุณสมบัติที่ใช้งานได้และบริการเพิ่มเติมต่างๆ อาจแตกต่างกันไปตามอุปกรณ์ ซอฟต์แวร์ หรือผู้ให้บริการ
- แอพพลิเคชั่นและฟังก์ชั่นต่างๆ จะแตกต่างกันตามประเทศ, ภูมิภาค หรือคุณลักษณะฮาร์ดแวร์ ซัมซุงไม่รับผิดต่อ ปัญหาด้านประสิทธิภาพที่เกิดจากแอพพลิเคชั่นจากผู้ให้บริการอื่นนอกเหนือจากซัมซุง
- ชัมซุงไม่รับผิดต่อปัญหาประสิทธิภาพการทำงานหรือความเข้ากันไม่ได้ซึ่งเกิดจากการแก้ไขการตั้งค่ารีจิสทรีหรือการ เปลี่ยนแปลงซอฟท์แวร์ระบบปฏิบัติการ การพยายามกำหนดค่าระบบปฏิบัติการอาจทำให้เครื่องของคุณหรือ แอพพลิเคชั่นทำงานผิดปกติ
- ซอฟต์แวร์ ข้อมูลเสียง วอลเปเปอร์ รูปภาพ และสื่ออื่นๆ ที่ให้มาพร้อมเครื่องนี้ ได้รับสิทธิ์ให้ใช้งานได้โดยจำกัด การ ดึงเอาข้อมูลและใช้เอกสารประกอบเหล่านี้เพื่อการค้าหรือเพื่อวัตถุประสงค์อื่นเป็นการละเมิดกฎหมายลิขสิทธิ์ ผู้ใช้มี ความรับผิดชอบโดยสิ้นเชิงสำหรับกรณีการใช้งานสื่อแบบผิดกฎหมาย
- คุณอาจเสียค่าบริการเพิ่มเติมสำหรับบริการข้อมูล เช่น การส่งข้อความสนทนา การอัพโหลดและดาวน์โหลด การ ซิงค์อัตโนมัติ หรือการใช้งานบริการบอกตำแหน่ง เพื่อหลีกเลี่ยงค่าบริการเพิ่มเติม ให้เลือกแพ็กเกจค่าบริการข้อมูลที่ เหมาะสม โปรดติดต่อผู้ให้บริการของคุณสำหรับรายละเอียด

- แอพพลิเคชั่นพื้นฐานที่มากับอุปกรณ์อาจมีการเปลี่ยนแปลงและอาจไม่รองรับการใช้งานอีกต่อไป โดยไม่มีการแจ้งให้ ทราบล่วงหน้า หากคุณมีคำถามเกี่ยวกับแอพพลิเคชั่นที่ให้มาพร้อมอุปกรณ์ ให้ติดต่อศูนย์บริการซัมซุง สำหรับ แอพพลิเคชั่นที่ติดตั้งโดยผู้ใช้ ให้ติดต่อผู้ให้บริการ
- การเปลี่ยนแปลงระบบปฏิบัติการหรือติดตั้งซอฟท์แวร์จากแหล่งที่ไม่เป็นทางการอาจส่งผลให้อุปกรณ์ทำงานผิดปกติ และข้อมูลเสียหายหรือสูญหาย การกระทำเหล่านี้เป็นการละเมิดข้อตกลงการใช้งานของซัมซุง และจะทำให้การรับ ประกันสิ้นสุดลง

# ไอคอนเพื่อการแนะนำ

**คำเดือน**: สถานการณ์ที่อาจทำให้เกิดการบาดเจ็บต่อตัวคุณหรือผู้อื่น

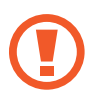

**ข้อควรระวัง**: สถานการณ์ที่อาจทำให้เกิดความเสียหายต่อเครื่องหรืออุปกรณ์อื่นๆ ของคุณ

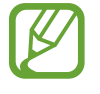

**หมายเหตุ**: ข้อควรรู้ คำแนะนำ หรือข้อมูลเพิ่มเติม

### Copyright

Copyright © 2012 Samsung Electronics

คำแนะนำนี้ได้รับการคุ้มครองภายใต้กฎหมายลิขสิทธิ์สากล

ส่วนใดๆ ของคำแนะนำนี้ไม่สามารถถูกทำซ้ำ เผยแพร่ แปล หรือส่งต่อในรูปแบบหรือวิธีการใดๆ ทั้งทางอิเล็กทรอนิกส์หรือ เชิงกล รวมทั้งการถ่ายเอกสาร บันทึก หรือจัดเก็บข้อมูลในระบบจัดเก็บและค้นคืนข้อมูลโดยไม่ได้รับการอนุญาตเป็น ลายลักษณ์อักษรจาก Samsung Electronics

# เครื่องหมายการค้า

- SAMSUNG และตราสัญลักษณ์ของ SAMSUNG เป็นเครื่องหมายการค้าจดทะเบียนของ Samsung Electronics
- ตราสัญลักษณ์ของ Android, Google<sup>™</sup>, Google Maps<sup>™</sup>, Google Mail<sup>™</sup>, YouTube<sup>™</sup>, Google Play<sup>™</sup> Store, และ Google Talk<sup>™</sup> เป็นเครื่องหมายการค้าของ Google, Inc.
- Bluetooth<sup>®</sup> เป็นเครื่องหมายการค้าจดทะเบียนของ Bluetooth SIG, Inc. worldwide
- Wi-Fi<sup>®</sup>, Wi-Fi Protected Setup<sup>™</sup>, Wi-Fi Direct<sup>™</sup>, Wi-Fi CERTIFIED<sup>™</sup> และตราสัญลักษณ์ของ Wi-Fi เป็น เครื่องหมายการค้าจดทะเบียนของ Wi-Fi Alliance
- เครื่องหมายการค้าและลิขสิทธิ์อื่นๆ ทั้งหมดเป็นทรัพย์สินของเจ้าของรายนั้นๆ

# สารบัญ

### การเริ่มต้นใช้งาน

- 8 ส่วนประกอบต่างๆ ของอุปกรณ์
- 9 ปุ่ม
- 10 ส่วนประกอบในชุดผลิตภัณฑ์
- 11 การติดตั้ง SIM หรือ USIM การ์ด และ แบตเตอรี่
- 14 การชาร์จแบตเตอรี่
- 16 การใส่การ์ดความจำ
- 19 การเปิดและปิดเครื่อง
- 19 การถือเครื่อง
- 20 การล็อกและการปลดล็อกเครื่อง
- 20 การปรับระดับเสียง
- 21 การสลับเป็นโหมดปิดเสียง

### เบื้องต้น

- 22 ไอคอนตัวบ่งชี้
- 23 การใช้หน้าจอสัมผัส
- 26 การเคลื่อนไหวเพื่อควบคุม
- 31 การแจ้งเตือน
- 32 หน้าจอหลัก
- 34 การใช้งานแอพพลิเคชั่น
- 34 หน้าจอแอพพลิเคชั่น
- **3**6 วิธีใช้
- 36 การกรอกข้อความ

- 38 การเชื่อมต่อกับเครือข่าย Wi-Fi
- 39 การตั้งค่าแอคเคาท์
- 40 การถ่ายโอนไฟล์
- 41 การป้องกันอุปกรณ์
- 43 การอัพเกรดเครื่อง

#### การสื่อสาร

- 44 โทรศัพท์
- 49 รายชื่อ
- 53 ข้อความ
- 54 อีเมล์
- 55 Google Mail
- 57 Talk
- 58 Google+
- 58 เมสเสนเจอร์
- 59 ChatON

#### เว็บและเครือข่าย

- 60 อินเตอร์เน็ต
- 61 Chrome
- **62** บลูทูธ
- 63 NFC
- 64 S Beam

#### มีเดีย

- 65 เครื่องเล่นเพลง
- 66 กล้องถ่ายรูป
- 72 แกลเลอรี่
- 75 เครื่องเล่นวีดีโอ
- 76 YouTube
- 77 วิทยุ FM

### แอพพลิเคชั่นและมีเดียสโตร์

- 79 Play สโตร์
- 80 Samsung Apps
- 80 S Suggest
- 81 Game Hub

#### โปรแกรมอรรถประโยชน์

- 82 สมุดบันทึก
- 83 S Planner
- **85** นาฬิกา
- 87 เครื่องคิดเลข
- 88 บันทึกเสียง
- 89 S Voice
- 89 Google
- 90 ค้นหาด้วยเสียง
- 91 ไฟล์ส่วนตัว
- 91 ดาวน์โหลด

### ท่องเที่ยวและท้องถิ่น

- 92 Maps
- 93 Local
- 94 การนำทาง

#### การตั้งค่า

- 95 เกี่ยวกับการตั้งค่า
- 95 Wi-Fi
- 96 ບລູກູຣ
- 96 การใช้ข้อมูล
- 96 การตั้งค่าเพิ่มเติม
- 98 โหมดหน้าหลัก
- 98 โหมดการห้าม
- 99 เสียง
- 99 จอภาพ
- 100 ที่จัดเก็บ
- 100 โหมดประหยัดพลังงาน
- 100 แบตเตอรี่
- 101 การจัดการแอพพลิเคชั่น
- 101 บริการระบุตำแหน่ง
- 101 ล็อกหน้าจอ
- 102 ระบบป้องกัน
- 103 ภาษาและการใส่ข้อมูล
- 106 แบ็กอัพและตั้งค่าใหม่
- 107 เพิ่มแอคเคาท์
- 107 การเคลื่อนไหว
- 108 อุปกรณ์เสริม
- 108 วันที่และเวลา

สารบัญ

- 109 การเข้าใช้งาน
- 110 ทางเลือกผู้พัฒนา
- 111 เกี่ยวกับอุปกรณ์

การแก้ไขปัญหาเบื้องต้น

# การเริ่มต้นใช้งาน

# ส่วนประกอบต่างๆ ของอุปกรณ์

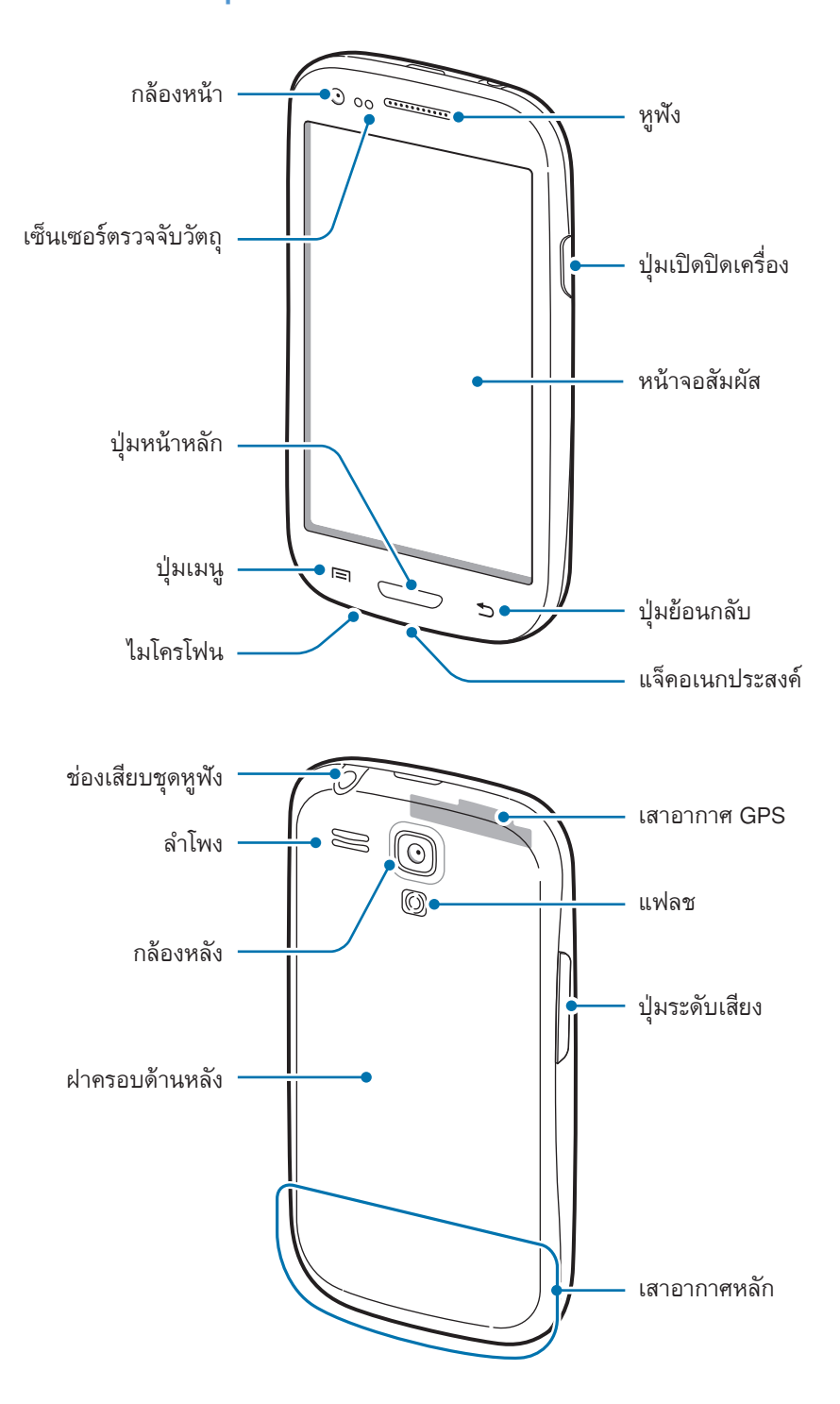

- อย่าบังบริเวณเสาอากาศด้วยมือของคุณหรือวัตถุอื่นๆ การกระทำเช่นนั้นอาจทำให้เกิดปัญหาในการเชื่อมต่อ หรือทำให้แบตเตอรี่หมดลง
  - ห้ามติดฟิล์มกันรอย เนื่องจากเป็นสาเหตุให้เซนเซอร์ทำงานผิดปกติ
  - ห้ามปล่อยให้น้ำถูกหน้าจอสัมผัส หน้าจอสัมผัสอาจทำงานผิดปกติในสภาพที่มีความชื้นหรือเมื่อถูกน้ำ

# ปุ่ม

| ปุ่ม |              | พังก์ชั่น                                                                                                    |
|------|--------------|----------------------------------------------------------------------------------------------------|
| Θ    | ปุ่มเปิด/ปิด | <ul> <li>กดค้างไว้ที่ปุ่มนี้เพื่อเปิดหรือปิดเครื่อง</li> <li>กดค้างไว้เป็นเวลา 8-10 วินาที เพื่อเริ่มการทำงานใหม่ในกรณีที่มีข้อผิดพลาด<br/>ร้ายแรง สายหลุดหรือเครื่องค้าง</li> <li>กดเพื่อล็อกหรือปลดล็อกเครื่อง เครื่องจะเข้าสู่โหมดล็อกเมื่อหน้าจอสัมผัสปิดลง</li> </ul> |
|      | เมนู         | <ul> <li>สัมผัสเพื่อเปิดรายการของทางเลือกที่มีสำหรับหน้าจอปัจจุบัน</li> <li>สัมผัสค้างไว้ที่หน้าจอหลักเพื่อเริ่มต้นการค้นหาด้วย Google</li> </ul>                                                                                                    |
|      | หน้าหลัก     | <ul> <li>กดเพื่อกลับสู่หน้าจอหลัก</li> <li>กดค้างไว้เพื่อเปิดรายการแอพพลิเคชั่นที่เพิ่งใช้</li> </ul>                                                                                                    |
| Þ    | กลับ         | <ul> <li>สัมผัสเพื่อกลับสู่หน้าก่อนหน้า</li> </ul>                                                                                                    |
|      | ระดับเสียง   | <ul> <li>กดเพื่อปรับระดับเสียงของเครื่อง</li> </ul>                                                                                                    |

## ส่วนประกอบในชุดผลิตภัณฑ์

โปรดตรวจสอบว่าในกล่องมีอุปกรณ์ต่อไปนี้ครบทุกรายการ:

- ตัวเครื่อง
- แบตเตอรี่
- คู่มือการเริ่มต้นใช้งานแบบด่วน

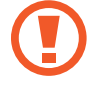

ให้ใช้ซอฟต์แวร์ที่ผ่านการรับรองจากซัมซุงเท่านั้น ซอฟต์แวร์ละเมิดลิขสิทธิ์หรือผิดกฎหมายอาจทำให้อุปกรณ์ เสียหายหรือทำงานผิดปกติ และไม่อยู่ในการรับประกัน

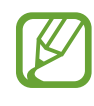

- รายการสิ่งที่ให้มากับเครื่องนี้และอุปกรณ์เสริมที่มีอาจแตกต่างกันไป ทั้งนี้ขึ้นกับภูมิภาคและผู้ให้บริการ
- รายการสิ่งที่ให้มานี้ได้รับการออกแบบมาโดยเฉพาะสำหรับเครื่องนี้เท่านั้น และอาจเข้ากันไม่ได้กับเครื่องอื่น
- ลักษณะภายนอกและข้อมูลจำเพาะอาจมีการเปลี่ยนแปลงโดยไม่แจ้งให้ทราบล่วงหน้า
- คุณสามารถซื้ออุปกรณ์เสริมเพิ่มเติมได้จากร้านจำหน่ายซัมซุงในท้องที่ของคุณ โปรดตรวจสอบให้แน่ใจว่า อุปกรณ์เหล่านั้นเข้ากันได้กับเครื่องก่อนที่จะซื้อ
- อุปกรณ์เสริมอื่นๆ อาจเข้ากันไม่ได้กับเครื่องของคุณ
- ให้ใช้เฉพาะอุปกรณ์เสริมที่ผ่านการรับรองจากซัมซุงเท่านั้น การทำงานผิดปกติที่เกิดจากการใช้งานอุปกรณ์ เสริมที่ไม่ผ่านการรับรองจะไม่อยู่ในบริการการรับประกัน
- อุปกรณ์เสริมที่มีอาจเปลี่ยนแปลงโดยขึ้นกับบริษัทผู้ผลิตทั้งสิ้น สำหรับข้อมูลเพิ่มเติมเกี่ยวกับอุปกรณ์เสริมที่มี โปรดอ้างอิงเว็บไซท์ซัมซุง

# การติดตั้ง SIM หรือ USIM การ์ด และแบตเตอรี่

ใส่ SIM หรือ USIM การ์ด ที่ผู้ให้บริการโทรศัพท์มือถือให้มา และใส่แบตเตอรี่ที่ให้มา

1 ถอดฝาครอบด้านหลังออก

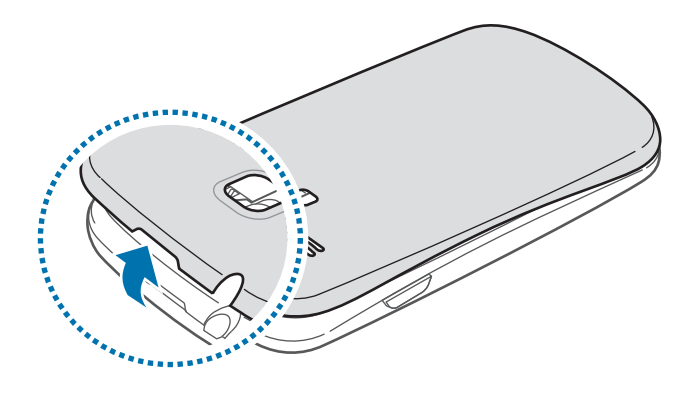

- ระวังไม่ให้เล็บของคุณหักเมื่อคุณถอดฝาครอบด้านหลังออก
  - อย่าบิดหรืองอฝาครอบด้านหลังมากเกินไป การกระทำดังกล่าวอาจทำให้ฝาครอบเสียหายได้
- 2 ใส่ SIM หรือ USIM การ์ด โดยให้หน้าสัมผัสสีทองหันหน้าลง

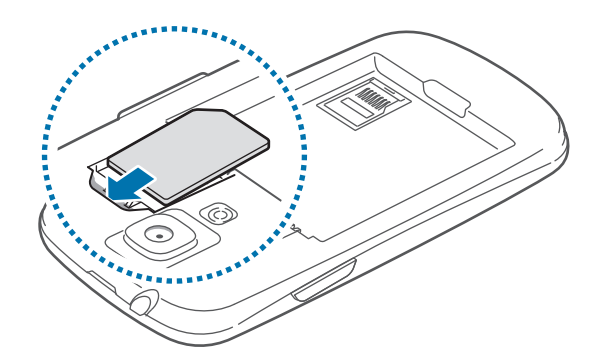

- อย่าถอดเทปป้องกันที่ปิดบริเวณเสาอากาศออก เนื่องจากอาจทำให้เสาอากาศเสียหายได้
  - ห้ามใส่การ์ดความจำในช่องใส่ SIM การ์ด หากการ์ดความจำติดค้างอยู่ในช่อง SIM การ์ด ให้นำเครื่องไปที่ ศูนย์บริการซัมซุงเพื่อถอดการ์ดความจำออก
  - ช่อง SIM การ์ดของเครื่องของคุณเหมาะสมกับ SIM การ์ดมาตรฐานเท่านั้น การใส่ microSIM การ์ดหรือ microSIM การ์ดพร้อมถาดใส่ซิมที่ไม่ผ่านการรับรองอาจทำให้ช่อง SIM การ์ดของเครื่องของคุณเสียหายได้
  - ระมัดระวังไม่ให้ SIM หรือ USIM การ์ดสูญหายหรือปล่อยให้ผู้อื่นใช้งาน ซัมซุงไม่รับผิดชอบต่อความเสียหาย หรือความลำบากใดๆ ที่เกิดจากการ์ดที่สูญหายหรือถูกขโมย

#### 3 ใส่แบตเตอรี่

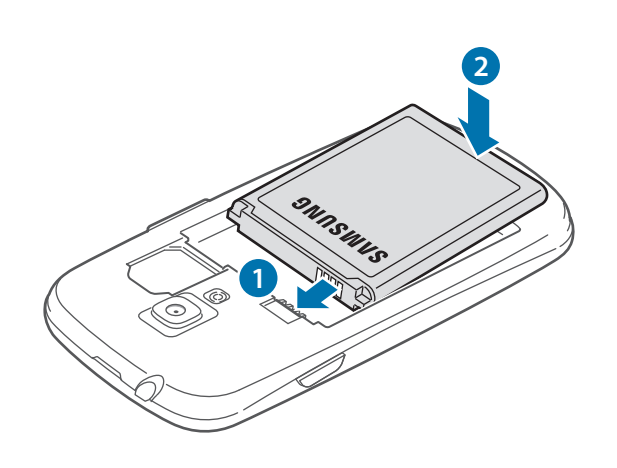

#### 4 ใส่ฝาครอบด้านหลังกลับคืน

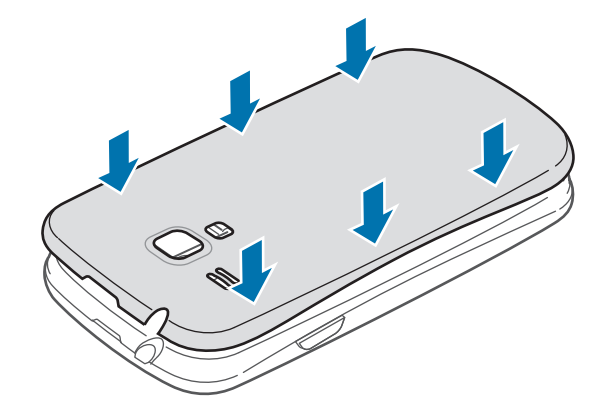

#### การถอด SIM หรือ USIM การ์ด และแบตเตอรี่

1 ถอดฝาครอบด้านหลังออก

#### 2 ดึงแบตเตอรื่ออก

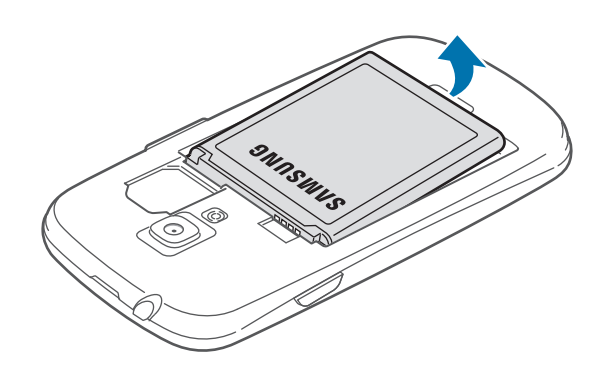

#### 3 ดึง SIM หรือ USIM การ์ด

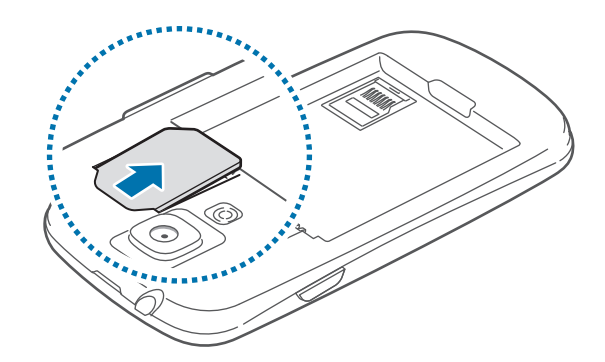

# การชาร์จแบตเตอรี่

ชาร์จแบตเตอรี่ก่อนใช้งานครั้งแรก ให้ใช้เครื่องชาร์จเพื่อทำการชาร์จแบตเตอรี่ สามารถใช้เครื่องคอมพิวเตอร์เพื่อชาร์จ ตัวเครื่องได้โดยการเชื่อมต่อทั้งสองสิ่งเข้าด้วยกันผ่านสาย USB

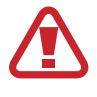

ใช้งานเฉพาะเครื่องชาร์จ แบตเตอรี่ และสายชาร์จที่ผ่านการรับรองจากซัมซุงเท่านั้น เครื่องชาร์จหรือสายที่ไม่ ผ่านการรับรองอาจทำให้แบตเตอรี่ระเบิดหรือทำให้เครื่องเสียหาย

- เมื่อพลังงานแบตเตอรื่อ่อน เครื่องจะส่งเสียงเตือนพร้อมกับแสดงข้อความแจ้งแบตเตอรื่อ่อนให้ทราบ
- หากแบตเตอรี่ถูกใช้งานจนประจุหมดเกลี้ยง จะไม่สามารถเปิดเครื่องได้ทันที่ที่เชื่อมต่อเครื่องชาร์จ ควรชาร์จ แบตเตอรี่ที่หมดประจุประมาณสองถึงสามนาทีก่อนที่จะเปิดเครื่อง

### การชาร์จด้วยเครื่องชาร์จ

เสียบปลายด้านเล็กของเครื่องชาร์จเข้ากับแจ็คอเนกประสงค์ของเครื่อง และเสียบปลายด้านใหญ่ของเครื่องชาร์จเข้ากับช่อง เสียบไฟ

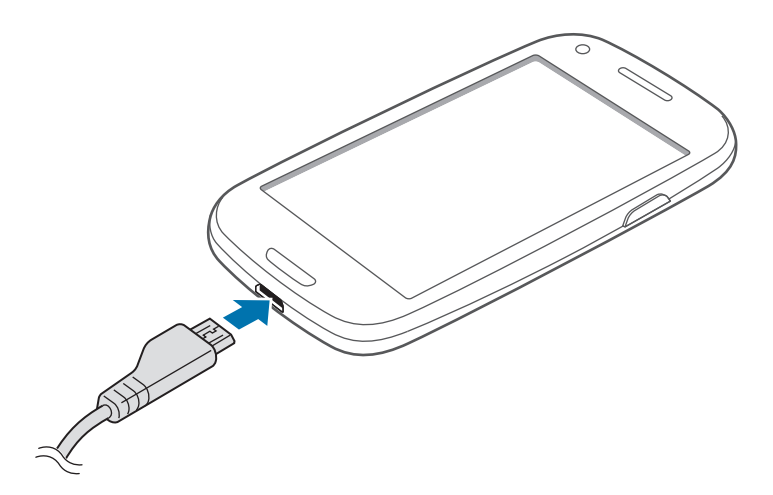

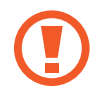

การเชื่อมต่อเครื่องชาร์จอย่างไม่ถูกต้องอาจทำให้เกิดความเสียหายรุนแรงต่อเครื่อง ความเสียหายใดๆ ที่เกิดจาก การใช้งานไม่ถูกต้องจะไม่ได้รับการคุ้มครองโดยการรับประกัน

- เครื่องสามารถใช้งานขณะชาร์จได้ แต่จะทำให้ใช้เวลานานขึ้นในการชาร์จแบตเตอรี่ให้เต็ม
  - หากอุปกรณ์ได้รับกระแสไฟที่ไม่คงที่ระหว่างการชาร์จ หน้าจอสัมผัสอาจไม่ทำงาน หากเกิดเหตุการณ์เช่นนี้ ให้ถอดเครื่องชาร์จออกจากอุปกรณ์
  - ในขณะชาร์จ อุปกรณ์จะร้อนขึ้น ซึ่งเป็นเรื่องปกติและไม่มีผลต่ออายุการใช้งานหรือประสิทธิภาพของเครื่องแต่ อย่างใด หากแบตเตอรี่เกิดความร้อนสูงกว่าปกติ เครื่องชาร์จอาจหยุดทำงาน
  - หากเครื่องของคุณไม่ชาร์จตามปกติ ให้เครื่องและเครื่องชาร์จไปที่ศูนย์บริการซัมซุง

หลังจากชาร์จจนเต็มแล้ว ให้ถอดเครื่องออกจากเครื่องชาร์จ โดยให้ถอดเครื่องชาร์จออกจากเครื่องก่อน จากนั้นจึงถอดปลั๊ก ออกจากช่องเสียบไฟ

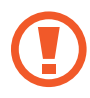

อย่านำแบตเตอรื่ออกก่อนที่จะถอดเครื่องชาร์จ การกระทำดังกล่าวอาจทำให้เครื่องเสียหายได้

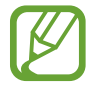

เพื่อประหยัดพลังงาน ให้ถอดเครื่องชาร์จออกเมื่อไม่ใช้งาน เครื่องชาร์จไม่มีปุ่เปิด/ปิด ดังนั้นคุณจะต้องถอดปลั๊ก เครื่องชาร์จออกจากช่องเสียบไฟเมื่อไม่ใช้งานเพื่อหลีกเลี่ยงการสิ้นเปลืองพลังงาน ควรนำเครื่องไว้ใกล้กับ ช่อง เสียบไฟขณะที่กำลังชาร์จ

#### การการตรวจสอบสถานะการชาร์จของแบตเตอรึ่

เมื่อคุณชาร์จแบตเตอรี่ขณะที่อุปกรณ์ปิดอยู่ ไอคอนต่อไปนี้จะแสดงสถานะการชาร์จของแบตเตอรี่

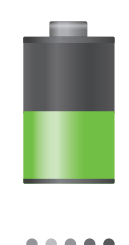

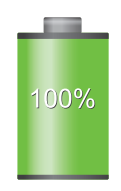

กำลังชาร์จ

ชาร์จเต็มแล้ว

### วิธีลดการใช้งานแบตเตอรี่

เครื่องของคุณมีทางเลือกที่ช่วยให้คุณประหยัดการใช้งานพลังงานแบตเตอรี่ได้ โดยการกำหนดค่าทางเลือกเหล่านี้และปิดใช้ งานคุณสมบัติเบื้องหลัง คุณจะสามารถใช้งานอุปกรณ์ได้ยาวนานขึ้นระหว่างการชาร์จ:

- เมื่อคุณไม่ได้ใช้งานอุปกรณ์ ให้สลับไปสู่โหมดพักเครื่องโดยการกดปุ่มเปิดปิดเครื่อง
- ปิดแอพพลิเคชั่นที่ไม่จำเป็นด้วยตัวจัดการงาน
- ปิดใช้งานคุณสมบัติบลูทูธ
- ปิดใช้งานคุณสมบัติ Wi-Fi
- ปิดใช้งานการซิงค์อัตโนมัติของแอพพลิเคชั่น
- ลดเวลาเปิดไฟแบ็คไลท์
- ลดความสว่างของหน้าจอ

# การใส่การ์ดความจำ

เครื่องของคุณรองรับการ์ดความจำที่มีความจุได้สูงสุด 32 GB โดยขึ้นกับผู้ผลิตและชนิดของการ์ดความจำ การ์ดความจำบาง การ์ดอาจเข้ากันไม่ได้กับเครื่องของคุณ

- การ์ดความจำบางการ์ดอาจเข้ากันไม่ได้โดยสมบูรณ์กับเครื่องของคุณ การใช้การ์ดที่เข้ากันไม่ได้อาจทำให้ เครื่องหรือการ์ดความจำเสียหาย หรือทำให้ข้อมูลที่เก็บอยู่ในการ์ดเสียหาย
  - ใช้ความรอบคอบในการใส่การ์ดความจำโดยหงายด้านที่ถูกต้องขึ้น
  - เครื่องนี้รองรับเฉพาะระบบไฟล์ FAT สำหรับการ์ดความจำเท่านั้น เมื่อใส่การ์ดที่ฟอร์แมตโดยใช้ระบบไฟล์แบบ
     อื่น อุปกรณ์จะขอให้ฟอร์แมตข้อมูลในการ์ดความจำใหม่
    - การเขียนและลบข้อมูลบ่อยๆ จะทำให้การ์ดความจำมีอายุการใช้งานสั้นลง
    - เมื่อใส่การ์ดความจำลงในเครื่อง ไดเร็กทอรี่ไฟล์ในการ์ดความจำจะปรากฏในโฟลเดอร์ extSdCard ในหน่วย ความจำภายใน

- 1 ถอดฝาครอบด้านหลังและแบตเตอรื่ออก
- 2 ใส่การ์ดความจำโดยให้หน้าสัมผัสสีทองหันหน้าลง จากนั้นดึงการ์ดความจำลง

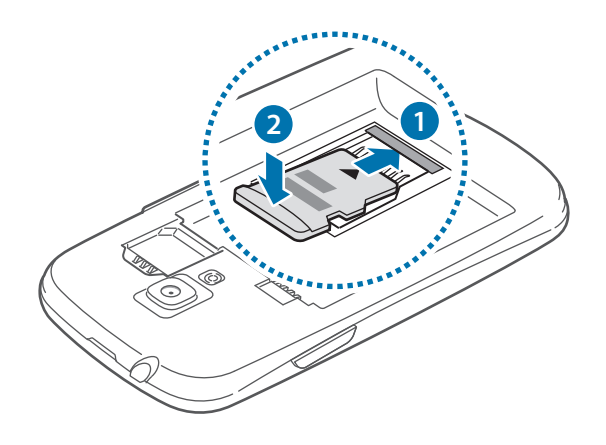

3 ดันการ์ดความจำลงสู่ช่องเสียบ จากนั้นเลื่อนถอยหลังจนกระทั่งล็อกเข้าที่

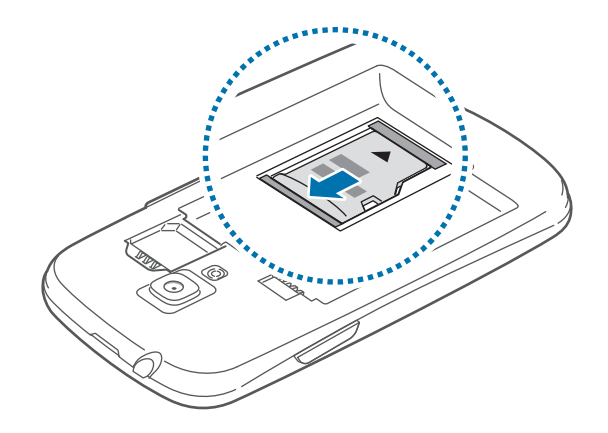

4 ใส่แบตเตอรี่และฝาครอบด้านหลังกลับคืน

#### การถอดการ์ดความจำ

ก่อนถอดการ์ดหน่วยความออกจำให้สั่งถอดการ์ดความจำก่อนเพื่อให้ถอดการ์ดได้อย่างปลอดภัย ที่หน้าจอหลัก สัมผัส **แอพส์ → การตั้งค่า → ที่จัดเก็บ → ถอด SD การ์ด** 

- 1 ถอดฝาครอบด้านหลังและแบตเตอรื่ออก
- 2 ดันการ์ดความจำเข้าในช่องเสียบจนกระทั่งการ์ดหลุดออกจากตัวเครื่อง จากนั้นจึงดึงการ์ดออก
- 3 ใส่แบตเตอรี่และฝาครอบด้านหลังกลับคืน
  - อย่าถอดการ์ดความจำขณะที่เครื่องกำลังถ่ายโอนหรือเข้าถึงข้อมูลอยู่ การกระทำเช่นนั้นอาจทำให้ข้อมูลสูญหาย หรือเสียหาย หรือทำให้การ์ดความจำหรืออุปกรณ์เสียหาย ซัมซุงไม่รับผิดชอบต่อความสูญเสียที่เกิดจากการใช้ งานที่ไม่ถูกต้องของการ์ดความจำที่เสียหาย รวมทั้งการสูญเสียข้อมูล

#### การฟอร์แมทการ์ดความจำ

การ์ดความจำที่ฟอร์แมทโดยคอมพิวเตอร์อาจเข้ากันไม่ได้กับเครื่อง ให้ฟอร์แมตการ์ดความจำบนอุปกรณ์ของคุณ ที่หน้าจอหลัก สัมผัส <mark>แอพส์ → การตั้งค่า → ที่จัดเก็บ → ฟอร์แมต SD การ์ด → ฟอร์แมต SD การ์ด → ลบทั้งหมด</mark>

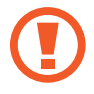

ก่อนที่จะฟอร์แมตการ์ดหน่วยความจำ อย่าลืมทำสำเนาเพื่อสำรองข้อมูลสำคัญๆ ทั้งหมดที่เก็บไว้ในเครื่อง การรับ ประกันโดยบริษัทผู้ผลิตจะไม่ครอบคลุมกรณีที่ข้อมูลสูญหายจากการใช้งานของผู้ใช้

# การเปิดและปิดเครื่อง

เมื่อเปิดเครื่องขึ้นเป็นครั้งแรก โปรดทำตามคำแนะนำบนหน้าจอเพื่อตั้งค่าเครื่องของคุณ กดค้างไว้ปุ่มเปิดปิดเครื่องเป็นเวลาไม่กี่วินาที เพื่อเปิดเครื่อง

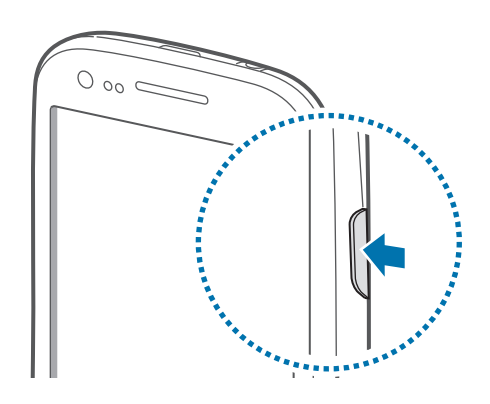

- ปฏิบัติตามคำเตือนและแนวทางการใช้งานทั้งหมดจากผู้มีอำนาจสั่งการในพื้นที่ห้ามใช้อุปกรณ์ไร้สาย เช่น บน เครื่องบินหรือในโรงพยาบาล
  - กดค้างไว้ที่ปุ่มเปิดปิดเครื่อง และสัมผัส โหมดการบิน เพื่อปิดใช้งานคุณสมบัติไร้สาย

เมื่อต้องการปิดอุปกรณ์ ให้กดค้างไว้ที่ปุ่มเปิดปิดเครื่อง แล้วสัมผัส **ปิดเครื่อง** 

# การถือเครื่อง

อย่าบังบริเวณเสาอากาศด้วยมือของคุณหรือวัตถุอื่นๆ การกระทำเช่นนั้นอาจทำให้เกิดปัญหาในการเชื่อมต่อหรือทำให้ แบตเตอรี่หมดลง

# การล็อกและการปลดล็อกเครื่อง

เมื่อไม่ใช้งาน ให้ล็อกเครื่องเพื่อป้องกันการทำงานที่ไม่ต้องการ กดปุ่มเปิดปิดเครื่องเพื่อปิดหน้าจอและให้เครื่องเข้าสู่โหมด ล็อก เครื่องจะล็อกโดยอัตโนมัติถ้าหากไม่ได้ใช้งานตามเวลาที่กำหนด

หากต้องการปลดล็อกเครื่อง ให้กดปุ่มเปิดปิดเครื่องหรือปุ่มหน้าหลักเมื่อหน้าจอสัมผัสปิดอยู่ แล้วสัมผัสส่วนใดๆ ของ หน้าจอ จากนั้นจึงสะบัดนิ้วไปในทิศทางใดๆ ก็ได้

คุณสามารถใช้การเคลื่อนไหวเพื่อปลดล็อกเครื่อง ที่หน้าจอหลัก สัมผัส **แอพส์ → การตั้งค่า → ล็อกหน้าจอ → ล็อก** หน้าจอ → การเคลื่อนไหว หากต้องการปลดล็อกเครื่องด้วยการเคลื่อนไหว ให้สัมผัสค้างไว้ที่จุดหนึ่งบนหน้าจอ จากนั้นจึง เอียงเครื่องมาข้างหน้า

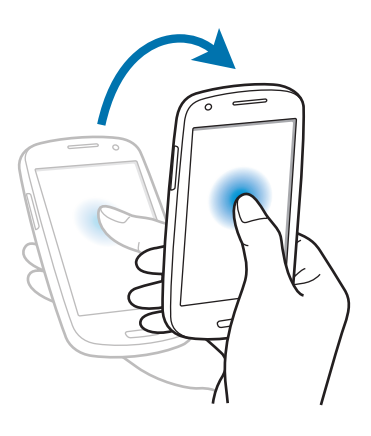

## การปรับระดับเสียง

กดปุ่มระดับเสียงขึ้นหรือลงเพื่อปรับระดับเสียงเรียกเข้า หรือเพื่อปรับระดับเสียงขณะกำลังเล่นเพลงหรือวีดีโอ

## การสลับเป็นโหมดปิดเสียง

ใช้วิธีการใดวิธีการหนึ่งดังต่อไปนี้:

- กดด้างไว้ที่ปุ่มระดับเสียงลงจนกระทั่งเปลี่ยนเป็นโหมดปิดเสียง
- กดค้างไว้ที่ปุ่มเปิดปิดเครื่อง แล้วสัมผัส ปิดเสียง
- เปิดแผงการแจ้งเตือนจากด้านบนสุดของหน้าจอ แล้วสัมผัส เสียง

ตั้งค่าให้เครื่องแจ้งเตือนคุณถึงเหตุการณ์ต่างๆ ในโหมดปิดเสียง กดค้างไว้ที่ปุ่มเปิดปิดเครื่อง แล้วสัมผัส **สั่น** 

เบื้องต้น

# ไอคอนตัวบ่งชี้

ไอคอนที่แสดงที่ด้านบนสุดของหน้าจอจะให้ข้อมูลเกี่ยวกับสถานะของเครื่อง ไอคอนที่แสดงในตารางด้านล่างเป็นไอคอนที่ พบบ่อยที่สุด

| ไอคอน     | ความหมาย                           |
|-----------|------------------------------------|
| $\otimes$ | ไม่มีสัญญาณ                        |
| In.       | ความแรงของสัญญาณ                   |
| R         | โรมมิ่ง (อยู่นอกพื้นที่บริการปกติ) |
| G<br>\$t  | เชื่อมต่อกับเครือข่าย GPRS         |
| E<br>↓↑   | เชื่อมต่อกับเครือข่าย EDGE         |
| 36<br>+1  | เชื่อมต่อกับเครือข่าย UMTS         |
| H<br>₽¢   | เชื่อมต่อกับเครือข่าย HSDPA        |
|           | Wi-Fi เชื่อมต่อแล้ว                |
| *         | เปิดใช้งานคุณสมบัติบลูทูธ          |
| ۲         | เปิดใช้งาน GPS                     |
| ٤         | กำลังใช้สาย                        |
| č         | เบอร์ที่ไม่ได้รับสาย               |
| Ð         | ซิงค์กับเว็บแล้ว                   |
| Ŷ         | เชื่อมต่อกับ PC แล้ว               |
|           | ไม่มี SIM หรือ USIM การ์ด          |
| X         | ข้อความหรือข้อความมัลติมีเดียใหม่  |
| Ø         | ตั้งเวลาเดือนไว้                   |

| ไอคอน     | ความหมาย                                      |
|-----------|-----------------------------------------------|
| ×         | เปิดใช้งานโหมดปิดเสียง                        |
| <b>XX</b> | เปิดใช้งานโหมดระบบสั่น                        |
| X         | เปิดใช้งานโหมดการบิน                          |
| A         | เกิดข้อผิดพลาดหรือควรใช้งานด้วยความระมัดระวัง |
|           | แสดงระดับแบตเตอรี่                            |

## การใช้หน้าจอสัมผัส

ใช้เฉพาะนิ้วมือเพื่อใช้งานหน้าจอสัมผัส

- ไม่ควรให้หน้าจอสัมผัสสัมผัสกับอุปกรณ์ไฟฟ้าอื่นๆ ไฟฟ้าสถิตอาจทำให้หน้าจอสัมผัสทำงานผิดปกติได้
- ไม่ควรให้หน้าจอสัมผัสถูกน้ำ หน้าจอสัมผัสอาจทำงานผิดปกติในสภาพที่มีความชื้นหรือเมื่อถูกน้ำ
- เพื่อหลีกเลี่ยงการทำให้หน้าจอสัมผัสเสียหาย อย่าสัมผัสหน้าจอด้วยวัตถุแหลมคมหรือใช้ปลายนิ้วกดแรง เกินไป
- การปล่อยให้จอสัมผัสพักการทำงานเป็นระยะเวลายาวนานอาจทำให้ เกิดภาพค้างบนหน้าจอ ให้ปิดจอสัมผัส
   เมื่อคุณไม่ได้ใช้งานอุปกรณ์

# การทำท่าทางนิ้วมือ

#### การสัมผัส

สัมผัสด้วยนิ้วมือเพื่อเปิดแอพพลิเคชั่น เพื่อเลือกรายการจากเมนู เพื่อกดปุ่มบนหน้าจอ หรือเพื่อกรอกตัวอักษรโดยใช้ แป้นพิมพ์บนหน้าจอ

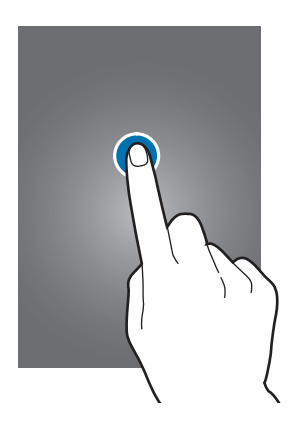

#### การลาก

เพื่อเคลื่อนย้ายไอคอน ภาพย่อ หรือภาพตัวอย่างไปยังตำแหน่งใหม่ ให้สัมผัสค้างไว้แล้วลากไปยังตำแหน่งเป้าหมาย

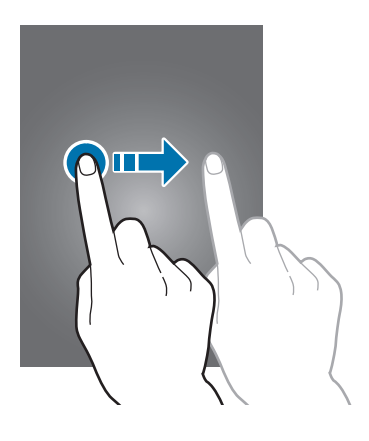

#### การสัมผัสสองครั้ง

สัมผัสสองครั้งที่หน้าเว็บ แผนที่ หรือภาพเพื่อซูมเข้าไปยังส่วนหนึ่ง สัมผัสสองครั้งอีกครั้งเพื่อย้อนกลับ

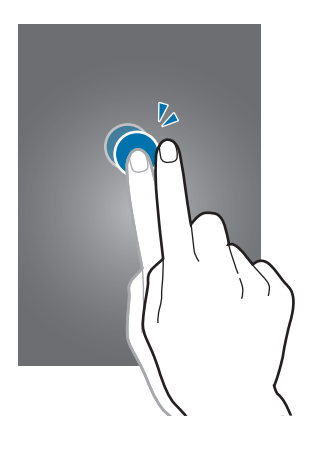

#### การสะบัด

สะบัดไปทางซ้ายหรือขวาที่หน้าจอหลักหรือหน้าจอแอพพลิเคชั่นเพื่อดูแผงหน้าจออื่นๆ สะบัดขึ้นหรือลงเพื่อเลื่อนผ่าน หน้าเว็บหรือรายการใดๆ เช่นรายชื่อ

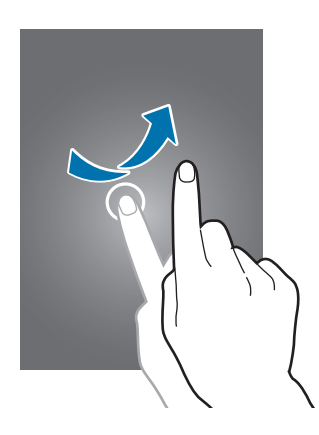

การบีบ

แยกสองนิ้วออกจากกันบนหน้าเว็บ แผนที่ หรือภาพเพื่อซูมเข้าไปยังส่วนหนึ่ง บีบเข้าหากันเพื่อซูมออก

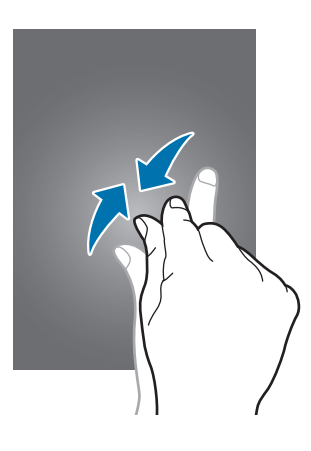

# การเคลื่อนไหวเพื่อควบคุม

การเคลื่อนไหวอย่างง่ายทำให้คุณสามารถควบคุมอุปกรณ์ได้

ก่อนการใช้งานการเคลื่อนไหว ตรวจสอบให้แน่ใจว่าคุณสมบัติการเคลื่อนไหวเปิดใช้งานอยู่ ที่หน้าจอหลัก สัมผัส **แอพส์** → การตั้งค่า → การเคลื่อนไหว จากนั้นลากสวิตช์ การเคลื่อนไหว ไปทางขวา

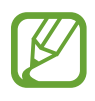

การสั่นสะเทือนหรือกระแทกอุปกรณ์มากไปอาจทำให้มีการป้อนข้อความที่ไม่ได้เจตนา เพื่อเรียนรู้วิธีการควบคุม ควบคุม การเคลื่อนที่อย่างถูกต้อง **แอพส์ → การตั้งค่า → การเคลื่อนไหว → เรียนรู้เกี่ยวกับการเคลื่อนไหว** (หน้า 107)

#### การหมุนหน้าจอ

แอพพลิเคชั่นหลายแอพพลิเคชั่นอนุญาตให้แสดงผลได้ในทิศทางทั้งแนวตั้งและแนวนอน การหมุนเครื่องจะทำให้หน้าจอ ปรับเปลี่ยนโดยอัตโนมัติเพื่อให้พอดีกับการกำหนดทิศทางใหม่

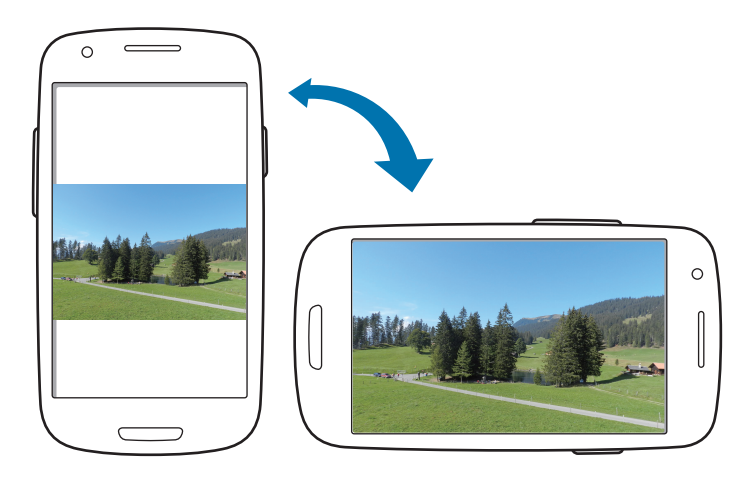

เมื่อต้องการป้องกันไม่ให้หน้าจอหมุนโดยอัตโนมัติ ให้เปิดแผงแจ้งเตือน แล้วยกเลิกการเลือก **การหมุนหน้าจอ** 

- บางแอพพลิเคชั่นไม่อนุญาตให้ทำการหมุนหน้าจอ
- บางแอพพลิเคชั่นจะแสดงหน้าจอที่แตกต่างกันโดยขึ้นกับการกำหนดทิศทาง เครื่องคิดเลขจะเปลี่ยนเป็น เครื่องคิดเลขวิทยาศาสตร์เมื่อหมุนหน้าจอเป็นทิศแนวนอน

### การยกขึ้น

เมื่อคุณยกเครื่องขึ้นหลังจากที่เครื่องพักการทำงานเป็นระยะเวลาหนึ่ง หรือเมื่อหน้าจอถูกปิดอยู่ เครื่องจะสั่นหากคุณมีสายที่ ไม่ได้รับหรือข้อความใหม่

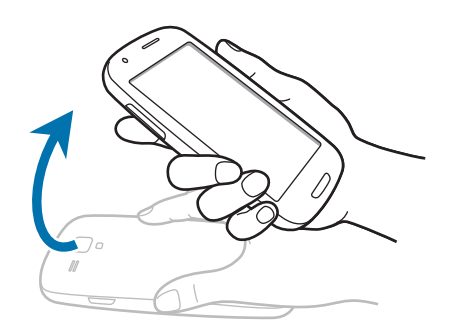

#### การถือไว้แนบหู

ขณะกำลังดูการโทร ข้อความ หรือรายละเอียดรายชื่อ ยกเครื่องขึ้นและถือไว้แนบหูเพื่อทำการโทรออก

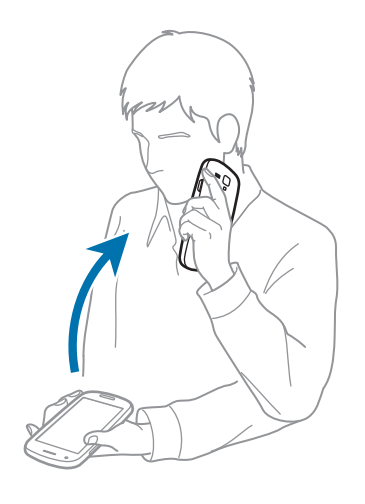

### การแพนเพื่อเคลื่อนย้าย

สัมผัสค้างไว้ที่รายการใดๆ จากนั้นเคลื่อนที่เครื่องไปทางซ้ายหรือขวาเพื่อย้ายรายการนั้นไปยังหน้าอื่นที่หน้าจอหลัก หรือหน้าจอแอพพลิเคชั่น

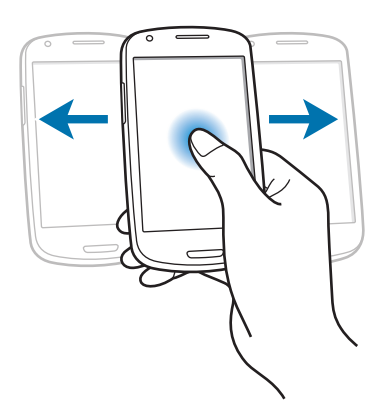

### การแพนเพื่อเลื่อนดู

ขณะที่รูปถูกซูมเข้า ให้สัมผัสค้างไว้ที่จุดหนึ่งบนหน้าจอ จากนั้นจึงเคลื่อนย้ายเครื่องไปยังทิศใดๆ เพื่อเลื่อนดูรูป

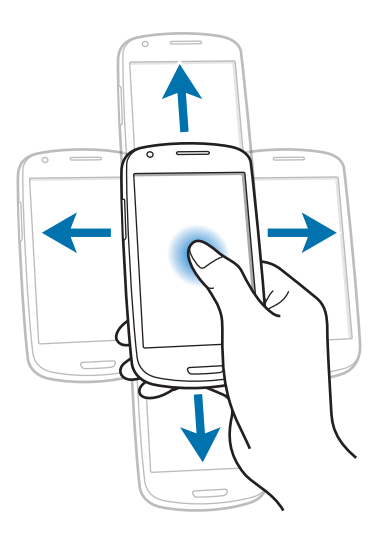

### การสัมผัสสองครั้ง

สัมผัสสองครั้งที่เครื่องเพื่อเคลื่อนที่ไปยังบนสุดของรายการของรายชื่อหรืออีเมล์

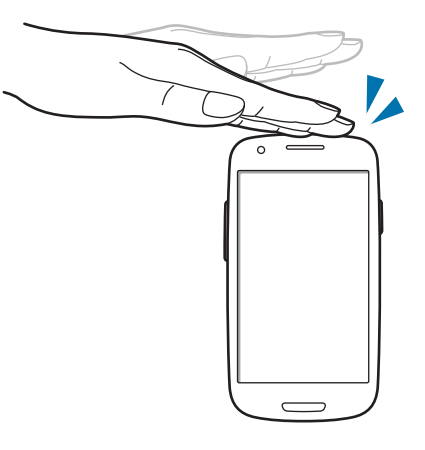

#### การหมุน

เมื่อหน้าจอถูกล็อกอยู่ ให้สัมผัสค้างไว้ที่หน้าจอ จากนั้นจึงหมุนเครื่องไปเป็นแนวนอนเพื่อเริ่มต้นกล้องถ่ายรูป เพื่อใช้ งานการเคลื่อนไหวนี้ ที่หน้าจอหลัก สัมผัส **แอพส์ → การตั้งค่า → ล็อกหน้าจอ → ตั้งค่าล็อกหน้าจอ** จากนั้นจึงลาก สวิตซ์ **การเข้าถึงกล้องแบบด่วน** ไปทางขวา

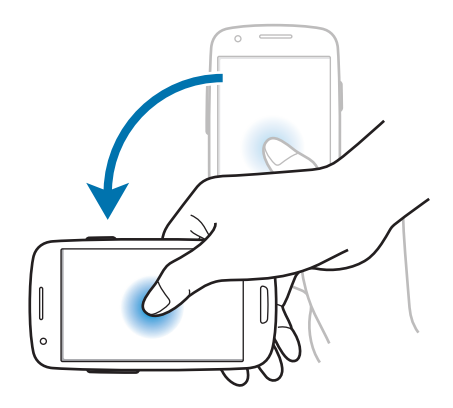

# การคว่ำ

คว่ำเครื่องเพื่อปิดเสียงเรียกเข้า พักการเล่นมีเดีย หรือปิดเสียงวิทยุ FM (ขณะใช้ลำโพง)

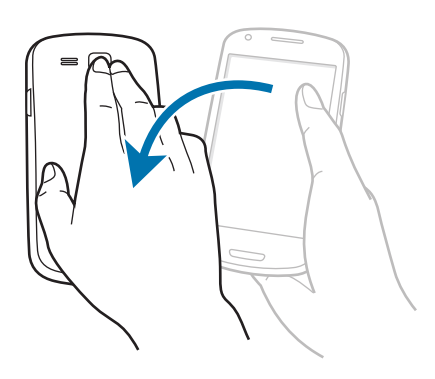

#### การเขย่า

- เขย่าเครื่องเพื่อทำการค้นหาอุปกรณ์บลูทูธ
- เขย่าเครื่องเพื่ออัพเดทรายการอีเมล์หรือข้อมูลจาก Yahoo News, Yahoo Finance หรือ AccuWeather

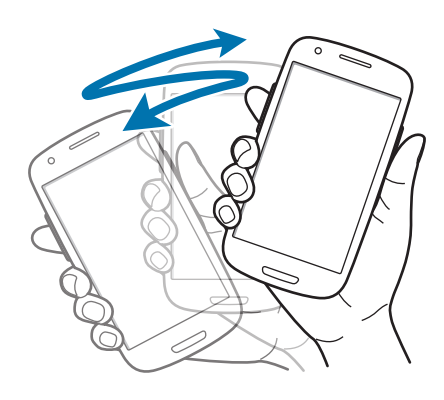

#### การเอียง

้สัมผัสค้างไว้ที่สองจุดบนหน้าจอ จากนั้นเอียงอุปกรณ์ไปข้างหลังหรือข้างเพื่อซูมเข้าหรือซูมออก

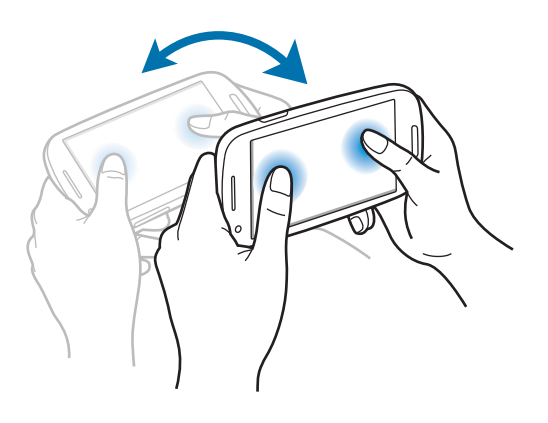

### การแจ้งเตือน

ไอคอนการแจ้งเตือนจะปรากฏขึ้นที่แถบสถานะด้านบนสุดของหน้าจอเพื่อรายงานสายที่ไม่ได้รับ ข้อความใหม่ เหตุการณ์ใน ปฏิทิน สถานะเครื่อง และอื่นๆ ลากจากแถบสถานะลงมาเพื่อเปิดแผงการแจ้งเตือน เลื่อนดูรายการเพื่อดูการเตือนเพิ่มเติม เพื่อปิดแผงการแจ้งเตือน ให้ลากแถบที่อยู่ด้านล่างสุดของหน้าจอขึ้น

้จากแผงการแจ้งเดือน คุณสามารถดูสถานะบัจจุบันของอุปกรณ์ของคุณ และใช้งานทางเลือกต่อไปนี้:

- Wi-Fi: เปิดใช้งานหรือปิดใช้งานคุณสมบัติWi-Fi
- GPS: เปิดใช้งานหรือปิดใช้งานคุณสมบัติ GPS
- เสียง: เปิดใช้งานหรือปิดใช้งานโหมดปิดเสียง คุณสามารถเปิดสั่นหรือปิดเสียงเครื่องของคุณได้ในโหมดปิดเสียง
- การหมุนหน้าจอ: อนุญาตหรือสั่งห้ามไม่ให้อินเทอร์เฟซหมุน เมื่อคุณหมุนเครื่อง
- บลูทูธ: เปิดใช้งานหรือปิดใช้งานคุณสมบัติบลูทูธ
- ข้อมูลมือถือ: เปิดใช้งานหรือปิดใช้งานการเชื่อมต่อข้อมูล
- โหมดการห้าม: เปิดใช้งานหรือปิดใช้งานโหมดการห้าม ในโหมดการห้าม เครื่องจะปิดกั้นการแจ้งเตือน เพื่อเลือกการ แจ้งเตือนที่จะปิดกั้น สัมผัส การตั้งค่า → โหมดการห้าม

- ประหยัดพลังงาน: เปิดใช้งานหรือปิดใช้งานโหมดประหยัดพลังงาน
- ซิงค์: เปิดใช้งานหรือปิดใช้งานการซิงค์ข้อมูลอัตโนมัติของแอพพลิเคชั่น

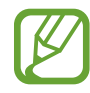

ทางเลือกที่มีให้อาจแตกต่างกัน ทั้งนี้ขึ้นกับภูมิภาคและผู้ให้บริการ

# หน้าจอหลัก

หน้าจอหลักเป็นจุดเริ่มต้นสำหรับการเข้าถึงคุณสมบัติทั้งหมดของเครื่อง ซึ่งจะแสดงไอคอนตัวบ่งชี้ วิดเจ็ต ทางลัดของ แอพพลิเคชั่น และอื่นๆ

หน้าจอหลักสามารถมีแผงหน้าจอหลายแผง เพื่อดูแผงอื่นๆ ให้เลื่อนไปทางซ้ายหรือขวา

#### จัดเรียงรายการ

#### เพิ่มไอคอนแอพพลิเคชั่น

ที่หน้าจอหลัก สัมผัส **แอพส์** สัมผัสค้างไว้ที่ไอคอนแอพพลิเคขั่น จากนั้นลากไปใส่ภาพตัวอย่างแผงหน้าจอ

#### เพิ่มรายการ

กำหนดหน้าจอหลักเองโดยการเพิ่มวิดเจ็ต โฟลเดอร์ หรือหน้าเว็บ สัมผัสค้างไว้ที่บริเวณที่ว่างที่หน้าจอหลัก และเลือกหนึ่งในหมวดต่อไปนี้:

- แอพส์และ Widget: เพิ่มวิดเจ็ตหรือแอพพลิเคชั่นสู่หน้าจอหลัก
- แฟ้ม: สร้างแฟ้มใหม่

จากนั้นเลือกรายการ และลากไปยังหน้าจอหลัก

#### การย้ายรายการ

้สัมผัสค้างไว้ที่รายการหนึ่ง แล้วลากไปยังตำแหน่งใหม่ เพื่อย้ายรายการไปยังแผงอื่น ให้ลากไปยังด้านข้างหน้าจอ

#### การลบรายการ

้สัมผัสค้างไว้ที่รายการ และลากไปยังถังขยะที่ปรากฏที่ด้านบนสุดของหน้าจอหลัก เมื่อถังขยะเปลี่ยนเป็นสีแดง ให้ปล่อยมือ

#### การจัดเรียงแผงหน้าจอ

#### การเพิ่มแผงหน้าจอใหม่

สัมผัส 🔲 → แก้ไขหน้า → 🛃

การย้ายแผงหน้าจอ

้สัมผัส 🔲 — แก้ไขหน้า สัมผัสค้างไว้ที่ภาพตัวอย่างแผงหน้าจอ แล้วลากไปยังตำแหน่งใหม่

#### การลบแผงหน้าจอ

้สัมผัส 🔲 — แก้ไขหน้า สัมผัสค้างไว้ที่ภาพตัวอย่างแผงหน้าจอ จากนั้นลากไปยังถังขยะที่ด้านล่างสุดของหน้าจอ

### การตั้งค่าวอลเปเปอร์

ตั้งค่าให้ใช้รูปภาพหรือภาพถ่ายที่บันทึกในเครื่องเป็นวอลเปเปอร์สำหรับหน้าจอหลัก

ที่หน้าจอหลัก สัมผัส 🔲 → **ตั้งวอลเปเปอร์** → หน้าจอหลัก แล้วเลือกรายการใดรายการหนึ่งต่อไปนี้:

- แกลเลอรี่: ดูภาพที่ถ่ายจากกล้องถ่ายรูปในเครื่องหรือภาพที่ดาวน์โหลดจากอินเตอร์เน็ต
- วอลเปเปอร์แบบเคลื่อนไหว: ดูภาพเคลื่อนไหว
- **วอลเปเปอร์**: ดูภาพวอลเปเปอร์

จากนั้นเลือกรูปภาพและสัมผัส **ดั้งวอลเปเปอร์** หรือเลือกภาพที่ต้องการ เปลี่ยนขนาดภาพโดยการลากเส้นกรอบ จากนั้น สัมผัส **เรียบร้อย** 

# การใช้งานแอพพลิเคชั่น

้เครื่องสามารถรันแอพพลิเคชั่นได้หลากหลายประเภท จากแอพพลิเคชั่นมีเดียจนถึงแอพพลิเคชั่นอินเตอร์เน็ต

### การเปิดแอพพลิเคชั่น

ที่หน้าจอหลักหรือหน้าจอแอพพลิเคชั่น เลือกไอคอนแอพพลิเคชั่นเพื่อเปิดใช้งาน

### การเปิดแอพพลิเคชั่นที่เพิ่งใช้ล่าสุด

กดค้างไว้ที่ปุ่มหน้าหลักเพื่อเปิดรายการแอพพลิเคชั่นที่เพิ่งใช้ล่าสุด เลือกไอคอนแอพพลิเคชั่นเพื่อเปิด

#### การปิดแอพพลิเคชั่น

ปิดแอพพลิเคชั่นที่ไม่ได้ใช้งานเพื่อประหยัดพลังงานแบตเตอรี่ และรักษาประสิทธิภาพของเครื่อง กดค้างไว้ที่ปุ่มหน้าหลัก สัมผัส 🚰 แล้วสัมผัส **ปิด** ด้านข้างแอพพลิเคชั่นเพื่อสั่งปิด เพื่อปิดแอพพลิเคชั่นทั้งหมด สัมผัส **ปิดทั้งหมด** หรือทำได้อีกวีธีหนึ่งโดยการกดค้างไว้ที่ปุ่มหน้าหลัก แล้วสัมผัส 🔟

# หน้าจอแอพพลิเคชั่น

หน้าจอแอพพลิเคชั่นจะแสดงไอคอนสำหรับแอพพลิเคชั่นทั้งหมด รวมทั้งแอพพลิเคชั่นที่ติดตั้งใหม่ ที่หน้าจอหลัก สัมผัส **แอพส์** เพื่อเปิดหน้าจอแอพพลิเคชั่น เพื่อดูแผงอื่นๆ ให้เลื่อนไปทางซ้ายหรือขวา

#### การจัดเรียงแอพพลิเคชั่น

สัมผัส 🔲 → แก้ไข สัมผัสค้างไว้ที่แอพพลิเคชั่น แล้วลากไปยังตำแหน่งใหม่ เพื่อย้ายรายการไปยังแผงอื่น ให้ลากไปยัง ด้านข้างหน้าจอ

#### การจัดระเบียบด้วยแฟ้ม

จัดแอพพลิเคชั่นที่เกี่ยวข้องกันไว้ด้วยกันในแฟ้มเพื่อความสะดวก สัมผัส 🖃 → แก้ไข สัมผัสค้างไว้ที่แอพพลิเคชั่น แล้วลากไปยัง สร้างแฟ้มใหม่ ใส่ชื่อแฟ้มแล้วสัมผัส ดกลง ใส่ แอพพลิเคชั่นลงในแฟ้มใหม่โดยการลาก จากนั้นสัมผัส บันทึก เพื่อบันทึกการจัดเรียงใหม่

#### การจัดเรียงแผงหน้าจอ

บีบหน้าจอ สัมผัสค้างไว้ที่ภาพตัวอย่างแผงหน้าจอ แล้วลากไปยังตำแหน่งใหม่

## การติดตั้งแอพพลิเคชั่น

ใช้งานแอพพลิเคชั่นสตอร์ เช่น Samsung Apps เพื่อดาวน์โหลดและติดตั้งแอพพลิเคชั่นต่างๆ

# การถอนการติดตั้งแอพพลิเคชั่น

สัมผัส 🖃 → ลบการติดดั้ง จากนั้นเลือกแอพพลิเคชั่นเพื่อถอนการติดตั้ง

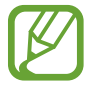

แอพพลิเคชั่นพื้นฐานที่มากับเครื่องไม่สามารถถอนการติดตั้งได้

### การแชร์แอพพลิเคชั่น

แชร์แอพพลิเคชั่นที่ดาวน์โหลดมาแล้วให้กับผู้อื่นผ่านอีเมล์ บลูทูธ หรือวิธีการอื่นๆ สัมผัส 🖃 → แชร์แอพส์ เลือกแอพพลิเคชั่น แล้วสัมผัส เรียบร้อย จากนั้นจึงเลือกวิธีการแชร์ ขั้นตอนถัดไปนั้นจะ แตกต่างกันไปโดยขึ้นกับวิธีการที่เลือก

# วิธีใช้

เข้าถึงข้อมูลวิธีใช้เพื่อเรียนรู้วิธีการใช้งานเครื่องหรือแอพพลิเคชั่น หรือกำหนดค่าการตั้งค่าที่สำคัญต่างๆ สัมผัส **วิธีใช้** ที่หน้าจอแอพพลิเคชั่น เลือกรายการเพื่อดูเคล็ดลับ

เพื่อตั้งค่าใหม่สำหรับวิธีใช้แบบผุดขึ้น ในกรณีที่คุณสั่งให้ซ่อนไว้ สัมผัส **แสดงป็อปอัพเคล็ดลับวิธีใช้** จากนั้นจึงเลือกรายการ โดยการทำเครื่องหมาย

# การกรอกข้อความ

ใช้งานแป้นพิมพ์ ซัมซุง หรือคุณสมบัติใส่ข้อมูลด้วยเสียง เพื่อกรอกข้อความ

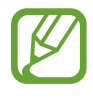

การกรอกข้อความอาจใช้ไม่ได้ในบางภาษา เมื่อต้องการใส่ข้อความ คุณต้องเปลี่ยนภาษาเขียนเป็นภาษาใดภาษา หนึ่งที่รองรับ

### การเปลี่ยนชนิดแป้นพิมพ์

้สัมผัสช่องใส่ข้อความใดๆ จากนั้นเปิดแผงการแจ้งเดือน แล้วสัมผัส **เลือกวิธีเขียน** แล้วเลือกชนิดของแป้นพิมพ์ที่จะใช้

### การใช้งานแป้นพิมพ์ซัมซุง

#### การเปลี่ยนรูปแบบแป้นพิมพ์

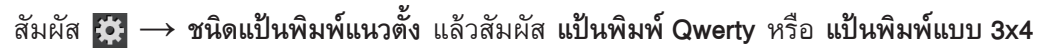

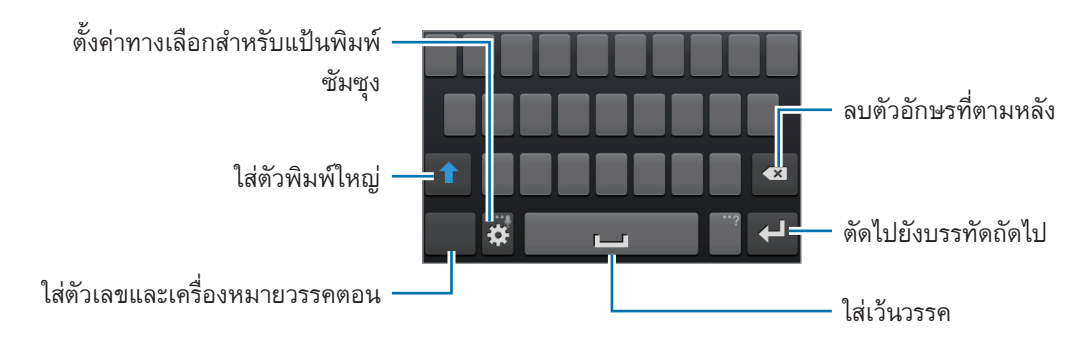
เบื้องต้น

#### การกรอกตัวพิมพ์ใหญ่

สัมผัส 🚺 ก่อนกรอกตัวอักษร สำหรับการกรอกตัวพิมพ์ใหญ่ทั้งหมด ให้แตะสองครั้ง

### การเปลี่ยนภาษาแป้นพิมพ์

เลื่อนปุ่มเว้นวรรคไปทางซ้ายหรือขวาเพื่อเปลี่ยนภาษาแป้นพิมพ์

#### เขียนด้วยมือ

สัมผัสค้างไว้ที่ 🗱 สัมผัส 1 แล้วเขียนคำด้วยนิ้วมือ คำที่แนะนำจะปรากฏขึ้นระหว่างที่กรอกตัวอักษร เลือกคำที่แนะนำ

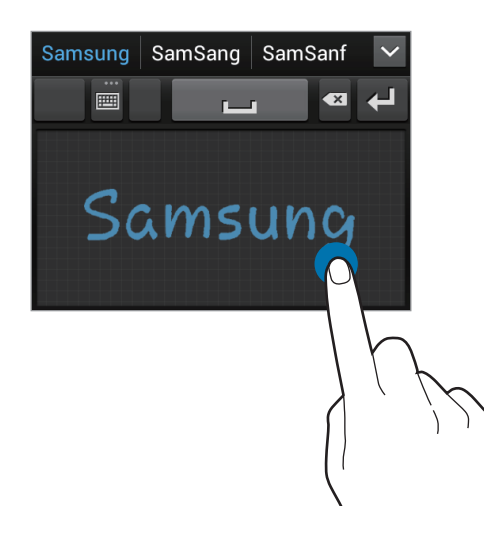

## การใส่ข้อความด้วยเสียง

เปิดใช้งานการใส่ข้อความด้วยเสียงแล้วพูดใส่ไมโครโฟน เครื่องจะแสดงสิ่งที่คุณพูด

หากเครื่องไม่รับรู้คำที่คุณพูดอย่างถูกต้อง สัมผัสข้อความที่มีเส้นใต้แล้วเลือกคำหรือวลีทางเลือกอื่นๆ จากรายการแบบเลื่อน ลง

หากต้องการเปลี่ยนภาษาหรือเพิ่มภาษาสำหรับการรู้จำเสียงพูด ให้สัมผัสภาษาปัจจุบัน

เมื่อดำเนินการเสร็จแล้ว สัมผัส 🎟

#### เบื้องต้น

#### การคัดลอกและวาง

สัมผัสค้างไว้เหนือข้อความ 📕 หรือ 📗 เพื่อเลือกข้อความเพิ่มขึ้นหรือลดลง จากนั้นสัมผัส 🗐 เพื่อคัดลอก หรือ 🐱 เพื่อ ตัด ข้อความที่เลือกจะถูกคัดลอกไปยังคลิปบอร์ด หากต้องการวางข้อความไปยังช่องใส่ข้อความใดๆ ให้นำตัวชี้ดำแหน่งไปไว้ที่จุดที่จะแทรก จากนั้นสัมผัส ៍ → วาง

## การเชื่อมต่อกับเครือข่าย Wi-Fi

เชื่อมต่อเครื่องเข้ากับเครือข่าย Wi-Fi เพื่อใช้งานอินเตอร์เน็ตหรือแบ่งบันไฟล์มีเดียกับอุปกรณ์อื่น (หน้า 95)

#### การเปิดและปิด Wi-Fi

เปิดแผงการแจ้งเตือนแล้วสัมผัส Wi-Fi เพื่อเปิดหรือปิดใช้งาน

- อุปกรณ์นี้ใช้คลื่นความถี่แบบนันฮาร์โมไนซ์ และเหมาะสำหรับนำไปใช้ในประเทศแถบยุโรปทั้งหมด สามารถใช้ งาน WLAN ในยุโรปโดยไม่มีข้อจำกัดเรื่องการใช้งานในอาคาร แต่ไม่สามารถนำไปใช้กลางแจ้ง
  - ปิดใช้งาน Wi-Fi เพื่อประหยัดแบตเตอรี่เมื่อไม่ได้ใช้งาน

### การเข้าร่วมเครือข่าย Wi-Fi

ที่หน้าจอแอพพลิเคชั่น สัมผัส **การตั้งค่า** → Wi-Fi จากนั้นลากสวิตช์ Wi-Fi ไปทางขวา

เลือกเครือข่ายจากรายการของเครือข่าย Wi-Fi ที่ตรวจพบ ใส่รหัสผ่านหากจำเป็น แล้วสัมผัส **เชื่อมต่อ** เครือข่ายที่ต้องการ รหัสผ่านจะปรากฏโดยมีสัญลักษณ์แม่กุญแจ หลังจากที่เครื่องเชื่อมต่อไปยังเครือข่าย Wi-Fi เครื่องจากเชื่อมต่อกับเครือข่าย นี้โดยอัตโนมัติถ้าหากมีเครือข่ายนี้อยู่

## การเพิ่มเครือข่าย Wi-Fi

หากเครือข่ายที่ต้องการไม่ปรากฏในรายการเครือข่าย สัมผัส **เพิ่มเครือข่าย Wi-Fi** ที่ด้านล่างสุดของรายการเครือข่าย ใส่ชื่อเครือข่ายใน SSID เครือข่าย เลือกระบบป้องกัน แล้วกรอกรหัสผ่านถ้าหากเครือข่ายนั้นไม่ได้เป็นแบบเปิด จากนั้นจึง สัมผัส **บันทึก** 

### การลืมเครือข่าย Wi-Fi

เครือข่ายใดๆ ที่เคยใช้งาน รวมทั้งเครือข่ายปัจจุบัน สามารถสั่งให้ลืมได้เพื่อให้เครื่องไม่ทำการเชื่อมต่ออัตโนมัติไปยังเครือ ข่ายนั้น เลือกเครือข่ายจากรายการเครือข่าย จากนั้นสัมผัส **ลืม** 

## การตั้งค่าแอคเคาท์

แอพพลิเคชั่น Google เช่น **Play สโตร์** จำเป็นต้องใช้แอคเคาท์ Google และ **Samsung Apps** นั้นจำเป็นต้องใช้แอคเคาท์ ซัมซุง สร้างแอคเคาท์ของ Google และซัมซุงเพื่อให้ได้ประสบการณ์การใช้งานที่ดีที่สุดจากเครื่อง

## การเพิ่มแอคเคาท์

ให้ทำตามคำแนะนำที่ปรากฏเมื่อเปิดแอพพลิเคชั่น Google โดยยังไม่ได้ลงชื่อเข้าใช้ เพื่อที่จะตั้งค่าแอคเคาท์ Google ในการลงชื่อเข้าใช้แอคเคาท์ Google ที่หน้าจอแอพพลิเคชั่น สัมผัส **การตั้งค่า → เพิ่มแอคเคาท์ → Google** หลัง จากนั้น สัมผัส **ใหม่** เพื่อสมัคร หรือสัมผัส **ที่มีอยู่** แล้วทำตามคำแนะนำบนหน้าจอเพื่อสมัครแอคเคาท์ให้เสร็จสิ้น สามารถ ใช้งานมากกว่าหนึ่งแอคเคาท์ Google กับเครื่องของคุณได้

โปรดตั้งค่าแอคเคาท์ซัมซุงด้วยเช่นเดียวกัน

#### การลบแอคเคาท์

ที่หน้าจอแอพพลิเคชั่น สัมผัส **การตั้งค่า** เลือกชื่อแอคเคาท์ภายใต้ **แอคเคาท์** เลือกแอคเคาท์ที่จะลบออก จากนั้นสัมผัส **ลบแอคเคาท์** 

## การถ่ายโอนไฟล์

ย้ายไฟล์เสียง วีดีโอ รูปภาพ หรือไฟล์ชนิดอื่นๆ จากเครื่องของคุณไปยังคอมพิวเตอร์ หรือกลับกัน

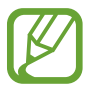

รูปแบบไฟล์ต่อไปนี้รองรับโดยบางแอพพลิเคชั่น รูปแบบไฟล์บางรูปแบบอาจไม่รองรับ ขึ้นอยู่กับเวอร์ชั่นของ ซอฟท์แวร์ของเครื่อง

- เพลง: mp3, m4a, mp4, 3gp, 3ga, wma, ogg, oga, aac และ flac
- รูปภาพ: bmp, gif, jpg และ png
- วีดีโอ: 3gp, mp4, avi, wmv, flv และ mkv
- Document: doc, docx, dot, dotx, xls, xlsx, xltx, csv, ppt, pptx, pps, ppsx, pot, potx, pdf, hwp, txt, asc, rtf ແລະ zip

## การเชื่อมต่อกับ Samsung Kies

Samsung Kies เป็นแอพพลิเคชั่นบนคอมพิวเตอร์ที่จัดการไลบรารีมีเดีย รายชื่อ และปฏิทิน และซิงค์ข้อมูลเหล่านี้กับเครื่อง ของซัมซุง ดาวน์โหลด Samsung Kies รุ่นล่าสุดได้จากเว็บไซท์ซัมซุง

1 เชื่อมต่ออุปกรณ์กับคอมพิวเตอร์ด้วยสาย USB

Samsung Kies จะเริ่มต้นการทำงานบนคอมพิวเตอร์โดยอัตโนมัติ หาก Samsung Kies ไม่เปิดขึ้น ให้ดับเบิลคลิกที่ ไอคอน Samsung Kies บนคอมพิวเตอร์

2 ถ่ายโอนไฟล์ระหว่างเครื่องกับคอมพิวเตอร์ของคุณ

ศึกษาหัวข้อวิธีใช้ Samsung Kies หากต้องการข้อมูลเพิ่มเติม

เบื้องต้น

## เชื่อมต่อเป็นอุปกรณ์มีเดีย

- 1 เชื่อมต่ออุปกรณ์กับคอมพิวเตอร์ด้วยสาย USB
- 2 เปิดแผงการแจ้งเตือน แล้วสัมผัส เชื่อมด่อเป็นเครื่องเล่นสื่อ → อุปกรณ์มีเดีย (MTP) สัมผัส กล้องถ่ายรูป (PTP) ถ้าคอมพิวเตอร์ของคุณไม่รองรับ Media Transfer Protocol (MTP) หรือไม่มีใดรเวอร์ที่ เหมาะสมติดตั้งอยู่
- 3 ถ่ายโอนไฟล์ระหว่างเครื่องกับคอมพิวเตอร์ของคุณ

## การป้องกันอุปกรณ์

ป้องกันไม่ให้ผู้อื่นใช้งานหรือเข้าถึงข้อมูลส่วนตัวที่เก็บในเครื่องโดยการใช้งานคุณสมบัติการป้องกัน เครื่องจะถามรหัส ปลดล็อกเมื่อใดก็ตามที่คุณปลดล็อกเครื่อง

## การตั้งค่าการปลดล็อกใบหน้า

ที่หน้าจอแอพพลิเคชั่น สัมผัส **การตั้งค่า → ล็อกหน้าจอ → ล็อกหน้าจอ → ปลดล็อกใบหน้า** จัดให้หน้าของคุณพอดีในกรอบที่จะบันทึกภาพ จากนั้นตั้งค่า PIN ปลดล็อกสำรอง หรือรูปแบบที่จะใช้ปลดล็อกหน้าจอ ในกรณีที่การปลดล็อกด้วยใบหน้าล้มเหลว

## การตั้งค่าการปลดล็อกใบหน้าและเสียง

ที่หน้าจอแอพพลิเคชั่น สัมผัส **การตั้งค่า → ล็อกหน้าจอ → ล็อกหน้าจอ → หน้าและเสียง** จัดให้หน้าของคุณพอดีในกรอบที่จะบันทึกภาพแล้วตั้งค่าคำสั่งเสียง จากนั้นตั้งค่า PIN ปลดล็อกสำรอง หรือรูปแบบที่จะใช้ ปลดล็อกหน้าจอในกรณีที่การปลดล็อกด้วยใบหน้าและเสียงพูดล้มเหลว เบื้องต้น

## การตั้งค่ารูปแบบ

ที่หน้าจอแอพพลิเคชั่น สัมผัส **การตั้งค่า → ล็อกหน้าจอ → ล็อกหน้าจอ → รูปแบบ** วาดรูปแบบโดยการเชื่อมต่อจุดสี่จุดขึ้นไป จากนั้นวาดรูปแบบอีกครั้งเพื่อยืนยัน ตั้งค่า PIN ปลดล็อกสำรอง เพื่อปลดล็อก หน้าจอเมื่อคุณลืมรูปแบบการปลดล็อก

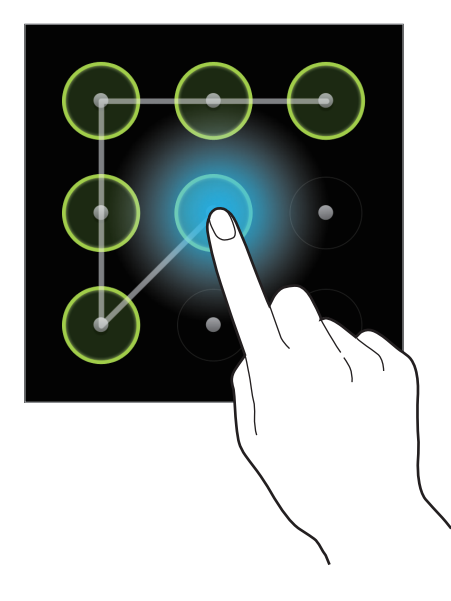

## การตั้งค่า PIN

ที่หน้าจอแอพพลิเคชั่น สัมผัส **การตั้งค่า → ล็อกหน้าจอ → ล็อกหน้าจอ → PIN** กรอกตัวเลขสี่ตัวขึ้นไป แล้วกรอกรหัสผ่านอีกครั้งเพื่อยืนยัน

## การตั้งค่ารหัสผ่าน

ที่หน้าจอแอพพลิเคชั่น สัมผัส **การตั้งค่า → ล็อกหน้าจอ → ล็อกหน้าจอ → รหัสผ่าน** กรอกตัวอักษรสี่ตัวขึ้นไปรวมทั้งตัวเลขและสัญลักษณ์ แล้วกรอกรหัสผ่านอีกครั้งเพื่อยืนยัน

## การปลดล็อกเครื่อง

เปิดหน้าจอโดยการกดปุ่มเปิดปิดเครื่องหรือปุ่มหน้าหลัก และกรอกรหัสปลดล็อก

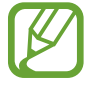

ถ้าคุณลืมรหัสปลดล็อก ให้นำเครื่องไปที่ศูนย์บริการซัมซุงเพื่อตั้งค่าใหม่

## การอัพเกรดเครื่อง

เครื่องสามารถอัพเกรดให้ซอฟท์แวร์เป็นรุ่นล่าสุดได้

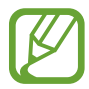

คุณสมบัตินี้อาจไม่สามารถใช้ได้ ทั้งนี้ขึ้นอยู่กับภูมิภาคหรือผู้ให้บริการของคุณ

## การอัพเกรดด้วย Samsung Kies

เริ่มต้น Samsung Kies และเชื่อมต่อเครื่องเข้ากับคอมพิวเตอร์ Samsung Kies จะตรวจพบเครื่องและแสดงการอัพเดทที่มี ให้ในกล่องสนทนา ในกรณีที่มีการอัพเดท คลิกปุ่ม Update ในกล่องสนทนาเพื่อเพิ่มต้นการอัพเกรด โปรดอ้างอิงวิธีใช้ของ Samsung Kies สำหรับรายละเอียดวิธีการอัพเกรด

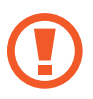

- อย่าปิดคอมพิวเตอร์หรือถอดสาย USB ออกขณะที่อุปกรณ์กำลังอัพเกรด
- ขณะที่อัพเกรดอุปกรณ์ อย่าเชื่อมต่ออุปกรณ์มีเดียอื่นๆ เข้ากับคอมพิวเตอร์ การกระทำเช่นนั้นอาจรบกวน กระบวนการอัพเดท

### การอัพเกรดฝ่านอากาศ

อุปกรณ์สามารถอัพเกรดซอฟท์แวร์ล่าสุดได้โดยตรงผ่านบริการ firmware over-the-are (FOTA) ที่หน้าจอแอพพลิเคชั่น สัมผัส <mark>การตั้งค่า → เกี่ยวกับอุปกรณ์ → อัพเดทซอฟท์แวร์ → อัพเดท</mark>

## โทรศัพท์

ใช้งานแอพพลิเคชั่นนี้เพื่อทำการโทรออกหรือตอบรับการโทร สัมผัส **โทรศัพท์** ที่หน้าจอแอพพลิเคชั่น

## การโทรออก

#### การโทรออก

ใช้วิธีการใดวิธีการหนึ่งดังต่อไปนี้:

- 🔹 ปุ่มกด: กรอกตัวเลขโดยใช้ปุ่มกด จากนั้นจึงสัมผัส 【
- บันทึกล่าสุด: ทำการโทรออกจากประวัติการโทรเข้าและออก และข้อความ
- รายชื่อที่ชอบ: ทำการโทรออกจากรายชื่อที่ชอบ
- รายชื่อ: ทำการโทรออกจากรายชื่อ

#### หมายเลขโทรด่วน

สำหรับหมายเลขโทรด่วน ให้สัมผัสค้างไว้ที่ตัวเลขนั้น

#### การคาดคะเนหมายเลข

เมื่อใส่หมายเลขจากปุ่มกด การคาดคะเนหมายเลขอัตโนมัติจะปรากฏขึ้น เลือกรายการใดรายการหนึ่งต่อไปนี้เพื่อทำการโทร ออก

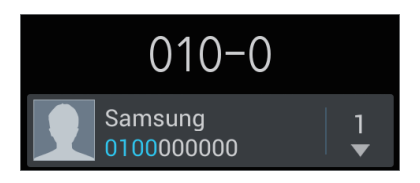

## การค้นหารายชื่อ

ใส่ชื่อ หมายเลขโทรศัพท์ หรืออีเมล์เพื่อค้นหารายชื่อภายในรายชื่อผู้ติดต่อ ระหว่างที่กรอกตัวอักษร รายชื่อที่ถูกคาดคะเนจะ ปรากฏขึ้น เลือกรายชื่อใดรายชื่อหนึ่งเพื่อทำการโทร

#### การโทรระหว่างประเทศ

สัมผัสค้างไว้ที่เลข 0 จนกระทั่งมีสัญลักษณ์ + ปรากฏขึ้น ใส่รหัสประเทศ รหัสพื้นที่ และหมายเลขโทรศัพท์ จากนั้นสัมผัส 💟

#### ระหว่างการโทร

สามารถทำสิ่งต่อไปนี้ได้:

- 🔹 🔳 : พักสาย หรือกดค้างไว้ที่ปุ่มเฮดเซ็ท สัมผัส 📡 เพื่อทำการสนทนาต่อจากการพักสาย หรือกดค้างไว้ที่ปุ่มเฮดเซ็ท
- เพิ่มเบอร์: โทรออกไปยังสายที่สอง
- ปุ่มกด: เปิดปุ่มกด
- ลำโพง: เปิดใช้งานการโทรผ่านลำโพง นำอุปกรณ์วางไว้ห่างจากหูของคุณเมื่อใช้งานการโทรผ่านลำโพง
- ปิดเสียง: ปิดไมโครโฟนเพื่อไม่ให้อีกฝ่ายหนึ่งได้ยินเสียงของคุณ
- เฮดเซ็ท: สลับไปยังเฮดเซ็ทบลูทูธหากมีการเชื่อมต่ออยู่กับเครื่อง
- สลับ: สลับระหว่างการโทรสองสาย
- ผสาน: ทำการประชุมสายขณะที่เชื่อมต่ออยู่กับสองสาย ทำซ้ำเพื่อเพิ่มสายประชุม คุณสมบัตินี้มีเฉพาะกรณีที่เปิดใช้ งานการประชุมสายเท่านั้น
- I → รายชื่อ: เปิดรายชื่อผู้ติดต่อ
- 🔲 → ข้อความ: ส่งข้อความ
- I → สมุดบันทึก: สร้างสมุดบันทึก
- I=I → โอนสาย: เชื่อมต่อสายแรกเข้ากับสายที่สอง การกระทำนี้จะทำให้คุณหลุดจากการสนทนา
- I=I → จัดการการประชุมโทรศัพท์: ทำการสนทนาแบบส่วนตัวระหว่างการประชุมสาย หรือวางสายใดสายหนึ่งจาก การประชุมสาย

## การเพิ่มรายชื่อ

เพื่อเพิ่มหมายเลขโทรศัพท์ไปยังรายชื่อผู้ติดต่อจากปุ่มกด ให้ใส่หมายเลขแล้วสัมผัส **เพิ่มในรายชื่อ** 

#### การดูบันทึกข้อมูลการใช้

สัมผัส **บันทึกล่าสุด** เพื่อดูประวัติของการโทรเข้าและการโทรออก เพื่อกรองบันทึกการโทร สัมผัส 🥅 — **แสดงตาม** แล้วเลือกทางเลือกที่ต้องการ

#### กำหนดหมายเลขโทรออก

เครื่องสามารถถูกตั้งค่าให้จำกัดการโทรออกไปยังเฉพาะหมายเลขที่นำด้วยเลขที่กำหนดได้ หมายเลขนำเหล่านี้จะถูกบันทึก ใน SIM หรือ USIM การ์ด

สัมผัส 🔲 → การตั้งค่าโทร → การตั้งค่าเพิ่มเติม → โหมดกำหนดการโทรออก → เปิดใช้ FDN จากนั้นให้กรอก PIN2 ที่ให้มากับ SIM หรือ USIM การ์ด สัมผัส รายการ FDN และเพิ่มหมายเลข

#### การระงับการโทร

เครื่องสามารถถูกตั้งค่าให้ป้องกันการโทรบางลักษณะไม่ให้สามารถทำได้ เช่นการโทรระหว่างประเทศสามารถปิดใช้งานได้ สัมผัส 🖃 → การตั้งค่าโทร → การตั้งค่าเพิ่มเติม → การระงับการโทร เลือกชนิดการโทร แล้วเลือกการระงับการโทร จากนั้นใส่รหัสผ่าน

#### การรับสายโทรเข้า

#### การตอบรับการโทร

เมื่อมีการโทรเข้า ลาก 尾 ออกนอกวงกลม หรือกดปุ่มเฮดเซ็ท หากมีการเปิดใช้งานการรับสายซ้อน จะสามารถโทรอีกสายหนึ่งได้ เมื่อสายที่สองถูกตอบรับแล้ว สายแรกจะถูกพักสาย

#### การปฏิเสธสาย

เมื่อมีการโทรเข้า ลาก 📶 ออกนอกวงกลม หรือกดค้างไว้ที่ปุ่มเฮดเซ็ท เมื่อต้องการส่งข้อความเมื่อปฏิเสธการรับสาย ให้เลือก **ปฏิเสธการโทรด้วยข้อความ** หากต้องการสร้างข้อความปฏิเสธการรับ สาย สัมผัส 🖃 → การตั้งค่าโทร → ตั้งค่าข้อความปฏิเสธ

### การปฏิเสธสายอัตโนมัติจากหมายเลขที่ไม่ต้องการ

สัมผัส 🖃 → การตั้งค่าโทร → การปฏิเสธการรับสาย ลากสวิตซ์ โหมดปฏิเสธอัดโนมัติ ไปทางขวา และสัมผัส รายการ ปฏิเสธอัตโนมัติ สัมผัส สร้าง กรอกหมายเลข และกำหนดประเภท จากนั้นสัมผัส บันทึก

#### เบอร์ที่ไม่ได้รับสาย

หากมีสายที่ไม่ได้รับ จะมี 🔀 ปรากฏบนแถบสถานะ เปิดแผงการแจ้งเตือนเพื่อดูรายการสายที่ไม่ได้รับ

#### การรับสายซ้อน

การรับสายซ้อนเป็นบริการจากผู้ให้บริการ ผู้ใช้สามารถใช้งานบริการนี้เพื่อพักสายปัจจุบันและสลับไปยังสายเข้า บริการนี้ ไม่มีให้สำหรับการโทรวีดีโอ

เพื่อใช้งานบริการนี้ สัมผัส 🔲 → การตั้งค่าโทร → การตั้งค่าเพิ่มเดิม → การรับสายซ้อน

#### การส่งต่อการโทร

เครื่องสามารถถูกตั้งค่าให้ส่งต่อสายโทรเข้าไปยังหมายเลขที่กำหนดได้

้สัมผัส 🔲 → การตั้งค่าโทร → การส่งต่อการโทร และเลือกชนิดการโทรและเงื่อนไข กรอกหมายเลขและสัมผัส ทำงาน

#### การวาง<mark>สาย</mark>

สัมผัส วางสาย เพื่อสิ้นสุดการโทร หรือกดที่ปุ่มเฮดเซ็ท

## การโทรวีดีโอ

## วิธีการโทรวีดีโอ

กรอกหมายเลขหรือเลือกรายชื่อจากรายชื่อผู้ติดต่อ จากนั้นสัมผัส 🚇 เพื่อทำการโทรวีดีโอ

#### ระหว่างการโทรวีดีโอ

สามารถทำสิ่งต่อไปนี้ได้:

- สลับกล้องถ่ายรูป: สลับระหว่างกล้องถ่ายรูปด้านหน้าและด้านหลัง
- ปิดเสียง: ปิดไมโครโฟนเพื่อไม่ให้อีกฝ่ายหนึ่งได้ยินเสียงของคุณ
- I=I → ช่อนตัวเอง: ซ่อนภาพของคุณจากคู่สนทนา
- I=I → รูปภาพโทรออก: เลือกรูปภาพที่จะแสดงให้บุคคลอื่นเห็น
- I=I → ปุ่มกด: เปิดปุ่มกด
- I=I → เปลี่ยนไปยังเฮดเซ็ท: สลับไปยังเฮดเซ็ทบลูทูธหากมีการเชื่อมต่ออยู่กับเครื่อง
- Image: ปิดสำโพง: ปิดใช้งานคุณสมบัติการโทรผ่านลำโพง
- I=I → ภาพอารมณ์แบบเคลื่อนไหว: ใช้งานภาพอารมณ์แบบเคลื่อนไหวบนภาพของคุณ
- I=I → ภาพอารมณ์แบบเคลื่อนไหว: ใช้งานภาพอารมณ์แบบเคลื่อนไหวบนภาพของคุณ
- I=I → เปิดการแสดงการ์ตูน: เปลี่ยนโหมดการแสดงเป็นแบบการ์ตูน

สัมผัสค้างไว้ที่ภาพของคู่สนทนาเพื่อเข้าถึงทางเลือกต่อไปนี้:

- จับภาพ: บันทึกภาพของคู่สนทนา
- **บันทึกวีดีโอ**: บันทึกวีดีโอจากภาพของคู่สนทนา

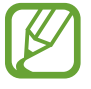

การบันทึกการสนทนาโดยไม่ได้รับอนุญาตจากคู่สนทนาก่อนถือเป็นสิ่งผิดกฎหมายในหลายประเทศ

สัมผัสค้างไว้ที่ภาพของคุณเพื่อเข้าถึงทางเลือกต่อไปนี้:

- สลับกล้องถ่ายรูป: สลับระหว่างกล้องถ่ายรูปด้านหน้าและด้านหลัง
- รูปภาพโทรออก: เลือกรูปภาพที่จะแสดงให้บุคคลอื่นเห็น

#### สลับภาพ

ลากภาพของฝ่ายที่สนทนาฝ่ายหนึ่งไปยังภาพของอีกฝ่ายหนึ่งเพื่อสลับภาพ

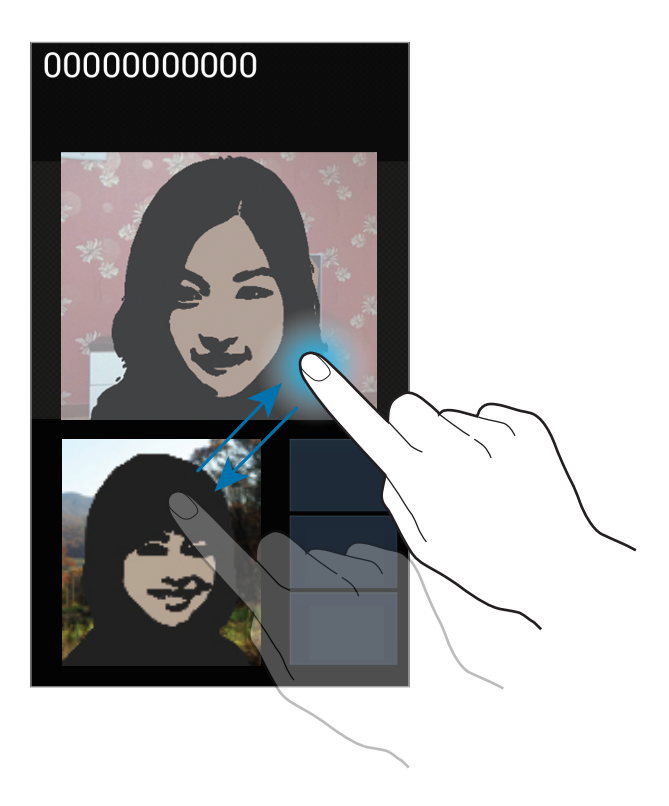

## รายชื่อ

ใช้งานแอพพลิเคชั่นนี้เพื่อจัดการรายชื่อ รวมทั้งหมายเลขโทรศัพท์ อีเมล์ และรายละเอียดอื่นๆ สัมผัส **รายชื่อ** ที่หน้าจอแอพพลิเคชั่น

## การจัดการรายชื่อ

## การสร้างรายชื่อ

สัมผัส 🕂 และกรอกข้อมูลรายชื่อ

- <u>โ</u> : เพิ่มรูปภาพ
- 💽 / 🔵 : เพิ่มและลบรายละเอียดการติดต่อ

**แก้ไขรายชื่อ** เลือกรายชื่อที่จะแก้ไข จากนั้นสัมผัส 🖉

ลบรายชื่อ สัมผัส 🖃 → ลบ

## การตั้งค่าหมายเลขโทรด่วน

สัมผัส 🖃 → การตั้งค่าการโทรด่วน เลือกหมายเลขโทรด่วน จากนั้นเลือกรายชื่อที่จะกำหนด เพื่อยกเลิกหมายเลขโทร ด่วน ให้สัมผัสค้างไว้ที่หมายเลข จากนั้นสัมผัส **ลบ** 

## การค้นหารายชื่อ

ใช้วิธีการค้นหาวิธีการหนึ่งดังต่อไปนี้:

- เลื่อนขึ้นหรือลงบนรายชื่อผู้ติดต่อ
- ใช้งานดัชนีที่ด้านขวาของรายชื่อผู้ติดต่อเพื่อการเลื่อนอย่างรวดเร็วโดยการลากนิ้วผ่าน
- สัมผัสช่องการค้นหาที่ด้านบนของรายชื่อผู้ติดต่อ และกรอกเงื่อนไขการค้นหา

เมื่อเลือกรายชื่อแล้ว ให้เลือกทำสิ่งต่อไปนี้:

- 📩 : เพิ่มไปยังรายชื่อที่ชอบ
- 🔍 / 🚇 : ทำการโทรออกหรือโทรวีดีโอ
- 🔀 : เขียนข้อความ
- 🔀 : เขียนอีเมล์

## การนำเข้าหรือการส่งออกรายชื่อ

#### การซิงค์กับ Google Contacts

#### สัมผัส 囯 → รวมกับ Google

รายชื่อที่ซิงค์กับ Google Contacts จะปรากฏ 😣 ในรายชื่อผู้ติดต่อ

หากรายชื่อถูกเพิ่มหรือลบจากเครื่อง รายชื่อนั้นจะถูกเพิ่มหรือลบจาก Google Contacts และในทางกลับกันด้วย

#### การซิงค์กับ รายชื่อผู้ติดต่อซัมซุง

สัมผัส 🔳 → รวมกับ Samsung

รายชื่อที่ซิงค์กับ รายชื่อผู้ติดต่อซัมซุง จะปรากฏ 圂 ในรายชื่อผู้ติดต่อ หากรายชื่อถูกเพิ่มหรือลบจากเครื่อง รายชื่อนั้นจะถูกเพิ่มหรือลบจาก รายชื่อผู้ติดต่อซัมซุง และในทางกลับกันด้วย

## การนำเข้ารายชื่อ

สัมผัส 🔳 → นำเข้า/นำออก → นำเข้าจาก SIM การ์ด, นำเข้าจาก SD การ์ด หรือ นำเข้าจากความจำในเครื่อง

### การส่งออกรายชื่อ

สัมผัส 🔲 → นำเข้า/นำออก → นำออกไปยัง SIM การ์ด, นำออกไปยัง SD การ์ด หรือ นำออกไปยังความจำในเครื่อง

### การแชร์รายชื่อ

้สัมผัส 🔲 — นำเข้า/นำออก — แชร์นามบัตรผ่าน เลือกรายชื่อ และสัมผัส **เรียบร้อย** แล้วเลือกวิธีการแชร์

## รายชื่อที่ชอบ

สัมผัส 🥅 จากนั้นเลือกหนึ่งในวิธีต่อไปนี้:

- ค้นหา: ค้นหารายชื่อ
- เพิ่มในรายชื่อที่ชอบ: เพิ่มรายชื่อในรายการที่ชอบ
- ลบจากรายการโปรด: ลบรายชื่อจากรายการที่ชอบ
- แสดงเป็นตาราง / แสดงรายการ: ดูรายชื่อในมุมมองแบบตารางหรือรายการ

## กลุ่มรายชื่อ

## การเพิ่มรายชื่อไปยังกลุ่ม

เลือกกลุ่ม จากนั้นสัมผัส **ณ** เลือกรายชื่อที่จะเพิ่ม จากนั้นสัมผัส เรียบร้อย

### จัดการกลุ่ม

สัมผัส 🔲 จากนั้นเลือกหนึ่งในวิธีต่อไปนี้:

- สร้าง: สร้างกลุ่มใหม่
- ค้นหา: ค้นหารายชื่อ
- เปลี่ยนลำดับ: สัมผัสค้างไว้ที่ 🗰 ถัดจากชื่อกลุ่ม และลากขึ้นหรือลงไปที่ตำแหน่งใหม่ จากนั้นสัมผัสเรียบร้อย
- ลบกลุ่ม: เลือกกลุ่มที่เพิ่มโดยผู้ใช้ จากนั้นสัมผัส ลบ กลุ่มพื้นฐานไม่สามารถลบได้

### การส่งข้อความหรืออีเมล์ไปยังสมาชิกในกลุ่ม

เลือกกลุ่ม และสัมผัส 🥅 — ส่งข้อความ หรือ ส่งอีเมล์ เลือกสมาชิก และสัมผัส **เรียบร้อย** 

#### นามบัตร

สร้างนามบัตรและส่งให้ผู้อื่น

สัมผัส **ดั้งค่าข้อมูล** กรอกรายละเอียดเช่นหมายเลขโทรศัพท์ อีเมล์ และรหัสไปรษณีย์ จากนั้นสัมผัส **บันทึก** หากข้อมูลผู้ใช้ ถูกบันทึกเมื่อคุณดั้งค่าเครื่อง ให้เลือกนามบัตรใน **ฉัน** จากนั้นสัมผัส เพื่อแก้ไข

สัมผัส 🔲 — **แชร์นามบัตรผ่าน** และเลือกวิธีการแชร์

## ข้อความ

ใช้งานแอพพลิเคชั่นนี้เพื่อส่งข้อความตัวอักษร (SMS) หรือข้อความมัลติมีเดีย (MMS) สัมผัส **ข้อความ** ที่หน้าจอแอพพลิเคชั่น

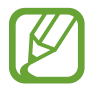

้คุณอาจเสียค่าบริการเพิ่มเติมสำหรับการส่งหรือรับข้อความขณะที่คุณอยู่นอกพื้นที่ให้บริการปกติ โปรดติดต่อผู้ให้ บริการของคุณสำหรับรายละเอียด

## การส่งข้อความ

สัมผัส 🗹 เพิ่มผู้รับ กรอกข้อความ และสัมผัส 🔀 ใช้วิธีการต่อไปนี้เพื่อเพิ่มผู้รับ

- ใส่หมายเลขโทรศัพท์
- สัมผัส **1** เลือกรายชื่อ และสัมผัส **เรียบร้อย**

ใช้งานวิธีการต่อไปนี้เพื่อส่งข้อความ MMS:

- สัมผัส 🖉 และแนบภาพ วีดีโอ รายชื่อ บันทึก เหตุการณ์ และอื่นๆ
- สัมผัส (=) → แทรกไอคอนหน้ายิ้ม เพื่อแทรกไอคอนแสดงอารมณ์
- สัมผัส => เพิ่มเรื่อง เพื่อกรอกชื่อเรื่อง

## การดูข้อความเข้า

ข้อความเข้าจะถูกจัดกลุ่มเป็นเธรดข้อความตามรายชื่อ เลือกรายชื่อเพื่อดูข้อความของผู้นั้น

## การฟังข้อความเสียง

สัมผัสค้างไว้ที่ 1 ที่ปุ่มกด จากนั้นทำตามคำแนะนำจากผู้ให้บริการของคุณ

## อีเมล์

ใช้งานแอพพลิเคชั่นนี้เพื่อส่งหรือเปิดดูข้อความอีเมล์ สัมผัส **อีเมล์** ที่หน้าจอแอพพลิเคชั่น

## การตั้งค่าแอคเคาท์อีเมล์

ตั้งค่าบัญชีอีเมล์เมื่อเปิดใช้ **อีเมล์** เป็นครั้งแรก

กรอกที่อยู่อีเมล์และรหัสผ่าน สัมผัส **ถัดไป** สำหรับแอคเคาท์อีเมล์ส่วนตัวเช่น Google Mail หรือสัมผัส **การตั้งค่าเอง** สำหรับแอคเคาท์อีเมล์ของบริษัท หลังจากนั้นให้ทำตามคำแนะนำบนหน้าจอเพื่อทำการตั้งค่าให้เสร็จสิ้น

เพื่อตั้งค่าแอคเคาท์อีเมล์เพิ่มเติม สัมผัส 🥅 → การตั้งค่า → 🕂

## การส่งข้อความ

สัมผัสแอคเคาท์อีเมล์ที่จะใช้งาน จากนั้นสัมผัส 🗹 ที่ด้านบนสุดของหน้าจอ ใส่ผู้รับ หัวเรื่อง และข้อความ จากนั้นสัมผัส ⊠

สัมผัส I เพื่อเพิ่มผู้รับจากรายชื่อผู้ติดต่อ

สัมผัส 🔳 → เพิ่ม Cc/Bcc เพื่อเพิ่มผู้รับเพิ่มเติม

สัมผัส 🙋 เพื่อแนบรูปภาพ วีดีโอ รายชื่อ บันทึก เหตุการณ์ และอื่นๆ

สัมผัส 🔛 เพื่อแทรกรูปภาพ เหตุการณ์ รายชื่อ และข้อมูลดำแหน่งไปยังข้อความ

## การอ่านข้อความ

เลือกแอคเคาท์อีเมล์ที่จะใช้งาน และข้อความใหม่จะถูกรับเข้ามา เพื่อรับข้อความใหม่เอง สัมผัส 🔁

สัมผัสที่ข้อความเพื่อเปิดอ่าน

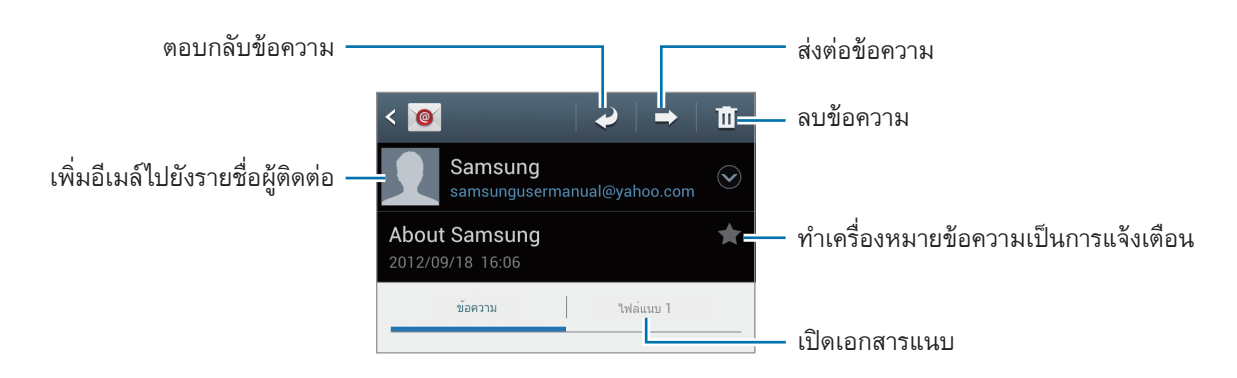

สัมผัสแถบไฟล์แนบเพื่อเปิดไฟล์แนบ จากนั้นสัมผัส 🗎 ถัดจากไฟล์แนบเพื่อทำการบันทึก

## **Google Mail**

ใช้งานแอพพลิเคชั่นนี้เพื่อเข้าถึงบริการ Google Mail อย่างรวดเร็วและตรงไปตรงมา สัมผัส Gmail ที่หน้าจอแอพพลิเคชั่น

- แอพพลิเคชั่นนี้อาจไม่สามารถใช้ได้ ทั้งนี้ขึ้นอยู่กับภูมิภาคหรือผู้ให้บริการของคุณ
- แอพพลิเคชั่นนี้อาจมีชื่อเรียกแตกต่างกัน ทั้งนี้ขึ้นกับภูมิภาคหรือผู้ให้บริการ

### การส่งข้อความ

ในกล่องข้อความใดๆ สัมผัส 🔜 ใส่ผู้รับ หัวเรื่อง และข้อความ จากนั้นสัมผัส 🔊 สัมผัส 🖃 → แนบไฟล์ เพื่อแนบรูปภาพ สัมผัส 🗐 → เพิ่มสำเนา/สำเนาลับ เพื่อเพิ่มผู้รับเพิ่มเติม สัมผัส 🗐 → บันทึกร่างจดหมาย เพื่อบันทึกข้อความเอาไว้ส่งในภายหลัง สัมผัส 🗐 → ยกเลิก เพื่อเริ่มต้นใหม่

## การอ่านข้อความ

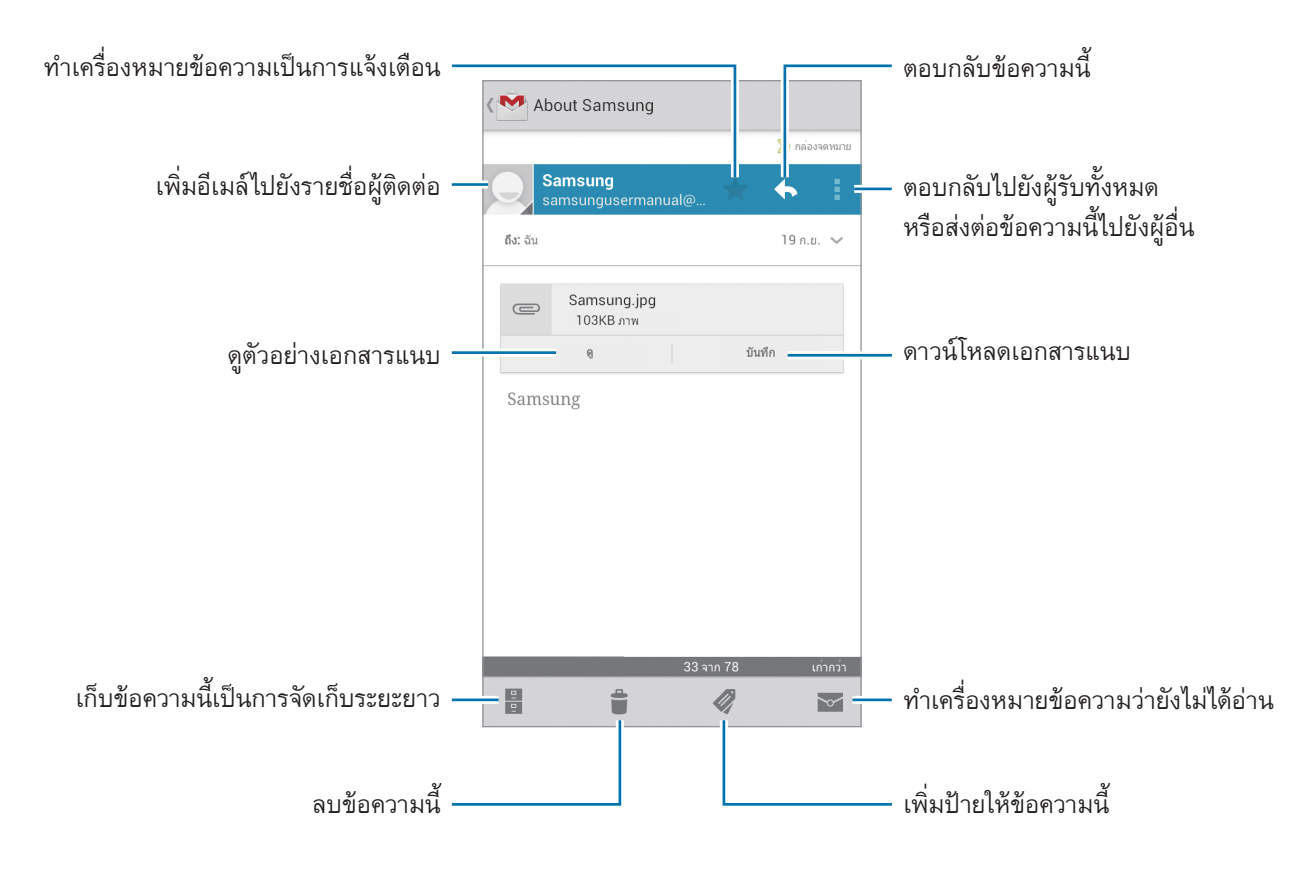

#### ป้าย

Google Mail ไม่ได้ใช้แฟ้มจัดเรียงจริง แต่ใช้การติดป้ายแทน เมื่อเริ่มต้นใช้งาน Google Mail จะแสดงข้อความที่ติดป้าย Inbox

สัมผัส 🜌 เพื่อดูข้อความที่ติดป้ายอื่นๆ

เพื่อติดป้ายเพิ่มให้ข้อความ ให้เลือกข้อความแล้วสัมผัส 🜌 จากนั้นเลือกป้ายที่จะติด

## Talk

ใช้งานแอพพลิเคชั่นนี้เพื่อสนทนากับผู้อื่นผ่าน Google Talk สัมผัส **Talk** ที่หน้าจอแอพพลิเคชั่น

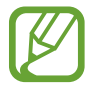

แอพพลิเคชั่นนี้อาจไม่สามารถใช้ได้ ทั้งนี้ขึ้นอยู่กับภูมิภาคหรือผู้ให้บริการของคุณ

## โปรไฟล์สาธารณะ

สัมผัสชื่อแอคเคาท์ที่ด้านบนของรายชื่อเพื่อนเพื่อเปลี่ยนสถานะความพร้อมสนทนา รูปภาพ หรือข้อความสถานะ

## การเพิ่มเพื่อน

สัมผัส 🔍 และกรอกอีเมล์ของเพื่อนที่จะทำการเพิ่ม จากนั้นสัมผัส เสร็จสิ้น

## การสนทนากับเพื่อน

เลือกเพื่อนจากรายชื่อเพื่อน กรอกข้อความในช่องข้อความด้านล่างของหน้าจอ จากนั้นสัมผัส ➤ เมื่อต้องการเพิ่มเพื่อนที่จะสนทนา สัมผัส 🖃 → เพิ่มในการแชท เมื่อต้องการจบการสนทนา สัมผัส 🖃 → สิ้นสุดการแชท

### การสลับระหว่างการสนทนา

เลื่อนไปทางซ้ายหรือขวา

### การลบประวัติการสนทนา

การสนทนาจะถูกบันทึกโดยอัตโนมัติ เมื่อต้องการลบประวัติการสนทนา สัมผัส 🔲 — **ล้างประวัติการแชท** 

## Google+

ใช้งานแอพพลิเคชั่นนี้เพื่อรักษาการติดต่อกับผู้คนผ่านบริการเครือข่ายสังคมของ Google สัมผัส Google+ ที่หน้าจอแอพพลิเคชั่น

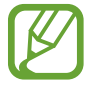

แอพพลิเคชั่นนี้อาจไม่สามารถใช้ได้ ทั้งนี้ขึ้นอยู่กับภูมิภาคหรือผู้ให้บริการของคุณ

้สัมผัส **แวดวงทั้งหมด** เพื่อเปลี่ยนประเภท จากนั้นเลื่อนขึ้นหรือลงเพื่อดูการโพสต์ข้อความจากแวดวงของคุณ

## เมสเสนเจอร์

ใช้งานแอพพลิเคชั่นนี้เพื่อสนทนากับผู้อื่นผ่านบริการสนทนาแบบทันทีของ Google+ สัมผัส **เมสเสนเจอร์** ที่หน้าจอแอพพลิเคชั่น

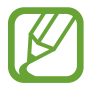

แอพพลิเคชั่นนี้อาจไม่สามารถใช้ได้ ทั้งนี้ขึ้นอยู่กับภูมิภาคหรือผู้ให้บริการของคุณ

เลือกเพื่อนจากรายชื่อเพื่อน กรอกข้อความในช่องข้อความด้านล่างของหน้าจอ จากนั้นสัมผัส >

## ChatON

ใช้งานแอพพลิเคชั่นนี้เพื่อสนทนากับอุปกรณ์ใดๆ ที่มีหมายเลขโทรศัพท์มือถือ สัมผัส ChatON ที่หน้าจอแอพพลิเคชั่น

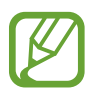

แอพพลิเคชั่นนี้อาจไม่สามารถใช้ได้ ทั้งนี้ขึ้นอยู่กับภูมิภาคหรือผู้ให้บริการของคุณ

สร้างรายชื่อเพื่อนโดยการกรอกหมายเลขโทรศัพท์หรืออีเมล์ของแอคเคาท์ซัมซุง หรือเลือกเพื่อนจากรายการที่แนะนำ เลือกเพื่อนคนหนึ่งเพื่อเริ่มต้นการสนทนา

เพื่อซิงค์รายชื่อในเครื่องด้วย ChatON แล้วสัมผัส การตั้งค่า --> ซิงค์รายชื่อ

# เว็บและเครือข่าย

## อินเตอร์เน็ต

ใช้งานแอพพลิเคชั่นนี้เพื่อท่องอินเตอร์เน็ต สัมผัส **อินเดอร์เน็ต** ที่หน้าจอแอพพลิเคชั่น

### การเปิดดูหน้าเว็บ

สัมผัสช่องใส่ที่อยู่ กรอกที่อยู่เว็บ จากนั้นสัมผัส **ไป** สัมผัส 🖃 เพื่อแชร์ บันทึก หรือพิมพ์หน้าเว็บปัจจุบันขณะที่กำลังดูหน้าเว็บ

#### การเปิดหน้าใหม่

สัมผัส 🖃 → หน้าต่างใหม่ เพื่อไปยังหน้าเว็บอื่น สัมผัส 团 เลื่อนไปทางซ้ายหรือขวา และสัมผัสหน้านั้นเพื่อทำการเลือก

#### การค้นหาเว็บด้วยเสียง

้สัมผัสช่องกรอกที่อยู่, สัมผัส 🖳 พูดคำสำคัญ แล้วเลือกหนึ่งในคำสำคัญที่แนะนำที่ปรากฏขึ้นมา

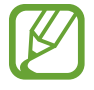

คุณสมบัตินี้อาจไม่สามารถใช้ได้ ทั้งนี้ขึ้นอยู่กับภูมิภาคหรือผู้ให้บริการของคุณ

## บุ๊คมาร์ค

เมื่อต้องการบุ๊คมาร์คหน้าเว็บบัจจุบัน สัมผัส 🚺 → เพิ่มบุ๊คมาร์ค เพื่อเปิดหน้าเว็บที่บุ๊คมาร์คไว้ สัมผัส 🔀 แล้วเลือกรายการ

#### เว็บและเครือข่าย

#### ประวัติ

สัมผัส 其 → ประวัดิ เพื่อเปิดหน้าเว็บจากรายการหน้าเว็บที่เพิ่งเข้าใช้ หากต้องการล้างประวัติ สัมผัส 🖃 → ลบ ประวัดิ

้สัมผัส 🔀 — ประวัติ — ชมบ่อยที่สุด เพื่อเปิดหน้าเว็บจากรายการหน้าเว็บที่เข้าชมบ่อยที่สุด

## หน้าที่บันทึกไว้

เพื่อดูหน้าเว็บที่บันทึกไว้ สัมผัส 🔀 — ห**น้าบันทึก** 

### ลิงค์

สัมผัสค้างไว้ที่ลิงค์บนหน้าเว็บเพื่อเปิดในหน้าใหม่ บันทึก หรือคัดลอก เพื่อดูลิงค์ที่บันทึกไว้ สัมผัส **เ≡า → ดาวน์โหลด** 

### การแชร์หน้าเว็บ

เพื่อแชร์ที่อยู่ของหน้าเว็บให้ผู้อื่น สัมผัส 🖃 → เพจแชร์ เพื่อแชร์บางส่วนของหน้าเว็บ สัมผัสค้างไว้ที่ข้อความที่ต้องการ แล้วสัมผัส 📃 → แชร์

## Chrome

ใช้งานแอพพลิเคชั่นนี้เพื่อค้นหาข้อมูลและเข้าดูหน้าเว็บ สัมผัส Chrome ที่หน้าจอแอพพลิเคชั่น

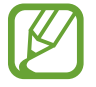

แอพพลิเคชั่นนี้อาจไม่สามารถใช้ได้ ทั้งนี้ขึ้นอยู่กับภูมิภาคหรือผู้ให้บริการของคุณ

## การเปิดดูหน้าเว็บ

สัมผัสช่องใส่ที่อยู่ จากนั้นกรอกที่อยู่เว็บหรือเงื่อนไขการค้นหา

## การเปิดหน้าใหม่

สัมผัส 🔟 → แท็บใหม่ เพื่อไปยังหน้าเว็บอื่น สัมผัส 🔟 → หน้าเว็บที่ต้องการ

## การค้นหาเว็บด้วยเสียง

สัมผัสช่องกรอกที่อยู่, สัมผัส 💵, พูดคำสำคัญ แล้วเลือกหนึ่งในคำสำคัญที่แนะนำที่ปรากฏขึ้นมา

## การซิงค์ข้อมูลกับเครื่องอื่น

ซิงค์ข้อมูลแท็บที่เปิดอยู่และบุ๊คมาร์คเพื่อใช้งานใน Chrome บนเครื่องอื่น เมื่อคุณลงชื่อเข้าใช้ด้วยแอคเคาท์ Google เดียวกัน

เพื่อดูแท็บที่เปิดอยู่ในเครื่องอื่น สัมผัส 🥅 → อุปกรณ์อื่นๆ เลือกหน้าเว็บที่จะเปิด

เพื่อดูบุ๊คมาร์ค สัมผัส ★

## ບລູກູຽ

บลูทูธจะสร้างการเชื่อมต่อแบบโดยตรงระหว่างสองอุปกรณ์ผ่านระยะทางใกล้ ใช้งานบลูทูธเพื่อแลกเปลี่ยนข้อมูลหรือไฟล์ มีเดียกับเครื่องอื่นๆ

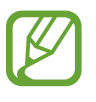

- ซัมซุงไม่รับผิดชอบต่อการสูญหาย การดักจับ หรือการใช้ในทางที่ผิดของข้อมูลที่ส่งหรือได้รับผ่านทางคุณ สมบัติบลูทูธ
- หมั่นตรวจสอบให้แน่ใจว่าคุณแบ่งบันและรับข้อมูลด้วยอุปกรณ์ที่เชื่อถือได้และมีการรักษาความปลอดภัยอย่าง เหมาะสม หากมีสิ่งกีดขวางระหว่างอุปกรณ์ จะทำให้ระยะการส่งข้อมูลสั้นลง
- อุปกรณ์บางชนิด โดยเฉพาะอุปกรณ์ที่ไม่ได้รับการทดสอบหรือผ่านการอนุมัติจาก Bluetooth SIG อาจใช้กับ เครื่องของคุณไม่ได้
- ห้ามใช้คุณสมบัติบลูทูธเพื่อวัตถุประสงค์ที่ผิดกฎหมาย (เช่นการคัดลอกไฟล์ละเมิดลิขสิทธิ์ หรือดักฟังการ สื่อสารโดยผิดกฎหมายเพื่อวัตถุประสงค์ทางการค้า)
  ซัมซุงไม่รับผิดชอบต่อผลจากการใช้งานที่ผิดกฎหมายของคุณสมบัติบลูทูธ

เพื่อเปิดใช้งานบลูทูธ ที่หน้าจอแอพพลิเคชั่น สัมผัส **การดั้งค่า → บลูทูธ** จากนั้นลากสวิตช์ **บลูทูธ** ไปทางขวา

## การจับคู่กับอุปกรณ์บลูทูธอื่น

ที่หน้าจอแอพพลิเคชั่น สัมผัส **การตั้งค่า → บลูทูธ → ค้นหา** เพื่อดูรายการอุปกรณ์ที่ค้นพบ เลือกอุปกรณ์ที่คุณ ต้องการจับคู่ และยอมรับรหัสผ่านที่สร้างขึ้นอัตโนมัติจากอุปกรณ์ทั้งคู่เพื่อยืนยัน

## การส่งและการรับข้อมูล

แอพพลิเคชั่นจำนวนมากรองรับการถ่ายโอนข้อมูลผ่านบลูทูธ ตัวอย่างเช่น **แกลเลอร**ี่ เปิด **แกลเลอร**ี่ เลือกรูปภาพ แล้ว สัมผัส 🗹 → บลูทูธ และเลือกหนึ่งในอุปกรณ์บลูทูธที่จับคู่แล้ว หลังจากนั้นให้ยอมรับการขออนุมัติการใช้งานบลูทูธในอีก อุปกรณ์หนึ่งเพื่อรับรูปภาพ ไฟล์ที่ถูกถ่ายโอนจะถูกบันทึกในแฟ้ม Bluetooth หากได้รับรายชื่อ รายชื่อนั้นจะถูกเพิ่มลงในราย ชื่อผู้ติดต่อโดยอัตโนมัติ

## NFC

อุปกรณ์ของคุณสามารถให้คุณอ่านแท็กการสื่อสารผ่านสนามระยะใกล้ (NFC) ที่มีข้อมูลเกี่ยวกับผลิตภัณฑ์ นอกจากนี้คุณยัง สามารถใช้งานคุณสมบัตินี้เพื่อทำการจ่ายเงินและซื้อตั๋วเพื่อการเดินทางหรือเหตุการณ์ต่างๆ หลังจากดาวน์โหลด แอพพลิเคชั่นที่จำเป็นแล้ว

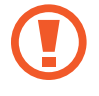

แบตเตอรี่นี้มีเสาอากาศ NFC ในตัว หยิบจับแบตเตอรี่ด้วยความระมัดระวังเพื่อไม่ให้เสาอากาศ NFC เสียหาย

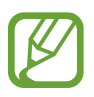

หากหน้าจอถูกล็อก เครื่องของคุณจะไม่อ่านแท็ก NFC หรือรับข้อมูลใดๆ

เพื่อเปิดใช้งานคุณสมบัติ NFC ที่หน้าจอแอพพลิเคชั่น สัมผัส **การตั้งค่า → การตั้งค่าเพิ่มเดิม → NFC** ลากสวิตซ์ **NFC** ไปทางขวา

## อ่านข้อมูลจากแท็ก NFC

วางเครื่องไว้ใกล้แท็ก NFC ข้อมูลจากแท็กจะปรากฏขึ้น

## การใช้จ่ายผ่านคุณสมบัติ NFC

ก่อนที่คุณจะใช้งานคุณสมบัติ NFC เพื่อชำระเงิน คุณจะต้องลงทะเบียนบริการชำระเงินทางมือถือก่อน เพื่อลงทะเบียนหรือ รับรายละเอียดเกี่ยวกับบริการนี้ ให้ติดต่อผู้ให้บริการของคุณ แตะด้านหลังอุปกรณ์ของคุณเข้ากับเครื่องอ่านการ์ด NFC

## ส่งข้อมูลผ่าน Android Beam

ใช้งานคุณสมบัติ Android Beam เพื่อส่งข้อมูลเช่นหน้าเว็บและรายชื่อไปยังเครื่องที่เปิดใช้งาน NFC ที่หน้าจอแอพพลิเคชั่น สัมผัส **การตั้งค่า → การตั้งค่าเพิ่มเดิม** → NFC ลากสวิตซ์ Android Beam ไปทางขวา เลือกรายการที่ต้องการ แตะด้านหลังของเครื่องของคุณกับด้านหลังเครื่องอื่นเข้าด้วยกัน และสัมผัสหน้าจอเครื่องของคุณ

## S Beam

ใช้งานคุณสมบัตินี้เพื่อส่งข้อมูล เช่นเพลง วีดีโอ รูปภาพ และเอกสารต่างๆ

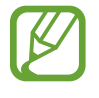

้ห้ามส่งข้อมูลที่คุ้มครองโดยลิขสิทธิ์ผ่านทาง S Beam การทำดังกล่าวอาจเป็นการละเมิดกฎหมายลิขสิทธิ์ ซัมซุง ไม่รับผิดชอบต่อการรับผิดใดๆ ที่เกิดจากการใช้งานข้อมูลที่มีลิขสิทธิ์อย่างผิดกฎหมาย

ที่หน้าจอแอพพลิเคชั่น สัมผัส **การตั้งค่า → การตั้งค่าเพิ่มเติม** → S Beam ลากสวิตซ์ S Beam ไปทางขวา เลือกไฟล์ที่ต้องการ แตะด้านหลังของเครื่องของคุณกับด้านหลังเครื่องอื่นเข้าด้วยกัน และสัมผัสหน้าจอเครื่องของคุณ

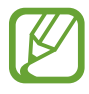

หากทั้งสองเครื่องพยายามส่งข้อมูลพร้อมกัน การถ่ายโอนไฟล์อาจล้มเหลว

# มีเดีย

## เครื่องเล่นเพลง

ใช้งานแอพพลิเคชั่นนี้เพื่อฟังเพลง สัมผัส **เครื่องเล่นเพลง** ที่หน้าจอแอพพลิเคชั่น

- รูปแบบไฟล์บางรูปแบบอาจไม่รองรับ ขึ้นอยู่กับเวอร์ชั่นของซอฟท์แวร์ของเครื่อง
- ไฟล์บางไฟล์อาจเล่นไม่ได้ ขึ้นอยู่กับวิธีการเข้ารหัสไฟล์ที่ใช้

## การเล่นเพลง

เลือกประเภทเพลง จากนั้นเลือกเพลงที่จะเล่น

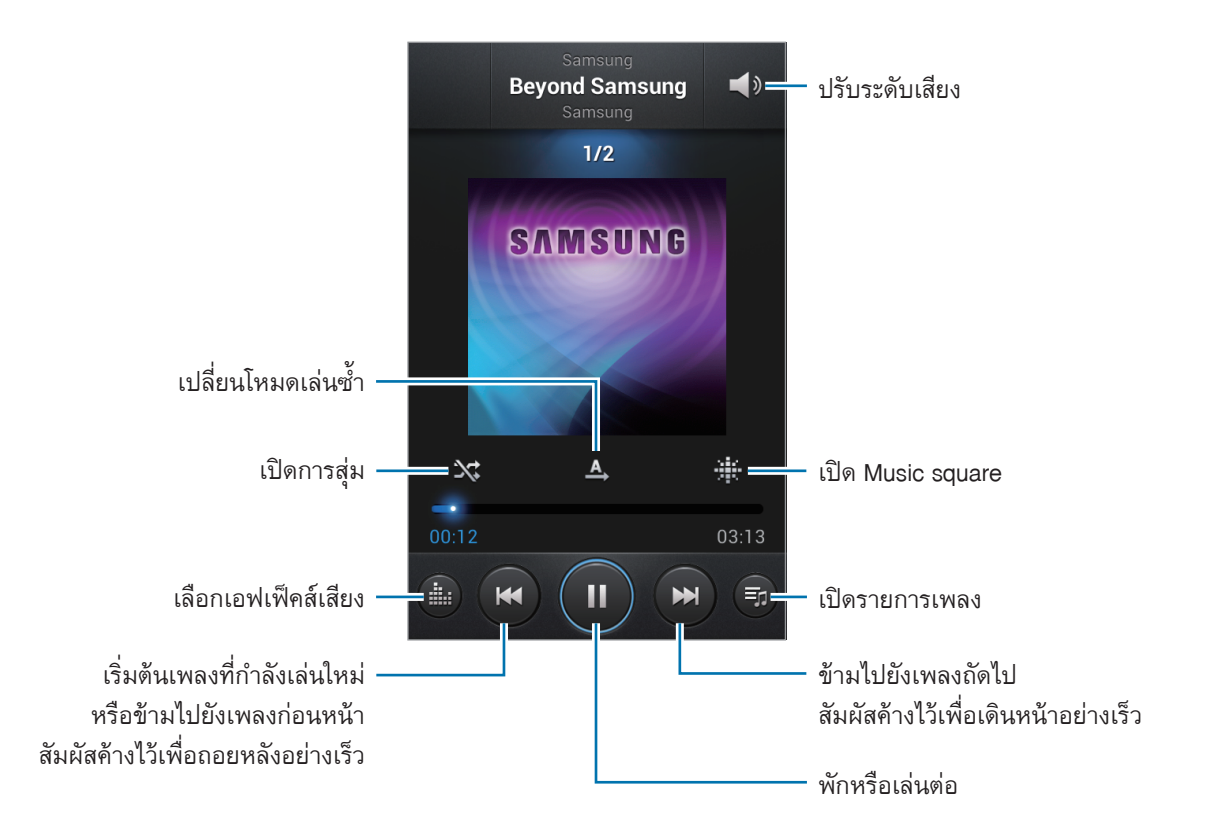

มีเดีย

#### การตั้งค่าเพลงเป็นเสียงเรียกเข้า

เพื่อใช้เพลงที่กำลังเล่นเป็นเสียงเรียกเข้า สัมผัส 🥅 → ตั้งเป็น → เสียงเรียกเข้าโทรศัพท์

### การสร้างรายการเพลง

สร้างรายการเพลงที่เลือกเอง สัมผัส **รายการเพลง** จากนั้นสัมผัส 🖃 → **สร้างรายการเพลง** กรอกชื่อและสัมผัส ดกลง สัมผัส เพิ่มเพลง เลือกเพลงที่ จะใส่ในรายการ และสัมผัส **เรียบร้อย** เมื่อต้องการเพิ่มไฟล์เพลงลงในรายการเพลง สัมผัส 🔲 → เพิ่มในรายการเพลง

### การเปิดเล่นเพลงตามอารมณ์

เปิดเล่นเพลงที่จัดกลุ่มไว้ตามอารมณ์เพลง รายการเพลงจะถูกสร้างอัตโนมัติจากเครื่อง เมื่อเพลงใหม่ถูกเพิ่ม สัมผัส **มิวสิคสแควร์ → ा= → อัพเดทไลบรารี** สัมผัส **มิวสิคสแควร์** แล้วเลือกช่องอารมณ์ช่องหนึ่ง หรือเลือกหลายช่องโดยการลากนิ้วของคุณ

## กล้องถ่ายรูป

ใช้งานแอพพลิเคชั่นนี้เพื่อถ่ายรูปหรือวีดีโอ ใช้งาน **แกลเลอรี่** เพื่อดูภาพและวีดีโอที่ถ่ายด้วยกล้องของเครื่อง (หน้า 72) สัมผัส **กล้องถ่ายรูป** ที่หน้าจอแอพพลิเคชั่น

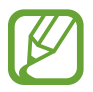

กล้องถ่ายรูปจะปิดโดยอัตโนมัติเมื่อไม่ได้ใช้งาน

#### มารยาทในการถ่ายรูป

- อย่าถ่ายรูปหรือวีดีโอของบุคคลอื่นโดยไม่ได้รับอนุญาต
- อย่าถ่ายรูปหรือวีดีโอในสถานที่ที่มีกฎห้าม
- อย่าถ่ายรูปหรือวีดีโอในสถานที่ที่คุณอาจละเมิดสิทธิส่วนบุคคลของผู้อื่น

## การถ่ายรูป

### การถ่ายรูป

แตะรูปภาพบนหน้าจอตัวอย่างเพื่อให้กล้องทำการโฟกัสที่จุดนั้น เมื่อเป้าหมายอยู่ในโฟกัส เฟรมโฟกัสจะเปลี่ยนเป็นสีเขียว สัมผัส 💽 เพื่อถ่ายรูป

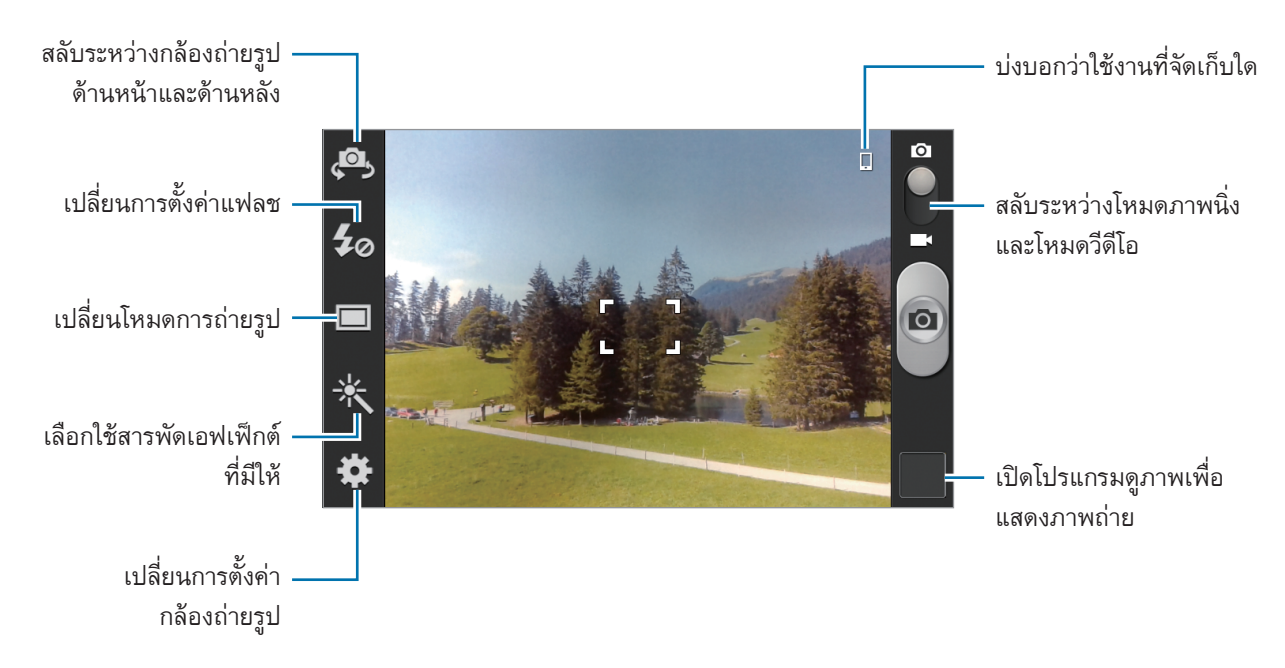

### โหมดซีน

การตั้งค่าล่วงหน้าทำให้การถ่ายรูปแบบเล็งแล้วถ่ายทำได้โดยง่ายดาย

#### สัมผัส 🗱 --> โหมดซื่น

- รูปคน: ใช้การตั้งค่านี้สำหรับเป้าหมายที่เป็นบุคคล
- ทิวทัศน์: ใช้การตั้งค่านี้สำหรับมุมมองที่กว้างขึ้น
- กีฬา: ใช้การตั้งค่านี้สำหรับวัตถุที่เคลื่อนที่เร็ว
- ปาร์ดี้/ในร่ม: ใช้การตั้งค่านี้สำหรับฉากภายในอาคารที่มีแสงสว่างเพียงพอ
- ชายหาด/หิมะ: ใช้การตั้งค่านี้สำหรับฉากกลางแจ้งที่มีแสงสว่างเพียงพอหรือแดดจ้า
- พระอาทิตย์ตก: ใช้การตั้งค่านี้สำหรับสีสันและความเข้มที่มากขึ้น
- พระอาทิดย์ขึ้น: ใช้การตั้งค่านี้สำหรับสีสันที่บางเบา

มีเดีย

- สืออทัมน์: ใช้การตั้งค่านี้สำหรับเลื่อนสีฉากหลังไปทางแดง
- ตัวอักษร: ใช้การตั้งค่านี้สำหรับถ่ายภาพหนังสือหรือโปสเตอร์
- แสงเทียน: ใช้การตั้งค่านี้สำหรับถ่ายภาพแสงสว่างบนฉากหลังที่มืด
- พลู: ใช้การตั้งค่านี้สำหรับฉากที่มีคอนทราสต์สูง
- ย้อนแสง: ใช้การตั้งค่านี้เพื่อเป้าหมายที่มีแสงสว่างจ้าด้านหลัง
- กลางคืน: ใช้การตั้งค่านี้เพื่อภาพที่ถ่ายในที่มืด

### โหมดถ่ายรูป

สามารถเลือกเอฟเฟ็กด์สำหรับภาพถ่ายได้หลากหลาย เช่นการสร้างภาพการ์ตูน

#### สัมผัส 🗱 → โหมดถ่ายรูป

- ชอทเดียว: ถ่ายภาพเดียว
- ต่อเนื่อง: ถ่ายชุดของภาพวัตถุที่กำลังเคลื่อนไหวแบบต่อเนื่อง เมื่อคุณใช้งาน รูปภาพที่ดีที่สุด คุณสามารถเลือกและ บันทึกภาพได้ โหมดนี้จะมีเฉพาะในความละเอียด 960 x 720
- พานอราม่า: ถ่ายภาพที่ประกอบจากหลายภาพมาต่อกัน
- แชร์รูปภาพกับคู่หู: ตั้งค่าให้เครื่องรับรู้ใบหน้าบุคคลที่คุณเคยแท็กในภาพ แล้วส่งภาพให้บุคคลนั้น การตรวจจำใบหน้า อาจล้มเหลว ทั้งนี้ขึ้นกับมุมของใบหน้า ขนาดใบหน้า สีผิว ลักษณะสีหน้า สภาพแสง หรือเครื่องประดับที่เป้าหมาย สวมใส่อยู่
- สไมล์ชอท: ถ่ายภาพโดยที่กล้องรอคอยให้เป้าหมายยิ้ม
- การ์ดูน: ถ่ายภาพที่ดูคล้ายภาพวาดเขียน

#### ภาพถ่ายพานอรามา

ภาพพานอรามาเป็นภาพแนวนอนขนาดกว้างที่ประกอบจากภาพถ่ายหลายภาพ

#### สัมผัส 🗱 → โหมดถ่ายรูป → พานอราม่า

สัมผัส 💽 แล้วเลื่อนกล้องไปในทิศทางใดๆ เมื่อกรอบสีฟ้าถูกจัดให้ตรงกับช่องมอง กล้องจะถ่ายอีกภาพหนึ่งโดยอัตโนมัติ ตามลำดับของการถ่ายภาพพานอรามา เมื่อต้องการหยุดถ่าย สัมผัส 💽 อีกครั้ง

## การถ่ายวีดีโอ

#### การถ่ายวีดีโอ

เลื่อนสวิตซ์ภาพนิ่ง-วีดีโอ ไปยังไอคอนวีดีโอ จากนั้นสัมผัส 💽 เพื่อถ่ายวีดีโอ เมื่อต้องการหยุดการบันทึก สัมผัส 💽

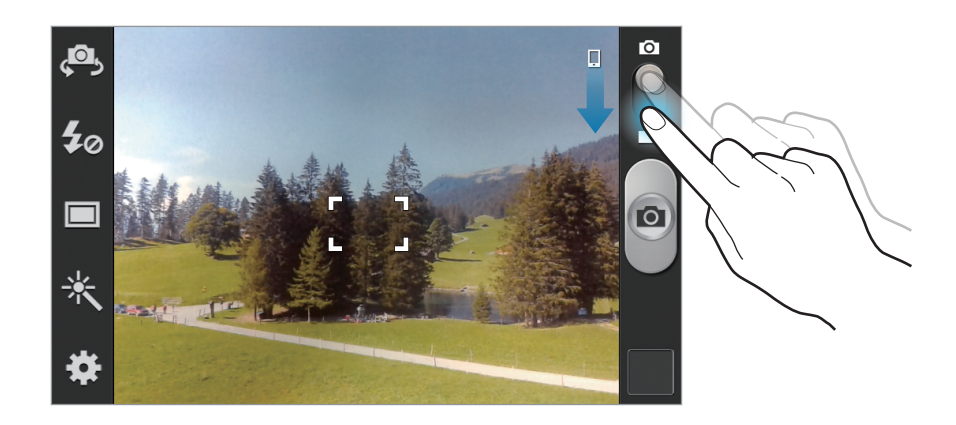

- ไม่สามารถใช้งานโฟกัสอัตโนมัติได้ในโหมดวีดีโอ
  - ฟังก์ชั่นซูมอาจไม่สามารถใช้งานได้เมื่อบันทึกภาพด้วยความละเอียดสูงสุด

#### โหมดการบันทึก

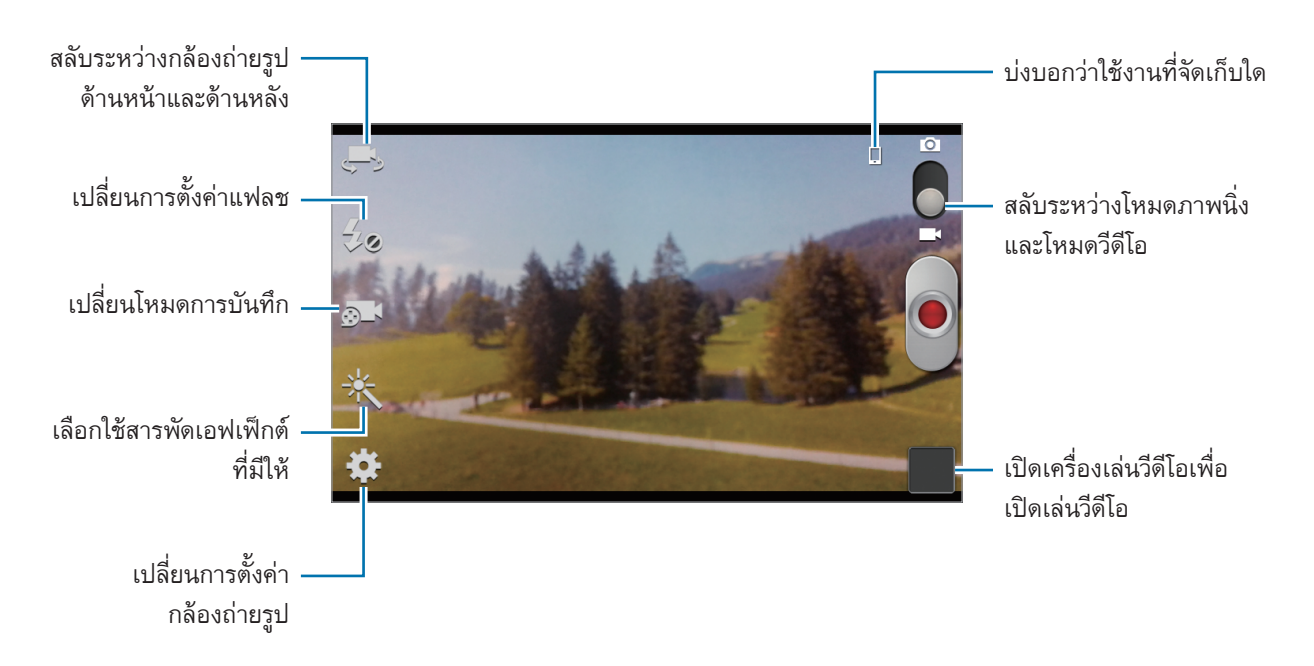

สัมผัส 💽 เพื่อเปลี่ยนโหมดการบันทึก

- ปกติ: ใช้งานโหมดนี้สำหรับคุณภาพปกติ
- ข้อจำกัดสำหรับ MMS: ใช้งานโหมดนี้เพื่อจำกัดคุณภาพเพื่อใช้ส่งผ่านข้อความ

## ซูมเข้าและออก

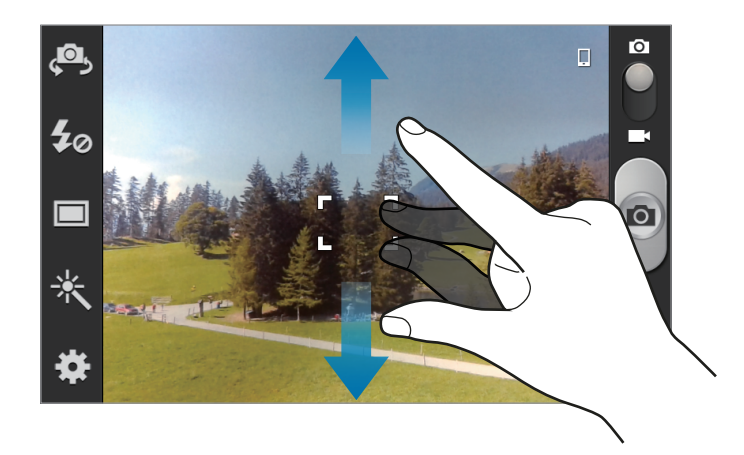

ใช้วิธีการใดวิธีการหนึ่งดังต่อไปนี้:

- ใช้ปุ่มระดับเสียงเพื่อซูมเข้าหรือออก
- แยกนิ้วสองนิ้วออกจากกันบนหน้าจอเพื่อซูมเข้า และบีบนิ้วเพื่อซูมออก
  - ฟังก์ชั่นซูมอาจไม่สามารถใช้งานได้เมื่อถ่ายภาพด้วยความละเอียดสูงสุด
    - เอฟเฟ็กต์การซูมเข้า/ออก จะมีให้เลือกเมื่อใช้งานคุณสมบัติการซูมขณะถ่ายวีดีโอ

## การกำหนดค่าการตั้งค่าสำหรับกล้องถ่ายรูป

สัมผัส 🔛 เพื่อกำหนดค่าการตั้งค่าสำหรับกล้อง ทางเลือกต่อไปนี้อาจไม่มีให้เลือกครบทั้งโหมดภาพนิ่งและโหมดกล้องวีดีโอ ขั้นที่มีให้เลือกนั้นจะแตกต่างกันไปโดยขึ้นกับโหมดที่เลือกใช้

- แก้ไขทางลัด: จัดเรียงทางลัดไปยังทางเลือกที่ใช้บ่อย
- ถ่ายตัวเอง: ถ่ายภาพของตัวเอง
- การบันทึกดัวเอง: ถ่ายวีดีโอของตัวเอง

- แฟลช: เปิดหรือปิดใช้งานแฟลช
- **โหมดถ่ายรูป**: เปลี่ยนโหมดการถ่ายรูป
- โหมดการบันทึก: เปลี่ยนโหมดการบันทึกเสียง
- เอฟเฟ็กด์: เลือกใช้สารพัดเอฟเฟ็กต์ภาพถ่ายที่มีให้
- โหมดซีน: เปลี่ยนโหมดฉาก
- ค่าชดเชยแสง: กำหนดว่าแสงปริมาณเท่าใดที่จะให้ตัวรับภาพของกล้องเปิดรับ สำหรับสภาวะที่มีแสงน้อย ให้ใช้ค่า ชดเชยแสงเพิ่มขึ้น
- โหมดโฟกัส: เลือกโหมดโฟกัส ปรับโฟกัสอัตโนมัติ ถูกควบคุมโดยกล้องถ่ายรูป มาโคร ใช้สำหรับวัตถุระยะใกล้มาก
- การตั้งเวลา: ใช้สำหรับการถ่ายแบบหน่วงเวลา
- ความละเอียด: เลือกความละเอียด ใช้งานความละเอียดสูงขึ้นเพื่อคุณภาพที่สูงขึ้น แต่จะทำให้ใช้งานหน่วยความจำ เพิ่มขึ้น
- สมดุลสีขาว: เลือกค่าสมดุลสีขาวที่เหมาะสม เพื่อให้ภาพมีช่วงสีที่สมจริงตามที่เห็น การตั้งค่านี้ออกแบบมาสำหรับ สภาพแสงเฉพาะกรณี การตั้งค่านี้คล้ายกับช่วงความร้อนของค่าสมดุลแสงของการรับแสงในกล้องมืออาชีพ
- ISO: เลือกค่า ISO ส่วนนี้จะควบคุมความไวแสงของกล้องถ่ายรูป ซึ่งจะวัดโดยสมมูลกับความไวแสงของกล้องฟิล์ม ค่าที่ต่ำกว่าจะเหมาะกับวัตถุที่อยู่นิ่งและมีแสงสว่างมาก ค่าที่สูงกว่าจะเหมาะสมกับวัตถุที่เคลื่อนที่เร็วและมีแสงสว่าง น้อย
- เครื่องวัด: เลือกวิธีวัดแสง ซึ่งเป็นการกำหนดวิธีการคำนวณค่าแสง เน้นตรงกลาง วัดแสงฉากหลังที่บริเวณกลางฉาก ดำแหน่ง วัดแสงที่เฉพาะตำแหน่ง เมทริกซ์ เฉลี่ยทั้งภาพ
- ไกด์ไลน์: แสดงเส้นนำบนช่องมองภาพเพื่อช่วยการจัดองค์ประกอบเมื่อเลือกเป้าหมาย
- แท็ก GPS: แนบตำแหน่ง GPS ไปยังภาพถ่าย
  - เพื่อให้ใช้สัญญาณ GPS ได้ดี ให้หลีกเลี่ยงการถ่ายรูปในตำแหน่งที่อาจมีอุปสรรคขัดขวางสัญญาณ เช่น ตำแหน่งระหว่างอาคาร พื้นที่ระดับต่ำกว่าน้ำทะเล หรือสภาพภูมิอากาศที่เลวร้าย
    - ดำแหน่งของคุณอาจปรากฏบนรูปถ่ายเมื่อคุณอัพโหลดสู่อินเตอร์เน็ต เมื่อต้องการหลีกเลี่ยงปัญหานี้ ให้ปิดใช้ งานการตั้งค่าแท็ก GPS

มีเดีย

- คุณภาพรูปภาพ: ตั้งค่าระดับคุณภาพของรูปภาพ ภาพที่คุณภาพสูงขึ้นจะใช้พื้นที่จัดเก็บมากขึ้น
- คุณภาพวีดีโอ: ตั้งค่าระดับคุณภาพของวีดีโอ
- ที่เก็บ: เลือกตำแหน่งหน่วยความจำสำหรับจัดเก็บ
- **ตั้งใหม่**: ตั้งค่ากล้องถ่ายรูปใหม่

#### ทางลัด

จัดเรียงทางลัดเพื่อให้สามารถเข้าถึงทางเลือกที่หลากหลายของกล้องถ่ายรูปได้ง่าย

#### สัมผัส 🔳 → แก้ไขทางลัด

สัมผัสค้างไว้ที่ทางเลือก และลากไปยังช่องใส่ด้านซ้ายของหน้าจอ ไอคอนอื่นๆ สามารถย้ายตำแหน่งภายในรายการได้โดย การสัมผัสแล้วลาก

## แกลเลอรื่

ใช้งานแอพพลิเคชั่นนี้เพื่อดูรูปภาพและวีดีโอ สัมผัส **แกลเลอรี่** ที่หน้าจอแอพพลิเคชั่น

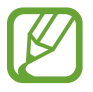

- รูปแบบไฟล์บางไฟล์อาจไม่รองรับ ขึ้นอยู่กับซอฟท์แวร์ที่ติดตั้งบนอุปกรณ์
- ไฟล์บางไฟล์อาจเล่นไม่ได้ ขึ้นอยู่กับวิธีการเข้ารหัสไฟล์

### การดูรูปภาพ

การเริ่มต้น **แกลเลอรี่** จะเป็นการแสดงแฟ้มที่มีอยู่ เมื่อแอพพลิเคชั่นอื่นเช่น **อีเมล์** บันทึกรูปภาพ จะมีการสร้างแฟ้ม ดาวน์โหลดเพื่อเก็บรูปภาพโดยอัตโนมัติ ในทำนองเดียวกัน การบันทึกภาพหน้าจอจะทำให้สร้างแฟ้ม Screenshots โดย อัตโนมัติ เลือกแฟ้มเพื่อเปิดดู

ในแฟ้มนั้นรูปภาพจะถูกแสดงตามวันที่สร้าง เลือกรูปภาพเพื่อเปิดดูเต็มหน้าจอ

เลื่อนไปทางซ้ายหรือขวาเพื่อดูภาพถัดไปหรือภาพก่อนหน้า
#### ซูมเข้าและออก

ใช้วิธีการต่อไปนี้เพื่อซูมเข้าในภาพ:

- สัมผัสสองครั้งที่จุดใดๆ เพื่อซูมเข้า
- แยกนิ้วมือสองนิ้วออกจากกันในบริเวณใดๆ เพื่อซูมเข้า และบีบนิ้วเพื่อซูมออก หรือสัมผัสสองครั้งเพื่อย้อนกลับ

#### การดูภาพโดยใช้คุณสมบัติการเคลื่อนไหว

ใช้คุณสมบัติการเคลื่อนไหวเพื่อสั่งงานฟังก์ชันด้วยการเคลื่อนไหวบางรูปแบบ ที่หน้าจอแอพพลิเคชั่น สัมผัส **การตั้งค่า → การเคลื่อนไหว** และลากสวิตซ์ **การเคลื่อนไหว** ไปทางขวา จากนั้น เลือกคุณสมบัติโดยการทำเครื่องหมาย เพื่อหยุดใช้งานคุณสมบัติการเคลื่อนไหว ให้ลากสวิตซ์ **การเคลื่อนไหว** ไปทางซ้าย เพื่อตั้งค่าความไวสำหรับคุณสมบัติการเคลื่อนไหวแต่ละคุณสมบัติ ให้เลือก **การตั้งค่าความไว** และเลือกคุณสมบัติใดๆ จาก นั้นจึงใช้งานแถบเลื่อนที่ปรับค่าได้

#### การเล่นวีดีโอ

้ไฟล์วีดีโอจะแสดงไอคอน 🔘 บนภาพตัวอย่าง เลือกวีดีโอที่จะชม และสัมผัส 🔘 จากนั้น **เครื่องเล่นวีดีโอ** จะเริ่มต้นขึ้น

#### การแก้ไขภาพ

ขณะเปิดดูภาพ สัมผัส 🥅 และใช้งานฟังก์ชั่นต่อไปนี้:

- **ลบ**: ลบรูปภาพ
- แท็กใบหน้า: ลงทะเบียนใบหน้าในรูปภาพเพื่อใช้ติดป้าย
- คัดลอกไปยังคลิปบอร์ด: คัดลอกไปยังคลิปบอร์ด
- หมุนซ้าย: หมุนทวนเข็มนาฬิกา
- หมุนขวา: หมุนตามเข็มนาฬิกา
- ดัดบางส่วน: ปรับเปลี่ยนขนาดของกรอบสีสัมและบันทึกภาพในกรอบ
- แก้ไข: เริ่มต้นแอพพลิเคชั่นแก้ไขรูปภาพ
- ดั้งเป็น: ตั้งค่ารูปภาพนั้นให้เป็นวอลเปเปอร์หรือรูปภาพของรายชื่อ
- แชร์รูปภาพกับคู่หู: ส่งรูปภาพไปยังบุคคลที่ถูกแท็กใบหน้าในรูปภาพ

มีเดีย

- พิมพ์: พิมพ์ผ่าน USB หรือ การเชื่อมต่อ Wi-Fi อุปกรณ์นี้สามารถใช้งานได้กับเครื่องพิมพ์ของซัมซุงบางเครื่องเท่านั้น
- เปลี่ยนชื่อ: เปลี่ยนชื่อไฟล์
- ค้นหาอุปกรณ์ใกล้เคียง: ค้นหาอุปกรณ์ที่เปิดใช้งานการแชร์มีเดีย
- **รายละเอียด**: ดูรายละเอียดของรูปภาพ

#### การลบรูปภาพ

ใช้วิธีการใดวิธีการหนึ่งดังต่อไปนี้:

- ในแฟ้ม สัมผัส (=) → เลือกรายการ เลือกรูปภาพ จากนั้นจึงสัมผัส ≡) → ลบ
- ขณะที่แสดงรูปภาพ สัมผัส 🔲 → ลบ

#### การแชร์รูปภาพ

ใช้วิธีการใดวิธีการหนึ่งดังต่อไปนี้:

- ในแฟ้ม สัมผัส (=) → เลือกรายการ เลือกรูปภาพ จากนั้นจึงสัมผัส 
   เพื่อส่งให้ผู้อื่น
- 🔹 ขณะที่กำลังดูภาพ สัมผัส 🛃 เพื่อส่งให้ผู้อื่นหรือแชร์ไปยังบริการเครือข่ายสังคม

# การตั้งค่าเป็นวอลเปเปอร์

ขณะที่กำลังดูภาพ สัมผัส 🔲 → ดั้งเป็น เพื่อตั้งค่ารูปภาพนั้นให้เป็นวอลเปเปอร์หรือรูปภาพของรายชื่อ

มีเดีย

# เครื่องเล่นวีดีโอ

ใช้งานแอพพลิเคชั่นนี้เพื่อเล่นไฟล์วีดีโอ สัมผัส **เครื่องเล่นวีดีโอ** บนหน้าจอแอพพลิเคชั่น

- รูปแบบไฟล์บางรูปแบบอาจไม่รองรับ ขึ้นอยู่กับซอฟท์แวร์ของเครื่อง
- ไฟล์บางไฟล์อาจเล่นไม่ได้ ขึ้นอยู่กับวิธีการเข้ารหัสไฟล์

#### การเล่นวีดีโอ

#### เลือกวีดีโอที่จะเล่น

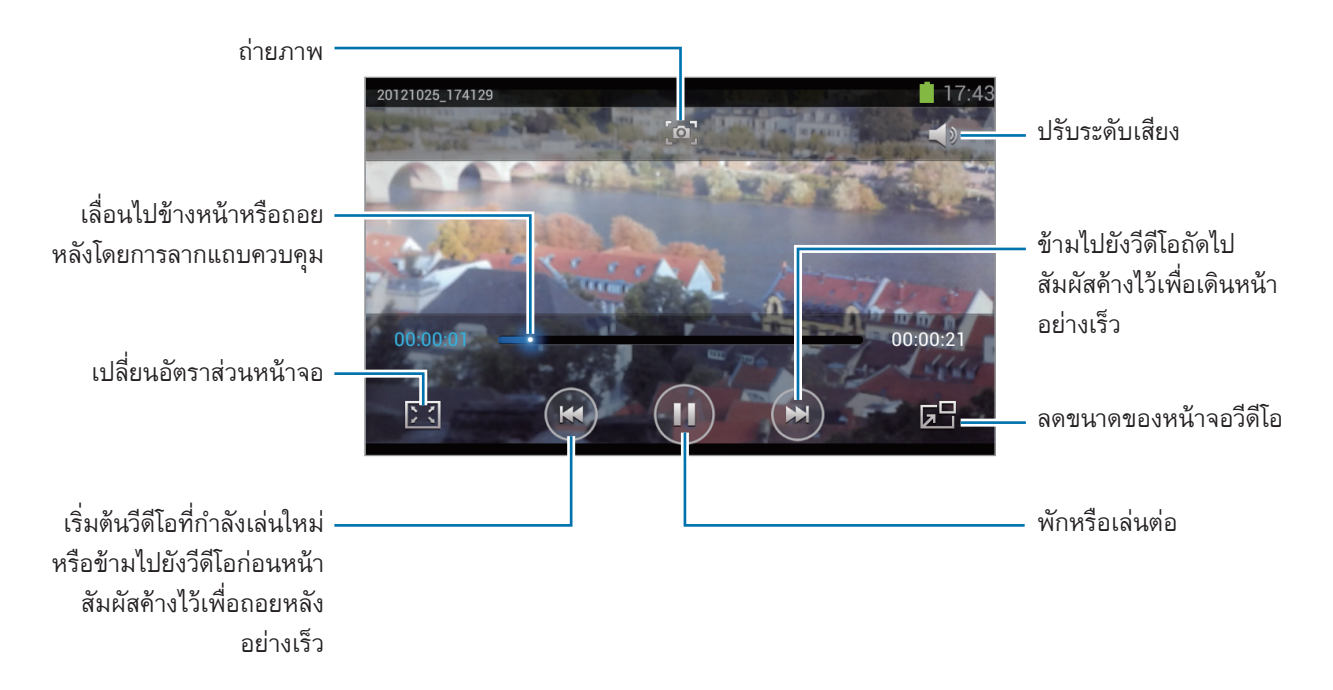

#### การลบวีดีโอ

สัมผัส 🔲 → ลบ เลือกวีดีโอโดยการทำเครื่องหมาย แล้วสัมผัส ลบ

#### การแชร์วีดีโอ

้สัมผัส 🔳 → แชร์ผ่าน เลือกวีดีโอโดยการทำเครื่องหมาย และสัมผัส **เรียบร้อย** จากนั้นจึงเลือกวิธีการแชร์

#### YouTube

ใช้งานแอพพลิเคชั่นนี้เพื่อชมวีดีโอจากเว็บไซท์ YouTube สัมผัส YouTube ที่หน้าจอแอพพลิเคชั่น

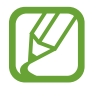

แอพพลิเคชั่นนี้อาจไม่สามารถใช้ได้ ทั้งนี้ขึ้นอยู่กับภูมิภาคหรือผู้ให้บริการของคุณ

#### การดูวีดีโอ

สัมผัส 🔍 แล้วกรอกคำสำคัญ เลือกหนึ่งในผลการค้นหาเพื่อชมวีดีโอ หมุนเครื่องเป็นแนวนอนเพื่อแสดงภาพเต็มหน้าจอ

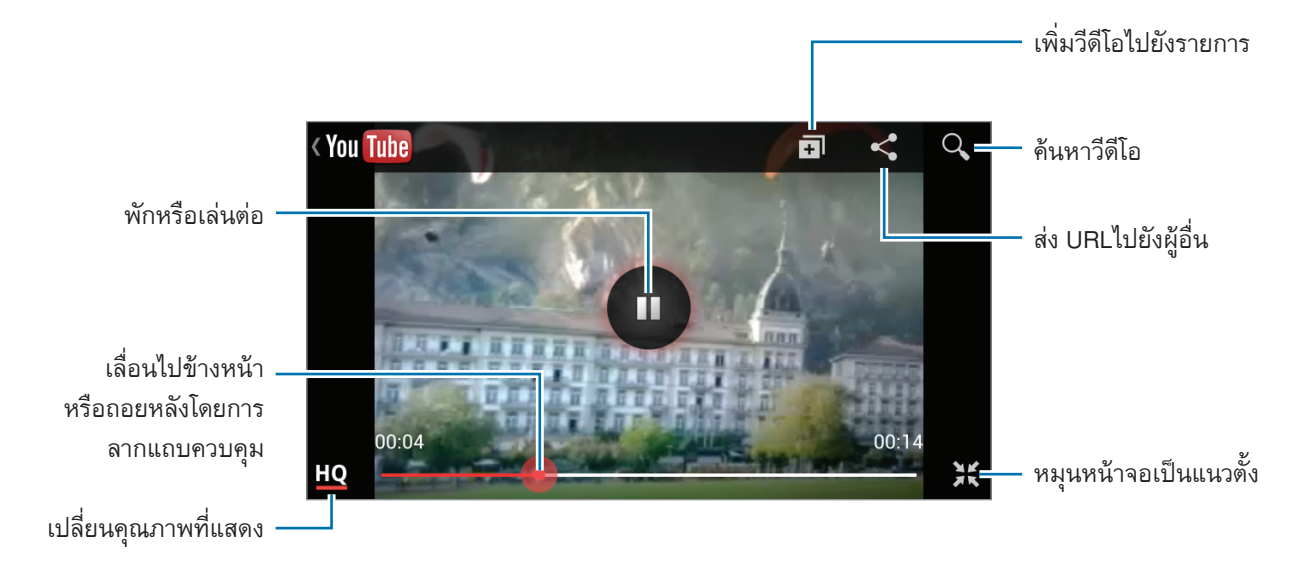

#### การแชร์วีดีโอ

เลือกวีดีโอที่จะดู สัมผัส < แล้วเลือกวิธีการแชร์

#### การอัพโหลดวีดีโอ

เลือกแอคเคาท์ของคุณ สัมผัส 💶 เลือกวีดีโอ กรอกข้อมูลของวีดีโอ จากนั้นสัมผัส 💶

# ີວິทຍุ FM

ฟังเพลงและข่าวในวิทยุ FM เมื่อต้องการฟังวิทยุ FM คุณต้องเสียบเฮดเซ็ทเพื่อทำหน้าที่เป็นเสาอากาศ สัมผัส **วิทยุ FM** ที่หน้าจอแอพพลิเคชั่น

#### การฟังวิทยุ FM

เสียบเฮดเซ็ทที่ตัวเครื่องก่อนเริ่มต้นวิทยุ FM

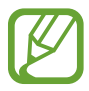

วิทยุ FM จะค้นหาและบันทึกสถานีที่มีอยู่โดยอัตโนมัติเมื่อเริ่มใช้งานครั้งแรก

้สัมผัส 🔮 เพื่อเปิดวิทยุ FM เลือกสถานีวิทยุที่คุณต้องการจากรายการสถานีวิทยุแล้วสัมผัส 🛨 เพื่อกลับสู่หน้าจอวิทยุ FM

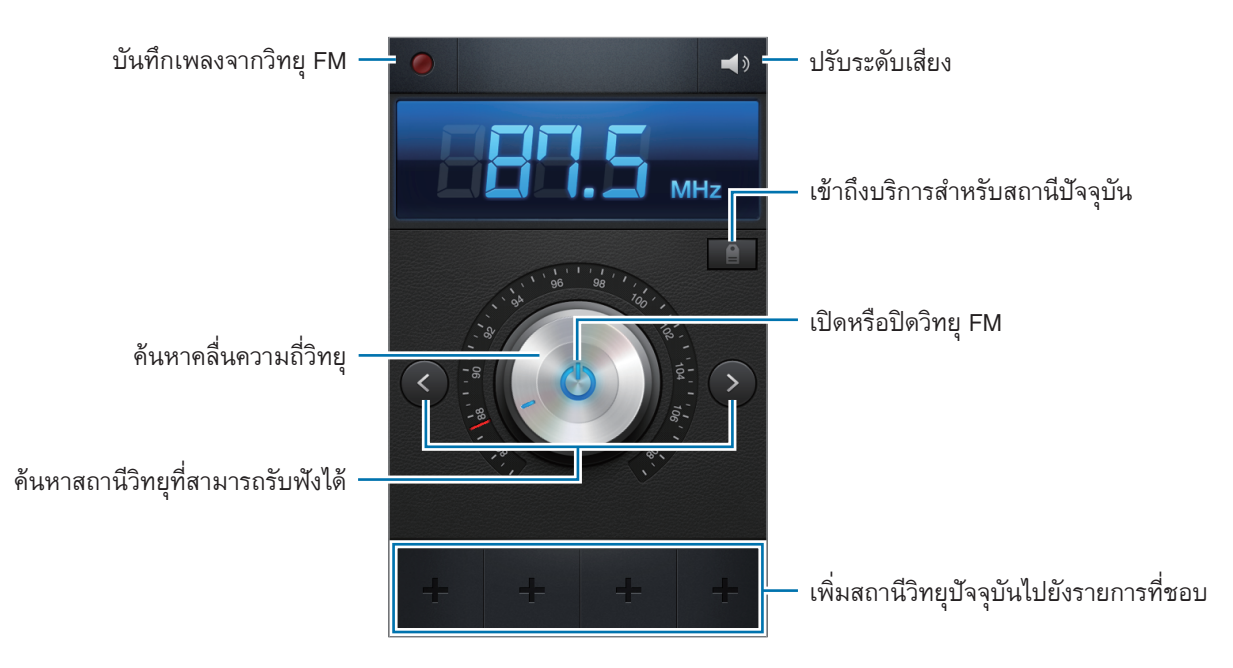

#### การค้นหาสถานีวิทยุ

สัมผัส 🖃 → ค้นหา จากนั้นเลือกทางเลือกการค้นหา วิทยุ FM จะค้นหาและบันทึกสถานีที่พร้อมใช้งานโดยอัตโนมัติ เลือกสถานีวิทยุที่คุณต้องการจากรายการสถานีวิทยุแล้วสัมผัส 充 เพื่อกลับสู่หน้าจอวิทยุ FM

# การเพิ่มสถานีในรายการที่ชื่นชอบ

เลื่อนไปยังสถานีวิทยุที่ต้องการ จากนั้นสัมผัส 骭 เพื่อเพิ่มสถานีไปยังรายการที่ชื่นชอบ

# แอพพลิเคชั่นและมีเดียสโตร์

# Play สโตร์

ใช้งานแอพพลิเคชั่นนี้เพื่อซื้อและดาวน์โหลดแอพพลิเคชั่นและเกมที่สามารถรันบนเครื่องได้ สัมผัส Play สโตร์ ที่หน้าจอแอพพลิเคชั่น

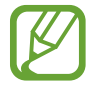

แอพพลิเคชั่นนี้อาจไม่สามารถใช้ได้ ทั้งนี้ขึ้นอยู่กับภูมิภาคหรือผู้ให้บริการของคุณ

# การติดตั้งแอพพลิเคชั่น

เลือกดูแอพพลิเคชั่นตามประเภท หรือสัมผัส 🔍 เพื่อค้นหาด้วยคำสำคัญ

เลือกแอพพลิเคชั่นเพื่อดูข้อมูล หากต้องการดาวน์โหลดสัมผัส **ดิดดั้ง** ถ้าหากมีการเรียกเก็บเงินสำหรับแอพพลิเคชั่น ให้ สัมผัสที่ราคา จากนั้นทำตามคำแนะนำบนหน้าจอเพื่อทำการซื้อให้เสร็จ

- เมื่อมีเวอร์ชันใหม่สำหรับแอพพลิเคชั่นที่ติดตั้งแล้ว ไอคอนอัพเดทจะปรากฏที่บนสุดของหน้าจอเพื่อแจ้งเตือน คุณว่ามีอัพเดท เปิดแผงการแจ้งเตือนและสัมผัสไอคอนเพื่ออัพเดทแอพพลิเคชั่น
  - เพื่อติดตั้งแอพพลิเคชั่นที่คุณดาวน์โหลดจากแหล่งอื่น ที่หน้าจอแอพพลิเคชั่น สัมผัส การตั้งค่า → ระบบ ป้องกัน → แหล่งที่ไม่รู้จัก

# การถอนการติดตั้งแอพพลิเคชั่น

การถอนการติดตั้งแอพพลิเคชั่นที่ซื้อจาก **Play สโตร์** สัมผัส 🖃 → **แอปส์ของฉัน** เลือกแอพพลิเคชั่นเพื่อลบจากรายการของแอพพลิเคชั่นที่ติดตั้งแล้ว **ถอนการติดตั้ง** 

#### Samsung Apps

ใช้งานแอพพลิเคชั่นนี้เพื่อซื้อและดาวน์โหลดแอพพลิเคชั่นที่มีให้เฉพาะซัมซุง สำหรับข้อมูลเพิ่มเติม โปรดเยี่ยมชม www.samsungapps.com

สัมผัส Samsung Apps ที่หน้าจอแอพพลิเคชั่น

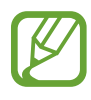

แอพพลิเคชั่นนี้อาจไม่สามารถใช้ได้ ทั้งนี้ขึ้นอยู่กับภูมิภาคหรือผู้ให้บริการของคุณ

หากยังไม่ได้ลงทะเบียนแอคเคาท์ซัมซุง ให้ทำตามคำแนะนำบนหน้าจอเพื่อสร้างแอคเคาท์ซัมซุง เพื่อดำเนินการสมัครให้ เสร็จสิ้น ให้อ่านข้อตกลงและเงื่อนไข จากนั้นสัมผัส **ยอมรับ** เพื่อยอมรับข้อตกลงและเงื่อนไข

# การติดตั้งแอพพลิเคชั่น

ดูแอพพลิเคชั่นตามประเภท สัมผัส 🔳 เพื่อเลือกประเภท เพื่อค้นหาแอพพลิเคชั่น สัมผัส 🔍 ที่ด้านบนสุดของหน้าจอ จากนั้นกรอกคำสำคัญในช่องค้นหา เลือกแอพพลิเคชั่นเพื่อดูข้อมูล หากต้องการดาวน์โหลด สัมผัส รับ หรือ ซื้อ

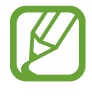

เมื่อมีเวอร์ชันใหม่สำหรับแอพพลิเคชั่นที่ติดตั้งแล้ว ไอคอนอัพเดทจะปรากฏที่บนสุดของหน้าจอเพื่อแจ้งเตือนคุณ ว่ามีอัพเดท เปิดแผงการแจ้งเตือนและสัมผัสไอคอนเพื่ออัพเดทแอพพลิเคชั่น

## S Suggest

ใช้งานแอพพลิเคชั่นนี้เพื่อเลือกชมและดาวน์โหลดแอพพลิเคชั่นล่าสุดที่แนะนำโดยซัมซุง สัมผัส S Suggest ที่หน้าจอแอพพลิเคชั่น

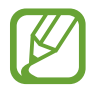

แอพพลิเคชั่นนี้อาจไม่สามารถใช้ได้ ทั้งนี้ขึ้นอยู่กับภูมิภาคหรือผู้ให้บริการของคุณ

#### Game Hub

ใช้งานแอพพลิเคชั่นนี้เพื่อเข้าถึงเกมต่างๆ สัมผัส Game Hub ที่หน้าจอแอพพลิเคชั่น

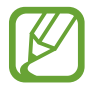

แอพพลิเคชั่นนี้อาจไม่สามารถใช้ได้ ทั้งนี้ขึ้นอยู่กับภูมิภาคหรือผู้ให้บริการของคุณ

เลื่อนไปทางซ้ายหรือขวาเพื่อเลือกเกมที่จะดาวน์โหลดจาก Samsung Apps

# โปรแกรมอรรถประโยชน์

# สมุดบันทึก

ใช้งานแอพพลิเคชั่นนี้เพื่อบันทึกข้อมูลที่สำคัญเพื่อบันทึกและเปิดดูในวันหลัง สัมผัส **สมุดบันทึก** ที่หน้าจอแอพพลิเคชั่น

#### การสร้างสมุดบันทึก

สัมผัส 🛨 เพื่อเขียนบันทึก จากนั้นสัมผัส **บันทึก** เพื่อเปลี่ยนสีฉากหลัง สัมผัส ◀ → 🧐 เพื่อล็อกสมุดบันทึกไม่ให้ผู้อื่นสามารถเปิดดูได้ สัมผัส ◀ → 🔒

#### การเลือกดูสมุดบันทึก

เลือกดูภาพย่อของสมุดบันทึกโดยการเลื่อนขึ้นหรือลง หากด้องการแก้ไขสมุดบันทึก สัมผัส <a></a>เพื่อค้นหาสมุดบันทึก สัมผัส <a></a> → ค้นหาเพื่อลบสมุดบันทึก สัมผัส <a></a> → ลบเพื่อส่งสมุดบันทึกให้ผู้อื่น สัมผัส <a></a> → ส่งเพื่อเรียงสมุดบันทึกตามวันที่หรือสี สัมผัส <a></a> → เรียงตามเพื่อซิงค์ข้อมูลสมุดบันทึกกับบัญชี Google สัมผัส <a></a> → ซิงค์สมุดบันทึก</a>เพื่อตั้งค่า PIN เพื่อล็อกหรือปลดล็อกสมุดบันทึก สัมผัส <a></a> → ล็อก PIN

#### การดูสมุดบันทึก

สัมผัสภาพย่อของสมุดบันทึกเพื่อเปิดดู เลื่อนไปทางซ้ายหรือขวาเพื่อดูสมุดบันทึกเพิ่มเติม สัมผัส ◀ แล้วเลือกใช้:

- 👖 : ลบบันทึก
- 😰 : เปลี่ยนสีฉากหลัง

- 🔒 : ล็อกสมุดบันทึกเพื่อไม่ให้ผู้อื่นสามารถเปิดดูได้
- • อิ : พิมพ์สมุดบันทึกผ่าน USB หรือ การเชื่อมต่อ Wi-Fi อุปกรณ์นี้สามารถใช้งานได้กับเครื่องพิมพ์ของซัมซุงบาง เครื่องเท่านั้น

#### S Planner

ใช้งานแอพพลิเคชั่นนี้เพื่อจัดการเหตุการณ์และสิ่งที่ต้องทำ สัมผัส S Planner ที่หน้าจอแอพพลิเคชั่น

# การสร้างเหตุการณ์หรือสิ่งที่ต้องทำ

สัมผัส 🕂 จากนั้นใช้หนึ่งในวิธีต่อไปนี้:

- Quick add: สร้างเหตุการณ์หรือสิ่งที่ต้องทำจากสมุดบันทึก คุณสมบัตินี้มีเฉพาะในภาษาอังกฤษและเกาหลี
- เพิ่มเหตุการณ์: ใส่เหตุการณ์โดยสามารถใส่ทางเลือกการเกิดซ้ำได้
- เพิ่มงาน: ใส่สิ่งที่ต้องทำโดยสามารถใส่การตั้งค่าลำดับความสำคัญได้

เพื่อเพิ่มเหตุการณ์หรือสิ่งที่ต้องทำอย่างรวดเร็วยิ่งขึ้น ให้สัมผัสเพื่อเลือกวันที่ แล้วสัมผัสซ้ำอีกครั้งหนึ่ง

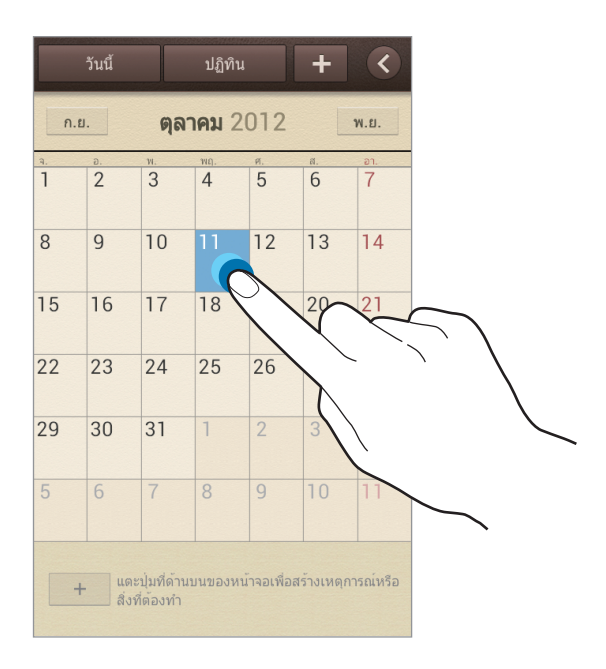

กรอกหัวเรื่องและระบุปฏิทินที่จะใช้หรือซิงค์ข้อมูล จากนั้นสัมผัส **แก้ไขรายละเอียดเหตุการณ์** หรือ **แก้ไขรายละเอียดงาน** เพื่อเพิ่มรายละเอียดมากขึ้น เช่นกำหนดลักษณะที่เหตุการณ์ดำเนินซ้ำ กำหนดเวลาแจ้งเตือนล่วงหน้า หรือกำหนดสถานที่ แนบแผนที่ที่แสดงสถานที่ของเหตุการณ์ ใส่สถานที่ในช่อง **สถานที่** สัมผัส ณ ถัดจากช่องใส่ข้อมูล จากนั้นระบุตำแหน่งที่ แม่นยำโดยการสัมผัสค้างไว้บนแผนที่ที่ปรากฏ

แนบรูปภาพ สัมผัส **รูปภาพ** จากนั้นถ่ายภาพหรือเลือกรูปภาพที่มีอยู่

#### การซิงค์กับ Google Calendar

ที่หน้าจอแอพพลิเคชั่น สัมผัส **การตั้งค่า** → Google ภายใต้ **แอคเคาท์** เลือกแอคเคาท์ Google และทำเครื่องหมายที่ ซิงค์ปฏิทิน เพื่อซิงค์ข้อมูลเพื่อการอัพเดทเอง ที่หน้าจอแอพพลิเคชั่น สัมผัส S Planner → 🖃 → ซิงค์ เพื่อแสดงเหตุการณ์หรือสิ่งที่ต้องทำ ให้สัมผัส 🖃 → ตั้งค่า → ปฏิทิน เลือกแอคเคาท์ Google แล้วจึงสัมผัส **เรียบร้อย** 

# เปลี่ยนชนิดปฏิทิน

สัมผัส 【 และเลือกหนึ่งในประเภทของปฏิทินต่างๆ รวมทั้งปฏิทินแบบปี เดือน สัปดาห์ และอื่นๆ สามารถใช้ท่าบีบนิ้วมือ เพื่อเปลี่ยนชนิดปฏิทินได้ ตัวอย่างเช่นสามารถบีบนิ้วมือเพื่อเปลี่ยนจากปฏิทินรายเดือนเป็นปฏิทินรายปี และแยกนิ้วออก เพื่อเปลี่ยนกลับจากปฏิทินรายปีเป็นปฏิทินรายเดือน

#### การค้นหาเหตุการณ์

สัมผัส 🔲 → ค้นหา จากนั้นใส่คำสำคัญเพื่อทำการค้นหา เพื่อดูเหตุการณ์ของวันนี้ ให้สัมผัส วันนี้ ที่ด้านบนสุดของหน้าจอ

#### การลบเหตุการณ์

เลือกวันที่หรือเหตุการณ์ และสัมผัส 🥅 → ลบ

#### การแชร์เหตุการณ์

เลือกเหตุการณ์ และสัมผัส 🖃 → แชร์ผ่าน จากนั้นจึงเลือกวิธีการแชร์

### นาฬิกา

ใช้งานแอพพลิเคชั่นนี้เพื่อตั้งการเตือน ดูเวลาจากที่ใดๆ ในโลก วัดระยะเวลาของเหตุการณ์ ตั้งเวลา หรือใช้งานเป็นนาฬิกา ตั้งโต๊ะ

สัมผัส นาฬิกา ที่หน้าจอแอพพลิเคชั่น

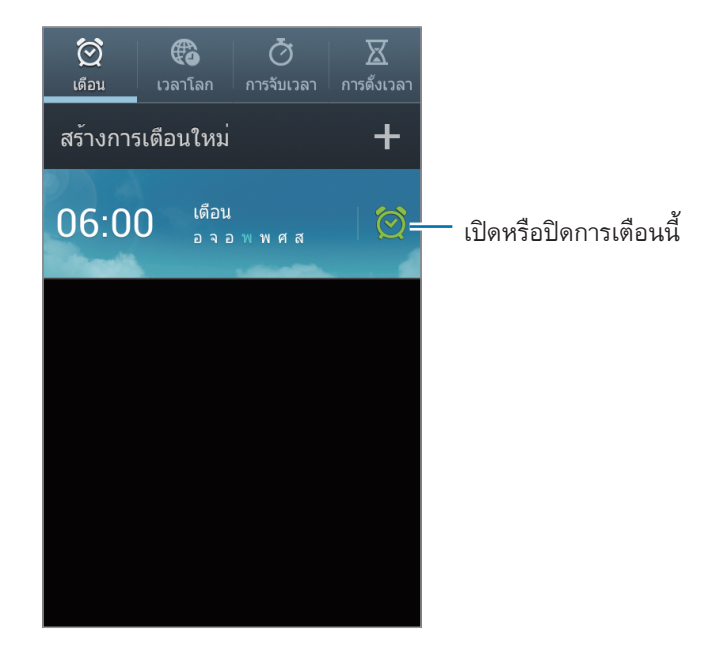

### เดือน

#### การตั้งค่าการเตือน

สัมผัส **สร้างการเดือนใหม่** ตั้งเวลาที่จะทำการเตือน เลือกวันที่จะเตือนซ้ำ จากนั้นสัมผัส **บันทึก** 

- ข้าม: เพื่อตั้งค่าคาบเวลาและจำนวนครั้งที่เตือนซ้ำหลังจากเวลาที่ตั้งไว้
- การเตือนอัจฉริยะ: เพื่อตั้งเวลาให้การเตือนดังก่อนเวลาที่ตั้งไว้

#### การหยุดการเดือน

ลาก 🔀 ออกนอกวงกลมใหญ่เพื่อหยุดการเตือน ลาก Z ออกนอกวงกลมใหญ่เพื่อเตือนซ้ำหลังจากระยะเวลาที่กำหนด

#### การลบการเตือน

สัมผัสค้างไว้ที่การเตือน จากนั้นสัมผัส ลบ

#### เวลาโลก

#### การสร้างเวลาโลก

สัมผัส **เพิ่มเมือง** จากนั้นใส่ชื่อเมืองหรือเลือกจากรายชื่อเมือง หากต้องการใช้เวลาฤดูร้อน ให้สัมผัสค้างไว้ที่นาฬิกา และสัมผัส **การตั้งค่า DST** 

#### การลบนาฬิกา

สัมผัส 🔲 → ลบ เลือกนาฬิกา แล้วสัมผัส ลบ

#### การจับเวลา

สัมผัส **เริ่ม** เพื่อเริ่มจับเวลาเหตุการณ์ สัมผัส **รอบ** เพื่อบันทึกรอบเวลา สัมผัส **ตั้งใหม่** เพื่อล้างการบันทึกรอบเวลา

# การตั้งเวลา

ตั้งระยะเวลา จากนั้นสัมผัส **เริ่ม** ลาก 🗙 ออกนอกวงกลมใหญ่เมื่อมีการเตือน

### นาฬิกาตั้งโต๊ะ

สัมผัส 🔝 เพื่อมุมมองแบบเต็มจอ

# เครื่องคิดเลข

ใช้งานแอพพลิเคชั่นนี้เพื่อการคำนวณอย่างง่ายหรือซับซ้อน

สัมผัส **เครื่องคิดเลข** ที่หน้าจอแอพพลิเคชั่น

หมุนอุปกรณ์เป็นแนวนอนเพื่อแสดงเครื่องคิดเลขแบบวิทยาศาสตร์ ถ้าหาก **การหมุนหน้าจอ** ถูกปิดอยู่ สัมผัส **(=)** → เครื่องคิดเลขทางวิทยาศาสตร์

เพื่อดูประวัติการคำนวณ สัมผัส 🔽 เพื่อซ่อนปุ่มกด

หากต้องการล้างประวัติ สัมผัส 🔲 → ลบประวัดิ

เพื่อเปลี่ยนขนาดตัวอักษรสำหรับแสดงประวัติ สัมผัส 🔲 → ข**นาดตัวอักษร** 

# บันทึกเสียง

ใช้งานแอพพลิเคชั่นนี้เพื่อบันทึกหรือเปิดเล่นเสียงบันทึก สัมผัส **บันทึกเสียง** ที่หน้าจอแอพพลิเคชั่น

#### การบันทึกเสียงบันทึก

้สัมผัส 💽 เพื่อเริ่มการบันทึก พูดใส่ไมโครโฟนที่ใต้เครื่อง สัมผัส 🔟 เพื่อพักการบันทึก สัมผัส 🔲 เพื่อสิ้นสุดการบันทึก

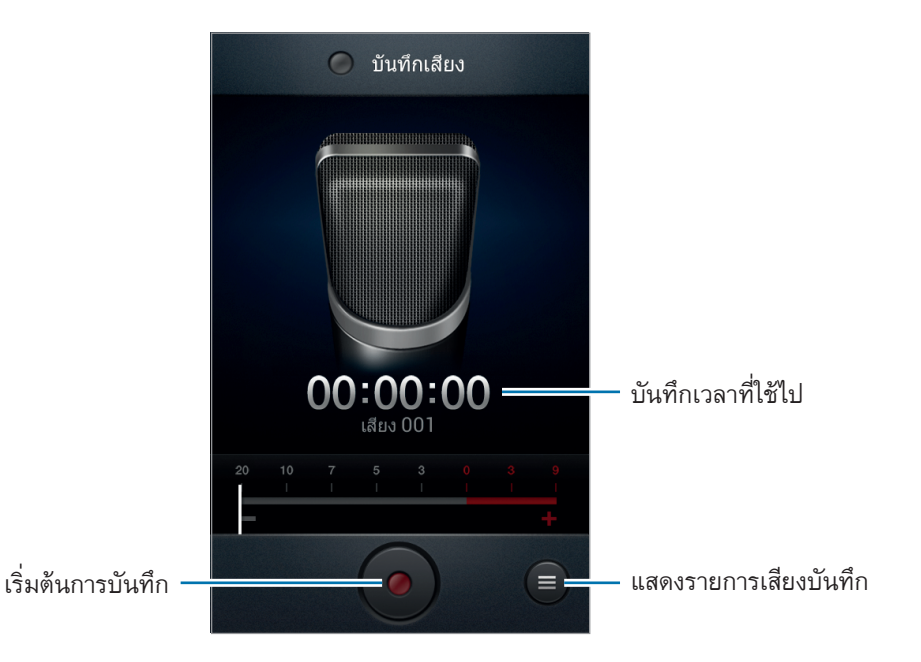

#### การเปิดเล่นเสียงบันทึก

เลือกเสียงบันทึกเพื่อจะเล่น

- x1.0 : ปรับความเร็วการเล่น
- 🐰 : ตัดแต่งสมุดบันทึกเสียง
- 🔹 : ปรับระดับเสียง
- 🔲 : หยุดการเปิดเล่น
- 🔳 : พักการเปิดเล่น

เพื่อส่งสมุดบันทึกเสียงให้ผู้อื่น สัมผัส 🔲 — แชร์ผ่าน เลือกเสียงบันทึก และสัมผัส **เรียบร้อย** จากนั้นเลือกวิธีการแชร์

#### การจัดการเสียงบันทึก

ในรายการเสียงบันทึก สัมผัส 🥅 และเลือกรายการต่อไปนี้:

- แชร์ผ่าน: เลือกสมุดบันทึกเสียงที่จะส่ง จากนั้นเลือกวิธีการแชร์
- ลบ: เลือกเสียงบันทึกที่จะลบ
- **การดั้งค่า**: เปลี่ยนการตั้งค่าการบันทึกเสียง
- ปิด: ปิดการบันทึกเสียง

#### S Voice

ใช้งานแอพพลิเคชั่นนี้เพื่อสั่งการเครื่องด้วยเสียงให้โทรออก ส่งข้อความ เขียนบันทึก และอื่นๆ สัมผัส S Voice ที่หน้าจอแอพพลิเคชั่น

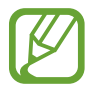

คุณสมบัตินี้รองรับเฉพาะภาษาอังกฤษเท่านั้น

ตัวอย่างของคำสั่งด้วยเสียงพูดมีดังต่อไปนี้:

- Open music
- Launch calculator
- Call Lulu mobile
- Dial Lulu work
- Check schedule

## Google

ใช้งานแอพพลิเคชั่นนี้เพื่อค้นหาสิ่งต่างๆ ที่ไม่ใช่เพียงแค่อินเตอร์เน็ต แต่ยังเป็นแอพพลิเคชั่นต่างๆ และเนื้อหาของ แอพพลิเคชั่นเหล่านั้นที่อยู่ภายในเครื่องด้วย รวมทั้ง รายชื่อ, ข้อความ, เครื่องเล่นเพลง และอื่นๆ สัมผัส Google ที่หน้าจอแอพพลิเคชั่น

# การค้นหาในเครื่อง

สัมผัสช่องค้นหาแล้วกรอกคำสำคัญ หรืออีกวิธีหนึ่งสัมผัส 🖳 แล้วพูดคำสำคัญ จากนั้นเลือกหนึ่งในคำสำคัญที่แนะนำที่ ปรากฏขึ้นมา

หากไม่มีผลลัพธ์จากแอพพลิเคชั่น เว็บบราวเซอร์จะปรากฏขึ้นเพื่อแสดงผลการค้นหา

#### ขอบเขตการค้นหา

เพื่อเลือกแอพพลิเคชั่นที่จะให้ทำการค้นหา สัมผัส **Г═า → การตั้งค่า → ค้นหาในโทรศัพท์** จากนั้นทำเครื่องหมาย รายการที่จะให้ค้นหา

# ค้นหาด้วยเสียง

ใช้งานแอพพลิเคชั่นนี้เพื่อค้นหาหน้าเว็บโดยการพูด สัมผัส **ค้นหาด้วยเสียง** ที่หน้าจอแอพพลิเคชั่น

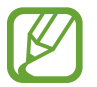

แอพพลิเคชั่นนี้อาจไม่สามารถใช้ได้ ทั้งนี้ขึ้นอยู่กับภูมิภาคหรือผู้ให้บริการของคุณ

พูดคำหรือวลีสำคัญเมื่อมี **พูดเลย** ปรากฏขึ้นบนหน้าจอ เลือกคำสำคัญที่แนะนำจากที่ปรากฏขึ้น

# ไฟล์ส่วนตัว

ใช้งานแอพพลิเคชั่นนี้เพื่อเข้าถึงไฟล์ทุกชนิดที่เก็บไว้ในเครื่อง รวมทั้งรูปภาพ วีดีโอ เพลง และคลิปเสียงต่างๆ สัมผัส **ไฟล์ส่วนตัว** ที่หน้าจอแอพพลิเคชั่น

เลือกประเภท จากนั้นเลือกแฟ้มที่ต้องการเปิด เพื่อย้อนกลับไปยังแฟ้มแม่ สัมผัส **โ** เมื่อต้องการกลับสู่ไดเร็กทอรี่หลัก สัมผัส **ก** 

ในแฟ้ม สัมผัส 🥅 จากนั้นเลือกทางเลือกต่อไปนี้:

- เลือกทั้งหมด: เลือกทุกไฟล์เพื่อใช้งานทางเลือกเดียวกันกับไฟล์ที่เลือกทั้งหมดในคราวเดียว
- สร้างแฟ้มใหม่: สร้างแฟ้มใหม่
- ค้นหา: ค้นหาไฟล์
- แสดงตาม: เปลี่ยนโหมดมุมมอง
- เรียงตาม: จัดเรียงไฟล์และแฟ้ม
- การตั้งค่า: เปลี่ยนการตั้งค่าตัวจัดการไฟล์

# ดาวน์โหลด

ใช้งานแอพพลิเคชั่นนี้เพื่อดูว่าไฟล์ใดบ้างที่ถูกดาวน์โหลดผ่านแอพพลิเคชั่น สัมผัส **ดาวน์โหลด** ที่หน้าจอแอพพลิเคชั่น

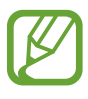

แอพพลิเคชั่นนี้อาจไม่สามารถใช้ได้ ทั้งนี้ขึ้นอยู่กับภูมิภาคหรือผู้ให้บริการของคุณ

เพื่อดูไฟล์ที่ดาวน์โหลดมาจากอินเตอร์เน็ต สัมผัส **ดาวน์โหลดทางเน็ต** หรือนอกจากนั้นสัมผัส **การดาวน์โหลดอื่นๆ** เพื่อดู ไฟล์ที่ดาวน์โหลดจากแอพพลิเคชั่นอื่นๆ เช่น **อีเมล์** เลือกไฟล์เพื่อเปิดด้วยแอพพลิเคชั่นที่เหมาะสม

# ท่องเที่ยวและท้องถิ่น

#### Maps

ใช้งานแอพพลิเคชั่นนี้เพื่อระบุตำแหน่งของเครื่อง ค้นหาสถานที่ หรือหาเส้นทาง สัมผัส Maps ที่หน้าจอแอพพลิเคชั่น

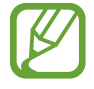

แอพพลิเคชั่นนี้อาจไม่สามารถใช้ได้ ทั้งนี้ขึ้นอยู่กับภูมิภาคหรือผู้ให้บริการของคุณ

#### การค้นหาตำแหน่ง

สัมผัส 🔍 เพื่อใส่ที่อยู่ จากนั้นสัมผัส 🔍 เลือกตำแหน่งที่จะดูรายละเอียด เพื่อค้นหาตำแหน่งใกล้เคียง สัมผัส 💽 เมื่อพบตำแหน่งแล้ว สัมผัส 🖃 และเลือกใช้ฟังก์ชั่นต่อไปนี้:

- Clear Map: ลบแผนที่
- Make available offline: บันทึกแผนที่บริเวณที่กำหนดเพื่อดูแบบออฟไลน์
- Directions: หาเส้นทางไปยังตำแหน่งที่พบ
- Layers: ซ้อนข้อมูลเป็นชั้น ซึ่งรวมถึงภาพดาวเทียบ ข้อมูลจราจร และอื่นๆ
- Settings: เปลี่ยนการตั้งค่าแผนที่
- Help: ดูข้อมูลเกี่ยวกับการใช้งานแผนที่

เพื่อดูดำแหน่งปัจจุบันของคุณ สัมผัส 👁

#### การค้นหาเส้นทางไปยังปลายทาง

#### สัมผัส 📀

- 2 สัมผัส 🔽 และเลือกวิธีการใส่ตำแหน่งเริ่มเต้นและสิ้นสุดดังนี้:
  - My current location: ใช้งานตำแหน่งปัจจุบันเป็นตำแหน่งเริ่มต้น
  - Contacts: เลือกจากรายชื่อ
  - Point on map: กำหนดตำแหน่งโดยการสัมผัสบนแผนที่
  - My Places: เลือกจากรายการสถานที่โปรด
- 3 เลือกวิธีการเดินทาง เช่นขับรถ ขนส่งมวลชน หรือเดิน จากนั้นสัมผัส GET DIRECTIONS
- 4 เลือกเส้นทางหนึ่งที่ปรากฏ จากนั้นสัมผัส MAP VIEW เพื่อดูรายละเอียด

#### Local

ใช้งานแอพพลิเคชั่นนี้เพื่อค้นหาร้านอาหาร ธนาคาร ป้ายรถเมล์ และสิ่งอื่นๆ ที่อยู่ใกล้เคียง สัมผัส Local ที่หน้าจอแอพพลิเคชั่น

🛛 แอพพลิเคชั่นนี้อาจไม่สามารถใช้ได้ ทั้งนี้ขึ้นอยู่กับภูมิภาคหรือผู้ให้บริการของคุณ

เลือกประเภทของสถานที่ จากนั้นเลือกสถานที่จากรายการผลการค้นหา

- Map: ระบุสถานที่บนแผนที่
- Directions: ค้นหาเส้นทางไปยังสถานที่
- Call: โทรออกไปยังหมายเลขโทรศัพท์ของสถานที่นั้น

เพื่อเพิ่มประเภทของสถานที่ สัมผัส 🥅 → Add a search ในรายการประเภท ให้กรอกคำสำคัญในช่องข้อความเพื่อค้นหา

### การนำทาง

ใช้งานแอพพลิเคชั่นนี้เพื่อค้นหาเส้นทางไปยังจุดหมาย สัมผัส **การนำทาง** ที่หน้าจอแอพพลิเคชั่น

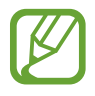

- แผนที่การนำทาง ตำแหน่งปัจจุบันของคุณ และข้อมูลการนำทางอื่นๆ อาจแตกต่างจากข้อมูลตำแหน่งจริง คุณควรระมัดระวังกับสภาพถนน การจราจร และปัจจัยอื่นๆ ที่อาจส่งผลกระทบต่อการขับรถของคุณ ปฏิบัติ ตามการเตือนและข้อบังคับเกี่ยวกับความปลอดภัยขณะขับรถ
- แอพพลิเคชั่นนี้อาจไม่สามารถใช้ได้ ทั้งนี้ขึ้นอยู่กับภูมิภาคหรือผู้ให้บริการของคุณ

ระบุปลายทางโดยใช้วิธีต่อไปนี้

- พูดที่อยู่ปลายทาง
- กรอกที่อยู่ปลายทาง
- เลือกที่อยู่ปลายทางจากรายชื่อผู้ติดต่อ
- เลือกปลายทางจากรายการสถานที่ที่คุณติดดาว

เมื่อพบเส้นทางแล้ว ให้ทำตามคำแนะนำบนหน้าจอเพื่อนำทางไปยังจุดหมาย

# การตั้งค่า

# เกี่ยวกับการตั้งค่า

ใช้แอพพลิเคชั่นนี้เพื่อกำหนดค่าเครื่อง ตั้งค่าทางเลือกแอพพลิเคชั่น และเพิ่มแอคเคาท์ สัมผัส **การตั้งค่า** ที่หน้าจอแอพพลิเคชั่น

#### Wi-Fi

เปิดใช้งานคุณสมบัติ Wi-Fi เพื่อเชื่อมต่อกับเครือข่าย Wi-Fi และเข้าถึงอินเตอร์เน็ตหรืออุปกรณ์เครือข่ายอื่นๆ เพื่อใช้งานทางเลือก สัมผัส 🖃

- แอดวานซ์: ตั้งค่า Wi-Fi ด้วยตนเอง
- ปุ่มกด WPS: เชื่อมต่อเข้ากับเครือข่าย Wi-Fi ด้วยปุ่มกด WPS
- ใส่ WPS PIN: เชื่อมต่อเข้ากับเครือข่าย Wi-Fi ที่ปลอดภัยด้วยปุ่มกด WPS PIN

## การตั้งค่านโยบายการพัก Wi-Fi

ในหน้าจอการตั้งค่า สัมผัส Wi-Fi → 🔳 → แอดวานซ์ → เปิด Wi-Fi ไว้ระหว่างพัก

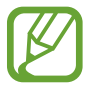

เมื่อเข้าโหมดประหยัดพลังงาน เครื่องจะปิดการเชื่อมต่อ Wi-Fi โดยอัตโนมัติ ในกรณีดังกล่าว เครื่องจะเข้าถึง เครือข่ายข้อมูลถ้าหากได้รับการตั้งค่าให้ใช้งาน ซึ่งอาจทำให้เสียค่าบริการการถ่ายโอนข้อมูล เพื่อหลีกเลี่ยง ค่าใช้งานข้อมูล ให้กำหนดค่าเป็น **ทุกครั้ง** 

### การตั้งค่าการแจ้งเตือนเครือข่าย

้เครื่องสามารถตรวจพบเครือข่าย Wi-Fi และแสดงไอคอนบนแถบสถานะเพื่อแจ้งเตือนเมื่อใช้งานได้

ในหน้าจอการตั้งค่า สัมผัส Wi-Fi → 🖃 → แอดวานซ์ และทำเครื่องหมายที่ การแจ้งเดือนเครือข่าย เพื่อเปิดใช้งาน คุณสมบัตินี้

#### Wi-Fi Direct

Wi-Fi Direct เชื่อมต่อเครื่องสองเครื่องเข้าด้วยกันโดยตรงผ่านเครือข่าย Wi-Fi โดยไม่ต้องใช้จุดเชื่อมต่อ ในหน้าจอการตั้งค่า สัมผัส Wi-Fi → Wi-Fi Direct.

#### ບລູກູຣ

เปิดใช้งานคุณสมบัติบลูทูธเพื่อแลกเปลี่ยนข้อมูลผ่านระยะทางใกล้

# การใช้ข้อมูล

ติดตามบันทึกการใช้งานข้อมูลของคุณ และกำหนดการตั้งค่าสำหรับขีดจำกัด

- ข้อมูลมือถือ: ตั้งค่าให้ใช้งานการเชื่อมต่อข้อมูลบนเครือข่ายมือถือใดๆ
- ดั้งค่าขีดจำกัดข้อมูลมือถือ: ตั้งค่าขีดจำกัดสำหรับการใช้งานข้อมูลมือถือ
- รอบการใช้ข้อมูล: ใส่วันที่รายเดือนที่จะทำการล้างค่าการเฝ้าดูการใช้งานข้อมูลมือถือของคุณ

เพื่อใช้งานทางเลือกเพิ่มเติม สัมผัส 🥅

- โรมมิ่งข้อมูล: ตั้งค่าให้ใช้งานข้อมูลระหว่างที่คุณโรมมิ่ง
- จำกัดข้อมูลพื้นหลัง: ตั้งค่าให้ปิดใช้งานการซิงค์ข้อมูลเบื้องหลังขณะที่คุณใช้งานเครือข่ายมือถือ
- ซิงค์ข้อมูลอัดโนมัติ: ตั้งค่าให้เครื่องซิงค์ข้อมูลรายชื่อ ปฏิทิน อีเมล์ บุ๊คมาร์ค และข้อมูลรูปภาพจากเครือข่ายสังคม โดยอัตโนมัติ
- แสดงการใช้ Wi-Fi: ตั้งค่าให้แสดงการใช้งานข้อมูลผ่าน Wi-Fiของคุณ
- ฮอตสปอดมือถือ: ค้นหาและใช้งานเครือข่ายมือถือของเครื่องอื่น

# การตั้งค่าเพิ่มเติม

กำหนดค่าการตั้งค่าเพื่อควบคุมการเชื่อมต่อไปยังเครื่องอื่นหรือเครือข่ายอื่น

#### โหมดการบิน

เพื่อปิดใช้งานพังก์ชั่นการใช้งานแบบไร้สายในอุปกรณ์ของคุณ คุณสามารถใช้บริการที่ไม่เชื่อมต่อกับเครือข่ายได้เท่านั้น

#### การตั้งค่า

#### เครือข่ายมือถือ

- ข้อมูลมือถือ: เพื่อให้ใช้งานเครือข่ายข้อมูลแพ็กเก็ตสวิตชิงสำหรับบริการเครือข่าย
- โรมมิ่งข้อมูล: ให้เครื่องเชื่อมต่อกับเครือข่ายอื่นเมื่อคุณกำลังโรมมิ่งหรือเครือข่ายหลักใช้งานไม่ได้
- ชื่อแอคเซสพอยท์: ตั้งค่าชื่อแอคเซสพอยท์ (APN)
- โหมดเครือข่าย: เลือกชนิดเครือข่าย
- ผู้ให้บริการเครือข่าย: ค้นหาเครือข่ายที่ใช้ได้และเลือกเครือข่ายสำหรับการโรมมิ่ง

#### การเชื่อมโยงเครือข่ายและฮอตสปอตแบบพกพา

- ฮอตสปอต Wi-Fi แบบพกพา: ใช้งานฮอตสปอต Wi-Fi เพื่อแบ่งบันการเชื่อมต่อเครือข่ายมือถือของเครื่องให้กับ คอมพิวเตอร์หรืออุปกรณ์อื่นผ่านเครือข่าย Wi-Fi
- การเชื่อมโยงเครือข่ายด้วย USB: ใช้การเชื่อมโยงเครือข่ายด้วย USB เพื่อแบ่งบันการเชื่อมต่อเครือข่ายมือถือให้กับ คอมพิวเตอร์ผ่านสาย USB เมื่อเชื่อมต่อกับคอมพิวเตอร์ เครื่องจะถูกใช้เป็นโมเด็มสำหรับคอมพิวเตอร์
- การเชื่อมโยงเครือข่ายด้วยบลูทูธ: ใช้การเชื่อมโยงเครือข่ายด้วยบลูทูธเพื่อแบ่งบันการเชื่อมต่อเครือข่ายมือถือให้กับ คอมพิวเตอร์ผ่านบลูทูธ
- วิธีใช้: เรียนรู้เพิ่มเติมเกี่ยวกับการเชื่อมโยงเครือข่ายด้วย USB, Wi-Fi และบลูทูธ

#### VPN

ตั้งค่าและเชื่อมต่อกับเครือข่ายส่วนตัว (VPNs)

#### NFC

- NFC: เปิดใช้งานคุณสมบัติ NFC เพื่ออ่านหรือเขียนแท็ก NFC ที่มีข้อมูล
- Android Beam: เปิดใช้งานคุณสมบัติ Android Beam เพื่อส่งข้อมูลเช่นหน้าเว็บและรายชื่อไปยังเครื่องที่เปิดใช้งาน NFC

#### S Beam

เปิดใช้งานคุณสมบัติ S Beam เพื่อส่งข้อมูล เช่น เพลง วีดีโอ รูปภาพ และเอกสาร ไปยังอุปกรณ์ที่รองรับ NFC และ Wi-Fi Direct

#### อุปกรณ์ใกล้เคียง

- การแชร์ไฟล์: เปิดใช้งานการแชร์มีเดียเพื่อให้อุปกรณ์อื่นที่เปิดใช้งาน DNLA สามารถเข้าถึงไฟล์มีเดียในเครื่องของคุณ
- คอนเทนท์ที่ใช้ร่วมกัน: ตั้งค่าให้แชร์เนื้อหาของคุณกับเครื่องอื่น
- ชื่ออุปกรณ์: ใส่ชื่อมีเดียเซิร์ฟเวอร์สำหรับเครื่องของคุณ
- รายการอุปกรณ์ที่อนุญาต: ดูรายการอุปกรณ์ที่สามารถเข้าถึงเครื่องของคุณ
- รายการอุปกรณ์ที่ไม่อนุญาด: ดูรายการอุปกรณ์ที่ถูกกันไม่ให้เข้าถึงเครื่องของคุณ
- ดาวน์โหลดไปที่: เลือกตำแหน่งในหน่วยความจำเพื่อบันทึกไฟล์มีเดีย
- อัพโหลดจากอุปกรณ์อื่น: ตั้งค่าให้ยอมรับการอัพโหลดจากอุปกรณ์อื่น

#### Kies ผ่าน Wi-Fi

เชื่อมต่อเครื่องกับ Samsung Kies ผ่านเครือข่าย Wi-Fi

# โหมดหน้าหลัก

เลือกโหมดหน้าจอหลัก (พื้นฐานหรือใช้ง่าย)

# โหมดการห้าม

เลือกว่าจะปิดกั้นการแจ้งเตือนใดบ้าง หรือกำหนดให้อนุญาตการแจ้งเตือนการโทรจากรายชื่อที่กำหนด ในโหมดการห้าม

# เสียง

เปลี่ยนแปลงการตั้งค่าสำหรับเสียงต่างๆ ในเครื่อง

- **ระดับเสียง**: ปรับระดับเสียงสำหรับเสียงเรียกเข้า เพลงและวีดีโอ เสียงของระบบ และการแจ้งเตือน
- เสียงเรียกเข้าของอุปกรณ์: เลือกเสียงเรียกเข้าเพื่อเดือนคุณว่ามีสายเรียกเข้า
- ระบบสั่นของอุปกรณ์: เพิ่มหรือเลือกรูปแบบของการสั่น
- การแจ้งเดือนพื้นฐาน: เลือกเสียงเรียกเข้าสำหรับเหตุการณ์ เช่นข้อความเข้า สายที่ไม่ได้รับ และการปลุก
- สั่นเมื่อมีการเรียกเข้า: ตั้งค่าให้อุปกรณ์สั่นและเล่นเสียงเรียกเข้าสำหรับสายเข้า
- เสียงปุ่มกด: ตั้งค่าให้อุปกรณ์ส่งเสียงเมื่อคุณสัมผัสปุ่มต่างๆ หรือปุ่มกด
- เสียงสัมผัส: ตั้งค่าให้อุปกรณ์ส่งเสียงเมื่อคุณเลือกแอพพลิเคชั่นหรือทางเลือกบนหน้าจอสัมผัส
- เสียงล็อกหน้าจอ: ตั้งค่าให้อุปกรณ์ส่งเสียงเมื่อคุณล็อกหรือปลดล็อกหน้าจอสัมผัส

#### จอภาพ

เปลี่ยนการตั้งค่าสำหรับจอภาพ

- วอลเปเปอร์:
  - หน้าจอหน้าหลัก: เลือกรูปภาพพื้นหลังสำหรับหน้าจอหลัก
  - ล็อกหน้าจอ: เลือกรูปภาพพื้นหลังสำหรับหน้าจอล็อก
  - หน้าจอหลักและหน้าจอล็อค: เลือกรูปภาพพื้นหลังสำหรับหน้าจอหลักและหน้าจอล็อก
- ความสว่าง: ตั้งค่าความสว่างของหน้าจอ
- หมุนหน้าจออัดโนมัติ: ตั้งค่าให้เนื้อหาหมุนอัตโนมัติเมื่อหมุนเครื่อง
- หมดเวลาหน้าจอ: ตั้งค่าระยะเวลาที่เครื่องจะรอคอยก่อนที่จะดับแสงส่องหลังจอ
- การพักหน้าจออัจฉริยะ: ตั้งค่าให้ป้องกันไม่ให้แสงส่องหลังจอดับลงขณะที่คุณมองที่จอ

#### การตั้งค่า

- รูปแบบอักษร: เปลี่ยนชนิดแบบอักษรของข้อความที่แสดง
- ขนาดอักษร: เปลี่ยนขนาดตัวอักษร
- ระยะเวลาของแสงหน้าจอปุ่มสัมผัส: ตั้งค่าระยะเวลาของไฟส่องหลังปุ่มสัมผัส
- แสดงเปอร์เซ็นด์แบตเตอรี่: ตั้งค่าเพื่อดูอายุแบตเตอรี่ที่เหลืออยู่
- ปรับโทนหน้าจออัตโนมัติ: ตั้งค่าให้ประหยัดพลังงานโดยการปรับความสว่างของจอภาพ

# ที่จัดเก็บ

ดูข้อมูลหน่วยความจำของเครื่องและการ์ดความจำ หรือฟอร์แมทการ์ดความจำ

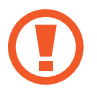

การฟอร์แมตการ์ดความจำจะลบข้อมูลทั้งหมดจากการ์ดความจำอย่างถาวร

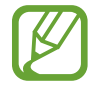

ความจุที่มีอยู่จริงของหน่วยความจำภายในจะน้อยกว่าในข้อมูลจำเพาะเนื่องจากระบบปฏิบัติการและ แอพพลิเคชั่นพื้นฐานจะใช้งานส่วนหนึ่งของหน่วยความจำ

# โหมดประหยัดพลังงาน

เปิดใช้งานโหมดประหยัดพลังงานแลเปลี่ยนการตั้งค่าสำหรับโหมดประหยัดพลังงาน

- การประหยัดพลังงาน CPU: ตั้งค่าให้เครื่องจำกัดการใช้งานทรัพยากรระบบบางอย่าง
- การประหยัดพลังงานหน้าจอ: ตั้งค่าให้เครื่องลดความสว่างของหน้าจอ
- เรียนรู้เกี่ยวกับโหมดประหยัดพลังงาน: ค้นพบวิธีการลดการใช้งานแบตเตอรี่

# แบดเดอรื่

ดูระดับของพลังงานแบตเตอรี่ที่ใช้โดยเครื่องของคุณ

# การจัดการแอพพลิเคชั่น

ดูและจัดการแอพพลิเคชั่นในเครื่องของคุณ

# บริการระบุตำแหน่ง

- ใช้เครือข่ายไร้สาย: ตั้งค่าให้ใช้งาน Wi-Fi และ/หรือเครือข่ายมือถือในการค้นหาตำแหน่งของคุณ
- ใช้ดาวเทียม GPS: ตั้งค่าให้ใช้งานดาวเทียม GPS เพื่อค้นหาตำแหน่งปัจจุบัน
- การค้นหาดำแหน่งและ Google: ตั้งค่าให้ใช้ตำแหน่งปัจจุบันของคุณสำหรับการค้นหาโดย Google และบริการอื่นๆ ของ Google

# ล็อกหน้าจอ

เปลี่ยนแปลงการตั้งค่าเพื่อป้องกันเครื่อง

- ล็อกหน้าจอ: เปิดใช้งานคุณสมบัติล็อกหน้าจอ
- ดั้งค่าล็อกหน้าจอ: เปลี่ยนการตั้งค่าสำหรับหน้าจอล็อก การตั้งค่าเหล่านี้จะนำไปใช้งานต่อเมื่อคุณตั้งค่าทางเลือกการ ล็อกแบบปัด
  - ทางลัด: ตั้งค่าให้แสดงและแก้ไขทางลัดแอพพลิเคชั่นบนหน้าจอล็อก

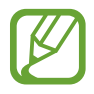

คุณสมบัตินี้อาจไม่สามารถใช้ได้ ทั้งนี้ขึ้นอยู่กับภูมิภาคหรือผู้ให้บริการของคุณ

ตัววิ่งแสดงข้อมูล: ตั้งค่าให้แสดงข้อมูลข่าวหรือหุ้นบนหน้าจอล็อก

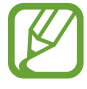

คุณสมบัตินี้อาจไม่สามารถใช้ได้ ทั้งนี้ขึ้นอยู่กับภูมิภาคหรือผู้ให้บริการของคุณ

- นาฬิกา: ตั้งค่าให้แสดงนาฬิกาบนหน้าจอล็อก
- นาฬิกาคู่: ตั้งค่าให้แสดงนาฬิกาคู่บนหน้าจอล็อก
- สภาพอากาศ: ตั้งค่าให้แสดงข้อมูลสภาพอากาศบนหน้าจอล็อก
- ข้อความวิธีใช้: ตั้งค่าให้แสดงข้อความวิธีใช้บนหน้าจอล็อก

#### การตั้งค่า

- การเข้าถึงกล้องแบบด่วน: ตั้งค่าให้เครื่องเริ่มต้นกล้องถ่ายรูปโดยการสัมผัสค้างไว้ที่หน้าจอแล้วหมุนเครื่องขณะที่ หน้าจอล็อกอยู่
- ปลุกในหน้าจอล็อค: ตั้งค่าให้เครื่องตรวจพบคำสั่งปลุกเมื่อหน้าจอถูกล็อกอยู่
- ดั้งค่าคำสั่งปลุก: ตั้งค่าคำสั่งปลุกให้เริ่มต้นแอพพลิเคชั่น S Voice หรือดำเนินการฟังก์ชันที่กำหนด
- ข้อมูลเจ้าของ: ใส่ข้อมูลของคุณที่จะแสดงบนหน้าจอล็อก

## ระบบป้องกัน

เปลี่ยนการตั้งค่าเพื่อป้องกันเครื่องและ SIM หรือ USIM การ์ด

 เข้ารหัสอุปกรณ์: ตั้งค่ารหัสผ่านเพื่อเข้ารหัสข้อมูลที่บันทึกในเครื่อง คุณจะต้องกรอกรหัสผ่านในแต่ละครั้งที่คุณเปิด เครื่อง

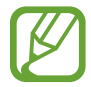

ชาร์จแบตเตอรี่ก่อนที่จะเปิดใช้งานการตั้งค่านี้เนื่องจากอาจต้องใช้เวลานานกว่าชั่วโมงในการเข้ารหัสข้อมูลของคุณ

- เข้ารหัส SD การ์ดภายนอก:
  - เข้ารหัส: ตั้งค่าให้เข้ารหัสไฟล์เมื่อคุณบันทึกไฟล์ไปยังการ์ดความจำ
  - การเข้ารหัสเต็ม: ตั้งค่าให้เข้ารหัสทุกไฟล์ในการ์ดความจำ
  - **ไม่รวมไฟล์มัลติมีเดีย**: ตั้งค่าให้เข้ารหัสทุกไฟล์ในการ์ดความจำนอกจากไฟล์มีเดีย

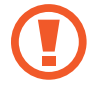

หากคุณตั้งค่าเครื่องใหม่กลับสู่ค่าเริ่มต้นของโรงงานโดยที่เปิดใช้งานการตั้งค่านี้ เครื่องจะไม่สามารถอ่านไฟล์ที่เข้า รหัสของคุณได้ เปิดการตั้งค่านี้ก่อนทำการล้างการตั้งค่าเครื่อง

- รีโมทคอนโทรล: ตั้งค่าให้อนุญาตให้ควบคุมเครื่องที่สูญหายหรือถูกขโมยได้จากระยะไกลผ่านอินเตอร์เน็ต เพื่อใช้งาน คุณสมบัตินี้ คุณจะต้องลงชื่อเข้าใช้แอคเคาท์ซัมซุงของคุณ
  - การลงทะเบียนบัญชีผู้ใช้: เพิ่มหรือดูแอคเคาท์ซัมซุงของคุณ
  - ใช้เครือข่ายไร้สาย: ตั้งค่าให้อนุญาตให้บันทึกข้อมูลตำแหน่งและพิจารณาหาตำแหน่งของเรื่องที่สูญหายหรือถูก ขโมยผ่านเครือข่าย Wi-Fi และเครือข่ายมือถือ

#### การตั้งค่า

- การเดือนการเปลี่ยน SIM: เปิดใช้งานคุณสมบัติค้นหาโทรศัพท์ส่วนตัว
- ค้นหาเว็บเพจมือถือของฉัน: เข้าถึงเว็บไซท์ SamsungDive (www.samsungdive.com) คุณสามารถติดตามและ ควบคุมเครื่องที่สูญหายหรือถูกขโมยผ่านเว็บไซท์ SamsungDive
- ตั้งค่าการล็อก SIM การ์ด:
  - ล็อก SIM การ์ด: เปิดใช้งานหรือปิดใช้งานคุณสมบัติการล็อก PIN เพื่อให้สอบถาม PIN ก่อนการใช้งานเครื่อง
  - เปลี่ยน PIN ของ SIM: เปลี่ยนรหัส PIN ที่ใช้เข้าถึงข้อมูล SIM หรือ USIM
- ทำรหัสผ่านให้มองเห็นได้: ในกรณีปกติเครื่องจะซ่อนรหัสผ่านเพื่อความปลอดภัย ตั้งค่านี้เพื่อให้เครื่องแสดงรหัสผ่าน ขณะที่กรอกรหัสผ่าน
- ผู้ดูแลระบบอุปกรณ์: ดูผู้ดูแลระบบที่ติดตั้งในเครื่อง คุณสามารถอนุญาตให้ผู้ดูแลระบบอุปกรณ์กำหนดนโยบายใหม่เพื่อ ใช้กับเครื่องของคุณได้
- แหล่งที่ไม่รู้จัก: เลือกเพื่อให้ติดตั้งแอพพลิเคชั่นจากแหล่งที่มาใดๆ ก็ได้ หากไม่ได้เลือกไว้ จะสามารถดาวน์โหลด แอพพลิเคชั่นได้จาก Play สโตร์ เท่านั้น
- ใบรับรองที่เชื่อถือได้: ใช้การรับรองและหนังสือรับรองเพื่อให้แน่ใจถึงความปลอดภัยในการใช้งานของแอพพลิเคชั่น ต่างๆ
- ดิดตั้งจากที่จัดเก็บในเครื่อง: ติดตั้งหนังสือรับรองที่ถูกเข้ารหัสที่จัดเก็บในที่เก็บข้อมูล USB
- ลบหนังสือรับรอง: ลบเนื้อหาหนังสือรับรองออกจากอุปกรณ์และตั้งค่ารหัสผ่านใหม่

# ภาษาและการใส่ข้อมูล

เปลี่ยนการตั้งค่าสำหรับการป้อนข้อความ

#### ภาษา

เลือกภาษาที่แสดงบนหน้าจอสำหรับเมนูและแอพพลิเคชั่นทั้งหมด

# พื้นฐาน

เลือกชนิดแป้นพิมพ์พื้นฐานสำหรับการป้อนข้อความ

#### Google พิมพ์ด้วยเสียง

เพื่อเปลี่ยนการตั้งค่าการป้อนด้วยเสียง สัมผัส 🗱

- เลือกภาษาป้อนข้อมูล: เลือกภาษาที่ใช้สำหรับการป้อนข้อความ
- ปล็อกดำที่ไม่เหมาะสม: ตั้งค่าไม่ให้เครื่องรู้จำคำที่ไม่เหมาะสมสำหรับการป้อนด้วยเสียง
- ดาวน์โหลดการจำเสียงออฟไลน์: ดาวน์โหลดและติดตั้งข้อมูลภาษาเพื่อการป้อนข้อมูลด้วยเสียงพูดแบบ ออฟไลน์

#### แป้นพิมพ์ Samsung

เพื่อเปลี่ยนการตั้งค่าแป้นพิมพ์ ซัมซุง สัมผัส 🗱

- ชนิดแป้นพิมพ์แนวตั้ง: เปลี่ยนรูปแบบแป้นพิมพ์
- ภาษาเขียน: เลือกภาษาที่ใช้สำหรับการป้อนข้อความ
- ข้อความส่วงหน้า: เปิดใช้งานโหมดข้อความล่วงหน้าเพื่อคาดเดาคำจากการใส่ตัวอักษรของคุณและแสดงการแนะนำคำ และคุณยังสามารถกำหนดการตั้งค่าการคาดเดาคำเองได้
- อินพุตต่อเนื่อง: ตั้งค่าให้กรอกข้อความโดยการกวาดนิ้วบนแป้นพิมพ์
- ปัดแป้นพิมพ์: เปิดใช้งานหรือปิดใช้งานคุณสมบัติปัดแป้นพิมพ์สำหรับโหมดใส่ข้อความ สลับระหว่างโหมดใส่ข้อความ ได้โดยการเลื่อนไปทางซ้ายหรือทางขวาบนแป้นพิมพ์
- เขียนด้วยมือ: คุณยังสามารถกำหนดค่าสำหรับโหมดเขียนด้วยมือ เช่น เวลาการรับรู้ ความหนาของปากกา หรือสีของ ปากกา
- แอดวานซ์:
  - ปรับดัวพิมพ์ใหญ่อัดโนมัดิ: ตั้งค่าให้เครื่องใช้ตัวพิมพ์ใหญ่เป็นอักษรตัวแรกหลังจากเครื่องหมายวรรคตอนจบ
     ประโยค เช่น จุด (.), เครื่องหมายคำถาม (?) หรือเครื่องหมายอัศเจรีย์ (!)
  - วรรคตอนอัตโนมัติ: ตั้งค่าให้เครื่องใส่จุดเมื่อคุณสัมผัสสองครั้งที่ Space bar
  - ด้วอย่างด้วอักษร: ตั้งค่าให้เครื่องแสดงรูปภาพขนาดใหญ่ของตัวอักษรแต่ละดัวที่คุณสัมผัส
  - เสียงเมื่อแตะที่ปุ่ม: ตั้งค่าให้เครื่องส่งเสียงเมื่อสัมผัสปุ่มใดๆ
- การฝึกใช้งาน: เรียนรู้วิธีใส่ข้อความด้วยแป้นพิมพ์ ซัมซุง
- **ดั้งค่าใหม่**: ตั้งค่าใหม่สำหรับแป้นพิมพ์ ซัมซุง

#### การรับรู้เสียง

เลือกเครื่องมือจำแนกเสียง

#### ค้นหาด้วยเสียง

สำหรับการรู้จำเสียงของซัมซุง ให้ใช้ทางเลือกต่อไปนี้:

- Language: เลือกภาษาสำหรับการรู้จำเสียง
- Open via the home key: ตั้งค่าให้เริ่มต้น S Voice โดยการกดปุ่มหน้าหลักสองครั้ง
- Use location data: ตั้งค่าให้ใช้งานข้อมูลตำแหน่งเพื่อผลการค้นหาด้วยเสียง
- Hide offensive words: ซ่อนคำที่ไม่เหมาะสมออกจากผลลัพธ์การค้นหาด้วยเสียง
- Help: เข้าถึงข้อมูลวิธีใช้สำหรับคุณสมบัติ S Voice
- About: ดูข้อมูลเวอร์ชั่น
- Auto-start speaker: ตั้งค่าให้เปิดการโทรผ่านลำโพงอัตโนมัติเมื่อโทรออกด้วย S Voice
- Show body of message: ตั้งค่าให้แสดงเนื้อหาข้อความใหม่ขณะอยู่ในโหมดขับรถ
- Wake up command: ตั้งค่าให้เริ่มการจำแนกเสียงด้วยการพูดคำสั่งปลุกขณะใช้งาน S Voice
- Wake up in lock screen: ตั้งค่าให้เครื่องตรวจพบคำสั่งปลุกเมื่อหน้าจอถูกล็อกอยู่
- Set wake-up command: ตั้งค่าคำสั่งปลุกให้เริ่มต้นแอพพลิเคชั่น S Voice หรือดำเนินการฟังก์ชันที่กำหนด
- Check missed events: ตั้งค่าให้ตรวจสอบการโทรที่ไม่ได้รับ ข้อความ หรือเหตุการณ์เมื่อเริ่มต้น S Voice โดยการกด ปุ่มเฮดเซ็ท
- Home address: ใส่ที่อยู่บ้านเพื่อใช้งานข้อมูลตำแหน่งผ่านคุณสมบัติสั่งงานด้วยเสียง
- Log in to Facebook: ใส่ข้อมูลแอคเคาท์ Facebook ของคุณด้วยเสียง
- Log in to Twitter: ใส่ข้อมูลแอคเคาท์ Twitter ของคุณด้วยเสียง

#### การตั้งค่า

สำหรับการรู้จำเสียงด้วย Google ให้ใช้ทางเลือกต่อไปนี้:

- ภาษา: เลือกภาษาสำหรับการรู้จำเสียง
- เอาด์พุดเสียงพูด: ตั้งค่าให้เครื่องมีการตอบสนองด้วยเสียงพูดเพื่อแจ้งเตือนคุณถึงการกระทำปัจจุบัน
- ปล็อกดำที่ไม่เหมาะสม: ซ่อนคำที่ไม่เหมาะสมออกจากผลลัพธ์การค้นหาด้วยเสียง
- ดาวน์โหลดการจำเสียงออฟไลน์: ดาวน์โหลดและติดตั้งข้อมูลภาษาเพื่อการป้อนข้อมูลด้วยเสียงพูดแบบ ออฟไลน์

#### เอาต์พุตจากตัวอักษรเป็นคำพูด

- เครื่องมือ TTS ที่ต้องการ: เลือกเครื่องมือการสังเคราะห์เสียงพูด เพื่อเปลี่ยนการตั้งค่าสำหรับเครื่องมือการสังเคราะห์ เสียงพูด สัมผัส 🗱
- อัตราการพูด: เลือกความเร็วของคุณสมบัติอ่านข้อความเป็นเสียงพูด
- ฟังดัวอย่าง: ฟังเสียงอ่านข้อความเป็นตัวอย่าง
- โหมดขับรถ: เปิดใช้งานโหมดขับรถเพื่อตั้งค่าให้เครื่องอ่านเนื้อหาเป็นเสียงพูด และระบุแอพพลิเคชั่นที่จะใช้งานใน โหมดขับรถ

# ความเร็วตัวชี้

ปรับความเร็วตัวชี้สำหรับเมาส์หรือแป้นสัมผัสที่เชื่อมต่อกับเครื่องของคุณ

# แบ็กอัพและตั้งค่าใหม่

เปลี่ยนการตั้งค่าเพื่อจัดการการตั้งค่าต่างๆ และข้อมูล

- แบ็กอัพข้อมูลส่วนตัว: ตั้งค่าให้สำรองข้อมูลการตั้งค่าและข้อมูลของแอพพลิเคชั่นไว้ที่เซิร์ฟเวอร์ของ Google
- แบ็กอัพบัญชีผู้ใช้: ตั้งค่าหรือแก้ไขแอคเคาท์ Google เพื่อการสำรองข้อมูลของคุณ
- คืนค่าอัดโนมัติ: ตั้งค่าเรียกคืนการตั้งค่าและข้อมูลของแอพพลิเคชั่นเมื่อมีการติดตั้งแอพพลิเคชั่นที่อุปกรณ์อีกครั้ง
- ตั้งค่าข้อมูลจากโรงงาน: ตั้งค่าการตั้งค่าไปที่ค่าที่กำหนดจากโรงงานและลบข้อมูลของคุณทั้งหมด

การตั้งค่า

# เพิ่มแอคเคาท์

เพิ่มเพิ่มแอคเคาท์อีเมล์หรือ SNS

# การเคลื่อนไหว

เปิดใช้งานคุณสมบัติการเคลื่อนไหว และเปลี่ยนการตั้งค่าการรับรู้การเคลื่อนไหว

- การโทรโดยตรง: ตั้งค่าให้ทำการโทรปกติโดยการยกเครื่องแนบหูขณะที่กำลังดูการโทร ข้อความ หรือรายละเอียด ผู้ติดต่อ
- การเดือนอัจฉริยะ: ตั้งค่าให้เครื่องแจ้งเตือนเมื่อคุณไม่ได้รับสายหรือมีข้อความใหม่เข้าเมื่อคุณหยิบเครื่องขึ้น
- แตะสองครั้งเพื่อไปที่ด้านบน: ตั้งค่าให้ไปที่ด้านบนสุดของรายชื่อผู้ติดต่อหรือข้อความอีเมล์เมื่อคุณสัมผัสสองครั้งที่ เครื่อง
- เอียงเพื่อซูม: ตั้งค่าให้ซูมเข้าหรือออกขณะดูภาพใน แกลเลอรี่ หรือท่องหน้าเว็บ เมื่อคุณใช้นิ้วมือสัมผัสค้างไว้ที่จุดสอง จุด แล้วเอียงอุปกรณ์ไปด้านหลังและด้านหน้า
- แพนเพื่อย้ายไอคอน: ตั้งค่าให้ย้ายรายการไปยังหน้าอื่น เมื่อคุณแตะรายการค้างไว้ แล้วเลื่อนอุปกรณ์ไปทางซ้ายหรือ ขวา
- แพนเพื่อดูรูป: ตั้งค่าให้เลื่อนดูภาพโดยการเลื่อนอุปกรณ์ไปในทิศทางใดๆ ขณะที่ภาพถูกซูมเข้าอยู่
- เขย่าเพื่ออัพเดท: ตั้งค่าอุปกรณ์ให้ค้นหาอุปกรณ์บลูทูธด้วยการเขย่า
- คว่ำลงเพื่อปิดเสียง/หยุดชั่วคราว: ตั้งค่าให้ปิดเสียงสายเรียกเข้า เสียงเตือน เพลง และวิทยุ FM โดยการคว่ำอุปกรณ์ลง
- การตั้งค่าความไว: ปรับค่าความเร็วการตอบสนองสำหรับการแต่ละเคลื่อนที่
- เรียนรู้เกี่ยวกับการเคลื่อนไหว: ดูการสอนใช้งานสำหรับการเคลื่อนที่เพื่อควบคุมต่างๆ

# อุปกรณ์เสริม

เปลี่ยนการตั้งค่าอุปกรณ์เสริม

- เสียงด็อค: ตั้งค่าให้เครื่องเปิดเสียงเมื่อคุณเชื่อมต่อหรือถอดเครื่องออกจากแท่นวางในรถหรือแท่นวางตั้งโต๊ะ
- โหมดสัญญาณเสียงออก: ตั้งค่าให้ใช้ลำโพงของแท่นวางเมื่อคุณเชื่อมต่ออุปกรณ์ของคุณเข้ากับรถยนต์หรือแท่นวางตั้ง โต๊ะ
- การแสดงผลหน้าจอบนโต๊ะ: ตั้งค่าให้เครื่องแสดงนาฬิกาตั้งโต๊ะเมื่อคุณเชื่อมต่อเครื่องเข้ากับแท่นวางในรถหรือแท่นวาง ตั้งโต๊ะ
- แอพพลิเคชั่นเสียง: ตั้งค่าให้เครื่องแสดงรายการแอพพลิเคชั่นที่มีให้ใช้งานเมื่อคุณเชื่อมต่อเฮดเซ็ทเข้ากับเครื่อง

# วันที่และเวลา

เข้าถึงและเปลี่ยนแปลงการตั้งค่าต่อไปนี้เพื่อควบคุมวิธีที่เครื่องจะแสดงเวลาและวันที่

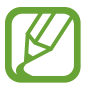

หากแบตเตอรี่หมดเกลี้ยงหรือมีการถอดออกจากอุปกรณ์ เวลาและวันที่จะถูกตั้งค่าใหม่

- วันที่และเวลาอัดโนมัติ: อัพเดทเวลาและวันที่โดยอัตโนมัติเมื่อย้ายตำแหน่งข้ามโซนเวลา
- ดั้งค่าวันที่: ตั้งวันที่ปัจจุบันด้วยตนเอง
- **ดั้งเวลา**: ตั้งเวลาปัจจุบันด้วยตนเอง
- ไทม์โซนอัตโนมัติ: ตั้งค่าให้รับข้อมูลโซนเวลาจากเครือข่ายเมื่อคุณเคลื่อนย้ายข้ามโซนเวลา
- **เลือกไทม์โซน**: เลือกโซนเวลาบ้าน
- ใช้รูปแบบ 24 ชั่วโมง: แสดงเวลาในรูปแบบ 24 ชั่วโมง
- เลือกรูปแบบวันที่: เลือกรูปแบบวันที่
### การเข้าใช้งาน

บริการการเข้าใช้งานเป็นคุณสมบัติพิเศษสำหรับผู้ทุพพลภาพทางร่างกาย เข้าถึงและเตือนการตั้งค่าต่อไปนี้เพื่อปรับปรุง การเข้าใช้งานเครื่อง

- หมุนหน้าจออัตโนมัติ: ตั้งค่าให้อินเทอร์เฟซหมุนอัตโนมัติเมื่อคุณหมุนเครื่อง
- หมดเวลาหน้าจอ: ตั้งค่าระยะเวลาที่เครื่องจะรอคอยก่อนที่จะดับแสงส่องหลังจอ
- พูดรหัสผ่าน: ตั้งค่าให้เครื่องอ่านออกเสียงรหัสผ่านที่คุณกรอกด้วยTalkback
- การรับ/วางสาย:
  - ปุ่มหน้าหลักใช้รับการโทร: ตั้งค่าให้เครื่องตอบรับการโทรเข้าเมื่อกดปุ่มหน้าหลัก
  - ปุ่มเปิด/ปิดเพื่อวางสาย: ตั้งค่าให้เครื่องวางสายเมื่อกดปุ่มเปิดปิดเครื่อง
- ทางลัดการเข้าใช้งาน: เพิ่มทางลัดไปยัง การเข้าใช้งาน บนเมนูด่วนที่ปรากฏขึ้นเมื่อคุณกดค้างไว้ปุ่มเปิดปิดเครื่อง
- TalkBack: เปิดใช้งาน Talkback ซึ่งจะให้การตอบสนองด้วยเสียง
- ขนาดอักษร: เปลี่ยนขนาดตัวอักษร
- เอาต์พุตจากตัวอักษรเป็นคำพูด:
  - เครื่องมือ TTS ที่ด้องการ: เลือกเครื่องมือการสังเคราะห์เสียงพูด เพื่อเปลี่ยนการตั้งค่าสำหรับเครื่องมือการ สังเคราะห์เสียงพูด สัมผัส 🗱
  - อัตราการพูด: เลือกความเร็วของคุณสมบัติอ่านข้อความเป็นเสียงพูด
  - ฟังตัวอย่าง: ฟังเสียงอ่านข้อความเป็นตัวอย่าง
  - โหมดขับรถ: เปิดใช้งานโหมดขับรถเพื่อตั้งค่าให้เครื่องอ่านเนื้อหาเป็นเสียงพูด และระบุแอพพลิเคชั่นที่จะใช้งาน ในโหมดขับรถ
- ปรับแด่งการเข้าใช้งานเว็บ: ตั้งค่าให้แอพพลิเคชั่นติดตั้งเว็บสคริปท์เพื่อทำให้เนื้อหาทางเว็บสามารถเข้าถึงได้มากขึ้น
- โมโนดิจิตอล: เปิดใช้งานเสียงระบบโมโนเมื่อฟังเสียงด้วยหูฟังข้างเดียว
- ปิดเสียงทั้งหมด: ปิดเสียงทั้งหมดจากเครื่อง
- เลื่อนเวลาการสัมผัสและกดค้างไว้: ตั้งค่าเวลาการรับรู้เมื่อสัมผัสค้างไว้ที่หน้าจอ

## ทางเลือกผู้พัฒนา

เปลี่ยนการตั้งค่าสำหรับการพัฒนาแอพพลิเคชั่น

- รหัสผ่านแบ็กอัพเดสก์ท็อป: ตั้งค่ารหัสผ่านเพื่อป้องกันข้อมูลที่สำรองของคุณ
- เปิดเครื่องเสมอ: ตั้งค่าให้หน้าจอเปิดค้างไว้ขณะที่คุณกำลังชาร์จแบตเตอรี่
- ป้องกัน SD การ์ด: ตั้งค่าให้สอบถามการยืนยันเมื่ออ่านข้อมูลจากการ์ดความจำ
- การแก้ไขจุดบกพร่อง USB: เปิดใช้งานโหมดการแก้ไขความบกพร่อง USB เพื่อเชื่อมต่อเครื่องของคุณกับคอมพิวเตอร์ ผ่านสาย USB
- อนุญาตดำแหน่งจำลอง: อนุญาตให้ตำแหน่งจำลองและข้อมูลบริการถูกส่งไปยังบริการจัดการตำแหน่งเพื่อการทดสอบ
- เลือกแอพส์เพื่อแก้ไขจุดบกพร่อง: เลือกแอพพลิเคชั่นที่จะดีบัก และป้องกันข้อผิดพลาดขณะคุณพักการดีบัก
- รอตัวแก้ไขจุดบกพร่อง: ตั้งค่าให้ป้องกันแอพพลิเคชั่นที่ถูกเลือกไว้ไม่ให้โหลดจนกว่าดีบักเกอร์จะพร้อม
- แสดงการสัมผัส: ตั้งค่าให้แสดงตัวชี้เมื่อคุณสัมผัสหน้าจอ
- แสดงตำแหน่งตัวชี้: ตั้งค่าให้แสดงพิกัดและเส้นทางการเคลื่อนที่ของตัวชี้เมื่อคุณสัมผัสหน้าจอ
- แสดงเส้นขอบรูปแบบ: ตั้งค่าให้แสดงขอบเขต
- แสดงอัพเดทมุมมอง GPU: ตั้งค่าให้พื้นที่ของหน้าจอกระพริบเมื่อพื้นที่นั้นถูกอัพเดทจาก GPU
- แสดงการอัพเดทหน้าจอ: ตั้งค่าให้พื้นที่ของหน้าจอกระพริบเมื่อพื้นที่นั้นถูกอัพเดท
- **สเกลภาพเคลื่อนไหวหน้าด่าง**: เลือกความเร็วในการเปิดและปิดหน้าต่างป็อปอัพ
- การเปลี่ยนแปลงสเกลภาพเคลื่อนไหว: เลือกความเร็วในการสลับระหว่างหน้าจอ
- สเกลระยะเวลาภาพเคลื่อนไหว: เลือกระยะเวลาที่หน้าต่างป็อปอัพจะแสดง
- ปิดใช้งานฮาร์ดแวร์วงซ้อน: ตั้งค่าให้ซ่อนการซ้อนภาพโดยฮาร์ดแวร์
- บังคับการเล่น GPU: ตั้งค่าให้ใช้งานการเร่งความเร็ว 2 มิติเพื่อปรับปรุงประสิทธิภาพกราฟิก
- โหมดเคร่งครัด: ตั้งค่าให้เครื่องกระพริบหน้าจอเมื่อแอพพลิเคชั่นดำเนินงานเป็นเวลานาน

#### การตั้งค่า

- แสดงการใช้ CPU: ตั้งค่าให้แสดงรายการกระบวนการที่ทำงานอยู่
- รูปแบบการเล่น GPU: ตั้งค่าให้ตรวจสอบเวลาที่ GPU ทำการเรนเดอร์
- เปิดใช้งานร่องรอย: ตั้งค่าให้บันทึกร่องรอยการทำงานของแอพพลิเคชั่นและระบบ
- ไม่ได้เก็บข้อมูลกิจกรรม: ตั้งค่าให้ปิดแอพพลิเคชั่นที่รันอยู่เมื่อคุณเปิดแอพพลิเคชั่นใหม่
- การดำเนินการจำกัดพื้นหลัง: ตั้งค่าให้จำกัดจำนวนกระบวนการที่สามารถทำงานเป็นเบื้องหลัง
- แสดง ANRs ทั้งหมด: ตั้งค่าให้เครื่องแจ้งเตือนคุณถึงแอพพลิเคชั่นที่ไม่ตอบสนองที่ทำงานเป็นเบื้องหลัง

## เกี่ยวกับอุปกรณ์

เข้าถึงข้อมูลของอุปกรณ์และอัพเดทซอฟท์แวร์อุปกรณ์

# การแก้ไขปัญหาเบื้องต้น

#### เมื่อคุณเปิดเครื่องหรือใช้งานเครื่องของคุณ เครื่องสอบถามให้คุณกรอกรหัสใดรหัสหนึ่งดังต่อไปนี้:

- รหัสผ่าน: เมื่อเปิดใช้งานคุณสมบัติการล็อกอุปกรณ์แล้ว คุณต้องใส่รหัสผ่านที่คุณกำหนดไว้สำหรับเครื่อง
- PIN: เมื่อใช้อุปกรณ์ครั้งแรก หรือเมื่อตั้งค่าไว้ว่าจะ ต้องใส่รหัส PIN ก่อน คุณต้องใส่รหัส PIN ที่ให้มาพร้อมกับ SIM หรือ USIM การ์ด คุณสามารถปิดใช้งานคุณสมบัตินี้ได้โดยใช้เมนู ล็อก SIM การ์ด
- PUK: SIM หรือ USIM การ์ดของคุณถูกระงับการใช้งาน ซึ่งตามปกติแล้วเป็นผลมาจากการที่คุณใส่รหัส PIN ผิดติดต่อ กันหลายครั้ง คุณต้องใส่รหัส PUK ที่ได้รับจากผู้ให้บริการ
- PIN2: เมื่อคุณเข้าสู่เมนูที่ต้องใช้รหัส PIN2 คุณต้องใส่รหัส PIN2 ที่ให้มากับ SIM การ์ดหรือ USIM การ์ด โปรดติดต่อ ผู้ให้บริการของคุณสำหรับรายละเอียด

#### อุปกรณ์แสดงข้อความแสดงข้อผิดพลาดของเครือข่ายหรือการบริการ

- เมื่อคุณอยู่ในพื้นที่ที่มีสัญญาณหรือการรับสัญญาณอ่อน คุณอาจสูญเสียการรับสัญญาณ เคลื่อนที่ไปยังพื้นที่อื่นและลอง อีกครั้ง
- คุณไม่สามารถเข้าถึงบางทางเลือกโดยปราศจากระบบเครือข่าย ติดต่อสอบถามรายละเอียดได้จากผู้ให้บริการของคุณ

#### หน้าจอสัมผัสตอบสนองช้าหรือไม่ถูกต้อง

หากอุปกรณ์ของคุณมีหน้าจอสัมผัส และหน้าจอสัมผัสไม่ตอบสนองอย่างถูกต้อง ให้ลองดำเนินการดังต่อไปนี้:

- ลอกวัสดุกันรอยใดๆ จากผิวหน้าจอสัมผัส วัสดุกันรอยอาจทำให้อุปกรณ์ของคุณไม่สามารถรับรู้การป้อนคำสั่ง จึงไม่ แนะนำให้ใช้สำหรับอุปกรณ์ที่มีหน้าจอสัมผัสใดๆ
- ตรวจสอบว่ามือของคุณสะอาดและแห้งขณะที่สัมผัสหน้าจอสัมผัส
- เริ่มต้นเครื่องของคุณใหม่เพื่อล้างความบกพร่องของซอฟท์แวร์แบบชั่วคราว
- ตรวจสอบให้แน่ใจว่าซอฟท์แวร์ของเครื่องคุณได้รับการอัพเกรดเป็นเวอร์ชันล่าสุด
- หากหน้าจอสัมผัสเป็นรอยหรือเสียหาย ให้น่ำเข้าศูนย์บริการซัมซุง

#### เครื่องของคุณค้างหรือมีความผิดพลาดร้ายแรง

หากเครื่องของคุณซ้าหรือค้าง คุณอาจต้องปิดโปรแกรม หรือเริ่มต้นการทำงานเครื่องใหม่อีกครั้งเพื่อให้ได้การทำงานกลับคืน มา ถ้าอุปกรณ์ของคุณค้างและไม่ตอบสนอง กดค้างไว้ปุ่มเปิดปิดเครื่อง ค้างไว้ 8-10 วินาที เครื่องจะรีบูทโดยอัตโนมัติ หากปัญหาไม่ได้รับการแก้ไข ให้ดำเนินการตั้งค่าใหม่จากโรงงาน ที่หน้าจอแอพพลิเคชั่น สัมผัส **การตั้งค่า → แบ็กอัพและ** ตั้งค่าใหม่ → ตั้งค่าข้อมูลจากโรงงาน → รีเซ็ทอุปกรณ์ → ลบทั้งหมด

#### การโทรถูกตัดสาย

เมื่อคุณอยู่ในพื้นที่ที่มีสัญญาณหรือการรับสัญญาณอ่อน คุณอาจสูญเสียการเชื่อมต่อกับเครือข่าย เคลื่อนที่ไปยังพื้นที่อื่นและ ลองอีกครั้ง

#### การโทรออกไม่สำเร็จ

- ตรวจสอบให้แน่ใจว่าคุณกดปุ่มโทรแล้ว
- ตรวจสอบให้แน่ใจว่าคุณได้เข้าถึงเครือข่ายมือถือที่ถูกต้อง
- ตรวจสอบให้แน่ใจว่าคุณไม่ได้ตั้งค่าการระงับการโทรสำหรับหมายเลขที่โทรออก

#### การโทรเข้าไม่สำเร็จ

- ตรวจสอบให้แน่ใจว่าเปิดเครื่องอยู่
- ตรวจสอบให้แน่ใจว่าคุณได้เข้าถึงเครือข่ายมือถือที่ถูกต้อง
- ตรวจสอบให้แน่ใจว่าคุณไม่ได้ตั้งค่าการระงับการโทรสำหรับหมายเลขที่โทรเข้า

#### ู คู่สนทนาไม่สามารถได้ยินที่คุณพูดระหว่างการโทร

- ตรวจสอบให้แน่ใจว่าคุณไม่ได้บังช่องไมโครโฟนภายใน
- ตรวจสอบให้แน่ใจว่าไมโครโฟนอยู่ใกล้ปากของคุณ
- ถ้าหากใช้งานเฮดเซ็ท ตรวจสอบให้แน่ใจว่าเฮดเซ็ทเชื่อมต่อถูกต้อง

#### คุณภาพเสียงต่ำ

- ตรวจสอบให้แน่ใจว่าคุณไม่ได้บังเสาอากาศภายในของเครื่อง
- เมื่อคุณอยู่ในพื้นที่ที่มีสัญญาณหรือการรับสัญญาณอ่อน คุณอาจสูญเสียการรับสัญญาณ เคลื่อนที่ไปยังพื้นที่อื่นและลอง อีกครั้ง

#### การโทรออกจากรายชื่อไม่สำเร็จ

- ตรวจสอบให้แน่ใจว่าหมายเลขที่ถูกต้องได้รับการจัดเก็บในรายชื่อผู้ติดต่อ
- ใส่หมายเลขซ้ำและทำการบันทึกใหม่หากจำเป็น
- ตรวจสอบให้แน่ใจว่าตรวจสอบให้แน่ใจว่าคุณไม่ได้ตั้งค่าการระงับการโทรสำหรับหมายเลขในรายชื่อ

#### เครื่องส่งเสียงบีปและไอคอนแบตเตอรี่ว่างเปล่า

แบตเตอรี่ต่ำ ชาร์จแบตเตอรี่ใหม่ หรือเปลี่ยนแบตเตอรี่เพื่อใช้งานเครื่องต่อ

#### แบตเตอรี่ไม่ได้รับการชาร์จอย่างถูกต้อง หรือเครื่องดับ

- ขั้วแบตเตอรี่อาจสกปรก ให้เช็ดหน้าสัมผัสสีทองทั้งสองขั้วด้วยผ้าสะอาดและนุ่ม และลองเปลี่ยนแบตเตอรี่อีกครั้ง
- หากแบตเตอรี่ไม่สามารถชาร์จได้อีก ให้ทิ้งแบตเตอรี่เก่าด้วยวิธีการที่เหมาะสม และเปลี่ยนเป็นแบตเตอรี่ใหม่ (โปรด อ้างอิงกฎระเบียบท้องถิ่นของคุณสำหรับวิธีการทิ้งที่เหมาะสม)

#### เครื่องของคุณร้อนเมื่อแตะ

เมื่อคุณใช้งานแอพพลิเคชั่นที่ต้องการการประมวลผลมากขึ้น หรือใช้งานแอพพลิเคชั่นในเครื่องเป็นระยะเวลานาน เครื่อง ของคุณอาจร้อนเมื่อสัมผัส ซึ่งเป็นเรื่องปกติและไม่มีผลต่ออายุการใช้งานหรือประสิทธิภาพของอุปกรณ์แต่อย่างใด

#### ปรากฏข้อความแสดงข้อผิดพลาดเมื่อเริ่มต้นกล้องถ่ายรูป

อุปกรณ์ซัมซุงของคุณจะต้องมีหน่วยความจำและพลังงานแบตเตอรี่เพียงพอที่จะดำเนินการแอพพลิเคชั่นกล้องถ่ายรูป หาก คุณได้รับข้อความแสดงข้อผิดพลาดเมื่อเริ่มต้นกล้องถ่ายรูป ให้ทดลองดังนี้:

- ชาร์จแบตเตอรี่หรือเปลี่ยนเป็นแบตเตอรี่ที่ชาร์จจนเต็มแล้ว
- ล้างหน่วยความจำบางส่วนโดยการถ่ายโอนไฟล์ไปยังคอมพิวเตอร์ หรือลบไฟล์ออกจากเครื่อง
- เริ่มการทำงานเครื่องใหม่ หากคุณยังมีปัญหากับแอพพลิเคชั่นกล้องถ่ายรูปหลังจากลองทำตามคำแนะนำเหล่านี้ ให้ ติดต่อศูนย์บริการซัมซุง

#### ปรากฏข้อความแสดงข้อผิดพลาดเมื่อเริ่มต้นวิทยุ FM

แอพพลิเคชั่นวิทยุ FM ในอุปกรณ์ซัมซุงของคุณใช้งานสายเฮดเซ็ทเพื่อเป็นเสาอากาศ หากไม่ได้เชื่อมต่อเฮดเซ็ท วิทยุ FM จะไม่สามารถรับสถานีวิทยุได้ เพื่อใช้งานวิทยุ FM ให้ตรวจสอบให้แน่ใจว่าเฮดเซ็ทถูกเชื่อมต่ออย่างถูกต้อง จากนั้นจึงค้นหา และบันทึกสถานีวิทยุที่มีอยู่

ถ้าหากคุณยังไม่สามารถใช้งานวิทยุ FM หลังจากที่ทดลองทำตามขั้นตอนดังกล่าว ให้ลองเขาถึงสถานีที่คุณต้องการด้วย เครื่องรับวิทยุเครื่องอื่น หากคุณสามารถฟังสถานีนั้นได้ด้วยเครื่องรับเครื่องอื่น อุปกรณ์ของคุณอาจจำเป็นต้องได้รับบริการ ให้ติดต่อศูนย์บริการซัมซุง

#### ปรากฏข้อความแสดงข้อผิดพลาดเมื่อเปิดเล่นไฟล์เพลง

ไฟล์เพลงบางไฟล์อาจไม่สามารถเล่นบนอุปกรณ์ซัมซุงของคุณเนื่องจากสาเหตุหลายประการ หากคุณได้รับข้อความแสดง ข้อผิดพลาดเหล่านี้เมื่อเปิดเล่นไฟล์เพลงในเครื่องของคุณ ให้ทดลองดังนี้:

- ล้างหน่วยความจำบางส่วนโดยการถ่ายโอนไฟล์ไปยังคอมพิวเตอร์ หรือลบไฟล์ออกจากเครื่อง
- ตรวจสอบให้แน่ใจว่าไฟล์เพลงนั้นไม่ถูกป้องกันด้วย Digital Rights Management (DRM) ถ้าหากไฟล์นั้นถูกป้องกัน ด้วย DRM ตรวจสอบให้แน่ใจว่าคุณมีใบอนุญาตหรือคีย์สำหรับเล่นไฟล์
- ตรวจสอบให้แน่ใจว่าเครื่องของคุณรองรับชนิดไฟล์นั้น

#### ไม่พบอุปกรณ์บลูทูธอื่น

- ตรวจสอบให้แน่ใจว่าคุณสมบัติไร้สายบลูทูธถูกเปิดใช้งานในเครื่องของคุณ
- ตรวจสอบให้แน่ใจว่าคุณสมบัติไร้สายบลูทูธถูกเปิดใช้งานในเครื่องที่คุณต้องการเชื่อมต่อ หากจำเป็น
- ตรวจสอบให้แน่ใจว่าเครื่องของคุณและอุปกรณ์บลูทูธอื่นอยู่ภายในขอบเขตระยะสูงสุดของบลูทูธ (10 ม.)

หากคำแนะนำเหล่านี้ไม่สามารถแก้ปัญหาได้ ให้ติดต่อศูนย์บริการซัมซุง

#### การเชื่อมต่อไม่สำเร็จเมื่อคุณเชื่อมต่อเครื่องเข้ากับคอมพิวเตอร์

- ควรแน่ใจว่าสาย USB ที่คุณใช้สามารถใช้งานร่วมกับอุปกรณ์ของคุณได้
- ตรวจสอบให้แน่ใจว่าคุณได้ติดตั้งไดรเวอร์ที่ถูกต้องและทันสมัยในเครื่องคอมพิวเตอร์
- หากคุณใช้ Windows XP ตรวจสอบให้แน่ใจว่าคุณได้ติดตั้ง Windows XP Service Pack 3 หรือสูงกว่าในคอมพิวเตอร์ ของคุณ
- ตรวจสอบให้แน่ใจว่าคุณมี Samsung Kies 2.0 หรือ Windows Media Player 10 หรือสูงกว่าติดตั้งในคอมพิวเตอร์ของ คุณ

#### มีช่องว่างปรากฏรอบตัวเครื่องด้านนอก

- ช่องว่างนี้เป็นคุณสมบัติที่จำเป็นในการผลิต และอาจมีการโยกหรือสั่นคลอนของชิ้นส่วนได้
- เมื่อเวลาผ่านไป แรงเสียดทานระหว่างชิ้นส่วนอาจทำให้ช่องว่างนี้ขยายขึ้นเล็กน้อย

เนื้อหาบางส่วนอาจแตกต่างจากเครื่องของคุณ ทั้งนี้ขึ้นกับภูมิภาคหรือผู้ให้บริการ

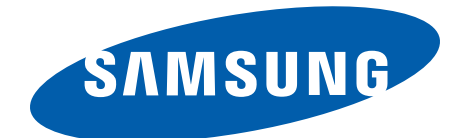